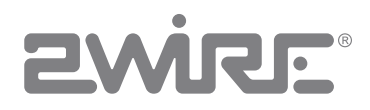

## HomePortal 3801HGV Gateway User Guide

Release 1.0

Notice to Users

©2005-2010 2Wire, Inc. All rights reserved. This manual in whole or in part, may not be reproduced, translated, or reduced to any machine-readable form without prior written approval.

2WIRE PROVIDES NO WARRANTY WITH REGARD TO THIS MANUAL, THE SOFTWARE, OR OTHER INFORMATION CONTAINED HEREIN AND HEREBY EXPRESSLY DISCLAIMS ANY IMPLIED WARRANTIES OF MERCHANTABILITY OR FITNESS FOR ANY PARTICULAR PURPOSE WITH REGARD TO THIS MANUAL, THE SOFTWARE, OR SUCH OTHER INFORMATION, IN NO EVENT SHALL 2WIRE, INC. BE LIABLE FOR ANY INCIDENTAL, CONSEQUENTIAL, OR SPECIAL DAMAGES, WHETHER BASED ON TORT, CONTRACT, OR OTHERWISE, ARISING OUT OF OR IN CONNECTION WITH THIS MANUAL, THE SOFTWARE, OR OTHER INFORMATION CONTAINED HEREIN OR THE USE THEREOF.

2Wire, Inc. reserves the right to make any modification to this manual or the information contained herein at any time without notice. The software described herein is governed by the terms of a separate user license agreement.

Updates and additions to software may require an additional charge. Subscriptions to online service providers may require a fee and credit card information. Financial services may require prior arrangements with participating financial institutions.

2Wire, the 2Wire logo, HomePortal, and MediaPortal are registered trademarks of 2Wire, Inc. All other trademarks are trademarks of their respective owners.

1202010

5100-000862-000

## Contents

|           | About This Guide                                  |
|-----------|---------------------------------------------------|
|           | Audience                                          |
|           | Using this Document                               |
|           | Style Conventions                                 |
|           | Typographical Conventionsvii                      |
|           | Related Documents                                 |
|           | Support                                           |
| CHAPTER 1 | Introducing the HomePortal 3801HGV Gateway        |
|           | Overview                                          |
|           | What the HomePortal 3801HGV Gateway Does for You  |
|           | Components                                        |
| CHAPTER 2 | Installing the HomePortal 3801HGV Gateway         |
|           | Determining HomePortal 3801HGV Gateway Location 4 |
|           | Connecting the Power Adapter 5                    |
|           | Connecting Your Computer to the Gateway           |
|           | Connecting through Local Ethernet                 |
|           | Connecting through Wireless 6                     |
|           | Connecting the Broadband Interface 7              |
|           | Connecting VolD Interface                         |
|           | Connecting HPNA Interface to IPTV set top Box     |
| CHAPTER 3 | Accessing the User Interface 11                   |
|           | System Link Taba                                  |
|           | Summary 12                                        |
|           | Ouirk Service Links 12                            |
|           | Home Network Devices 13                           |
|           | Top Networking Features                           |
| CHAPTER 4 | Configuring Internet Connection14                 |
| CHAPTER 5 | Viewing Subscribed Services Status                |
| CHAPTER 6 | Configuring Voice-Based Services                  |
|           | Viewing Status 19                                 |
|           | Configuring SIP Server 20                         |
|           | Configuring Phone Lines 22                        |
|           | Configuring Phones 23                             |
|           | Viewing External Line Statistics                  |
| CHAPTER 7 | Setting Un System Information 27                  |
|           | Viewing System Information                        |
|           |                                                   |
|           | Setting Up System Password                        |

|            | Setting Default System Password                    | 29 |
|------------|----------------------------------------------------|----|
|            | Creating Your System Password                      | 30 |
|            | Configuring Date and Time                          | 30 |
|            | Automatically Setting up Date and Time             | 31 |
|            | Manually Configuring Date and Time                 | 32 |
|            | Enabling Event Notifications                       | 32 |
|            | Enabling Notifications.                            | 33 |
|            | Disabling Notifications                            | 33 |
| CHAPTER 8  | Configuring Broadband Settings                     | 34 |
|            | Viewing Broadband Status                           | 34 |
|            | Resetting Statistics on Status Page                | 40 |
|            | Configuring Bridge Mode                            | 40 |
|            | Adding Static Routes                               | 42 |
|            | Configuring IP Multicast Sessions                  | 43 |
|            | Viewing Multicast Statistics                       | 44 |
|            | Resolving Domain Name                              | 47 |
|            | Configuring LAN Devices                            | 50 |
| CHAPTER 9  |                                                    | 50 |
|            |                                                    | 51 |
|            | Setting Up Wireless Network                        | 53 |
|            | Securing the Wireless Network Using Encryption Key | 55 |
|            | Securing the Wireless Network Using MAC Filtering  | 57 |
|            | Allowing MAC Addresses                             | 58 |
|            | Blocking MAC Addresses.                            | 59 |
|            | Refreshing the List of Devices                     | 60 |
|            | Configuring Advance Wireless Settings              | 60 |
|            | Configuring Mi Ei Dretested Setun                  |    |
|            | Softing Lip W/PS through the PIN Method            |    |
|            | Setting Up WPS through the Push Button Method      |    |
|            | Configuring Local Ethernet Ports                   | 64 |
|            |                                                    | 65 |
|            | Viewing Home DNA Statue                            |    |
|            |                                                    | 00 |
|            |                                                    | 00 |
|            | Allocating IP Addresses                            | 69 |
| CHAPTER 10 | Configuring Firewall Settings                      | 72 |
|            | Viewing Firewall Status                            | 72 |
|            | Configuring Firewall Settings                      | 73 |
|            | Creating an Application Profile                    | 75 |
|            | Deleting User-defined Applications                 | 79 |
|            | Allowing all Applications                          | 79 |
|            | Disabling Attack Detection.                        | 80 |
|            | Controlling Inbound and Outbound Traffic.          | 82 |
|            | Configuring Firewall Security Enhancements         | 83 |
|            | Configuring Application Layer Gateway              | 83 |
| CHAPTER 11 | Viewina Loas                                       | 85 |
|            | Viewing Event Log.                                 |    |
|            |                                                    |    |

|                                        | Viewing All Event Logs                                                                                                    | 85                                                                                                    |
|----------------------------------------|----------------------------------------------------------------------------------------------------|----------------------------------------------------------------------------------------------------|
|                                        | Filtering Logs                                                                                                    | 87                                                                                                    |
|                                        | Clearing Event Logs                                                                                                    | 87                                                                                                    |
|                                        | Viewing System Log                                                                                                    | 87                                                                                                    |
|                                        | Filtering and Viewing System Logs                                                                                                    | 88                                                                                                    |
|                                        |                                                                                                    |                                                                                                    |
|                                        | Viewing Logs                                                                                                    | 89                                                                                                    |
|                                        |                                                                                                    |                                                                                                    |
|                                        |                                                                                                    | 90                                                                                                    |
|                                        | Clearing Log                                                                                                    | 91                                                                                                    |
|                                        |                                                                                                    | ~~                                                                                                    |
| CHAPTER 12                             | Using Diagnostics Features                                                                                                    | 93                                                                                                    |
|                                        | Testing Broadband Link                                                                                                    | 93                                                                                                    |
|                                        | Viewing Link Tree                                                                                                    | 95                                                                                                    |
|                                        | Viewing DSL Diagnostic Information                                                                                                    | 96                                                                                                    |
|                                        | Testing IP Utilities                                                                                                    | 97                                                                                                    |
|                                        |                                                                                                    | 98                                                                                                    |
|                                        |                                                                                                    | 100                                                                                                    |
|                                        |                                                                                                    | 102                                                                                                    |
|                                        |                                                                                                    | 103                                                                                                    |
|                                        | Enabling Syslog.                                                                                                    | 105                                                                                                    |
|                                        | Resetting the Gateway                                                                                                    | 106                                                                                                    |
|                                        | Resetting System and Links.                                                                                                    | 107                                                                                                    |
|                                        | Resetting Device to Eactory Default                                                                                                    | 108                                                                                                    |
|                                        |                                                                                                    | 100                                                                                                    |
|                                        |                                                                                                    |                                                                                                    |
| CHAPTER 13                             | Troubleshooting 3801HGV Gateway                                                                                                    | 109                                                                                                    |
| CHAPTER 13                             | Troubleshooting 3801HGV Gateway                                                                                                    | <b> 109</b><br>109                                                                                                    |
| CHAPTER 13                             | Troubleshooting 3801HGV Gateway<br>Connection Issues<br>VoIP Issues                                                                                                    | <b> 109</b><br>109<br>110                                                                                                    |
| CHAPTER 13                             | Troubleshooting 3801HGV Gateway                                                                                                    | <b> 109</b><br>109<br>110<br>110                                                                                                    |
| CHAPTER 13                             | Troubleshooting 3801HGV Gateway<br>Connection Issues.<br>VoIP Issues<br>Home PNA Issues.<br>System Information Issues                                                                                                    | <b> 109</b><br>109<br>110<br>110<br>111                                                                                                    |
| CHAPTER 13                             | Troubleshooting 3801HGV Gateway<br>Connection Issues.<br>VoIP Issues .<br>Home PNA Issues .<br>System Information Issues .<br>Broadband Issues .                                                                                                    | <b>109</b><br>109<br>110<br>110<br>111<br>111                                                                                                    |
| CHAPTER 13                             | Troubleshooting 3801HGV Gateway                                                                                                    | 109<br>110<br>110<br>110<br>111<br>111<br>112                                                                                                    |
| CHAPTER 13                             | Troubleshooting 3801HGV Gateway                                                                                                    | 109<br>109<br>110<br>110<br>111<br>111<br>112<br>113                                                                                                    |
| CHAPTER 13                             | Troubleshooting 3801HGV Gateway<br>Connection Issues.<br>VoIP Issues .<br>Home PNA Issues .<br>System Information Issues .<br>Broadband Issues .<br>LAN Issues .<br>Firewall Issues .<br>Diagnostic Issues .                                                                                                    | 109<br>110<br>110<br>110<br>111<br>111<br>112<br>113<br>113                                                                                                    |
| CHAPTER 13                             | Troubleshooting 3801HGV Gateway<br>Connection Issues.<br>VoIP Issues<br>Home PNA Issues<br>System Information Issues<br>Broadband Issues<br>LAN Issues<br>Firewall Issues.<br>Diagnostic Issues                                                                                                    | 109<br>109<br>110<br>110<br>111<br>111<br>112<br>113<br>113                                                                                                    |
| CHAPTER 13<br>APPENDIX A               | Troubleshooting 3801HGV Gateway<br>Connection Issues<br>VoIP Issues<br>Home PNA Issues<br>System Information Issues<br>Broadband Issues<br>LAN Issues<br>Firewall Issues.<br>Diagnostic Issues                                                                                                    | 109<br>110<br>110<br>110<br>111<br>111<br>112<br>113<br>113<br>113                                                                                                    |
| CHAPTER 13<br>APPENDIX A<br>APPENDIX B | Troubleshooting 3801HGV Gateway         Connection Issues.         VoIP Issues         Home PNA Issues.         System Information Issues         Broadband Issues         LAN Issues         Firewall Issues.         Diagnostic Issues         Glossary         Regulatory Information                                                                                                    | 109<br>109<br>110<br>110<br>111<br>111<br>112<br>113<br>113<br>114<br>117                                                                                                    |
| CHAPTER 13<br>APPENDIX A<br>APPENDIX B | Troubleshooting 3801HGV Gateway         Connection Issues.         VoIP Issues         Home PNA Issues.         System Information Issues         Broadband Issues         LAN Issues         Firewall Issues.         Diagnostic Issues         Glossary         Regulatory Information         Electrical                                                                                                    | 109<br>109<br>110<br>110<br>111<br>111<br>112<br>113<br>113<br>114<br>117                                                                                                    |
| CHAPTER 13<br>APPENDIX A<br>APPENDIX B | Troubleshooting 3801HGV Gateway         Connection Issues         VolP Issues         Home PNA Issues         System Information Issues         Broadband Issues         LAN Issues         Firewall Issues         Diagnostic Issues         Glossary         Electrical         AC Adapter.                                                                                                    | 109<br>109<br>110<br>110<br>110<br>111<br>112<br>113<br>113<br>113<br>114<br>117<br>117<br>117                                                                                                    |
| CHAPTER 13<br>APPENDIX A<br>APPENDIX B | Troubleshooting 3801HGV Gateway         Connection Issues         VoIP Issues         Home PNA Issues         System Information Issues         Broadband Issues         LAN Issues         Firewall Issues         Diagnostic Issues         Glossary         Regulatory Information         Electrical         AC Adapter         Telecommunication Cord                                                                                                    | 109<br>109<br>110<br>110<br>110<br>111<br>112<br>113<br>113<br>113<br>113<br>117<br>117<br>117<br>117<br>117                                                                                                    |
| CHAPTER 13<br>APPENDIX A<br>APPENDIX B | Troubleshooting 3801HGV Gateway         Connection Issues         VoIP Issues         Home PNA Issues         System Information Issues         Broadband Issues         LAN Issues         Firewall Issues         Diagnostic Issues         Glossary         Regulatory Information         Electrical         AC Adapter         Telecommunication Cord         Internal Telephone ports (VoIP)         Lexitian                                                                                                    | 109<br>109<br>110<br>110<br>111<br>111<br>112<br>113<br>113<br><b>114</b><br><b>117</b><br>117<br>117<br>117<br>117                                                                                                    |
| CHAPTER 13<br>APPENDIX A<br>APPENDIX B | Troubleshooting 3801HGV Gateway         Connection Issues         VoIP Issues         Home PNA Issues         System Information Issues         Broadband Issues         LAN Issues         Firewall Issues         Diagnostic Issues         Glossary         Regulatory Information         Electrical         AC Adapter.         Telecommunication Cord         Internal Telephone ports (VoIP)         Location – Electrical Considerations         Erwinemoet                                                                                                    | 109<br>109<br>110<br>110<br>111<br>111<br>112<br>113<br>113<br>113<br>117<br>117<br>117<br>117<br>117<br>117                                                                                                    |
| CHAPTER 13<br>APPENDIX A<br>APPENDIX B | Troubleshooting 3801HGV Gateway         Connection Issues         VoIP Issues         Home PNA Issues         System Information Issues         Broadband Issues         LAN Issues         Firewall Issues         Diagnostic Issues         Glossary         Regulatory Information         Electrical         AC Adapter.         Telecommunication Cord         Internal Telephone ports (VoIP)         Location – Electrical Considerations         Equipment                                                                                                    | 109<br>109<br>110<br>110<br>111<br>111<br>112<br>113<br>113<br>113<br>113<br>117<br>117<br>117<br>117<br>117<br>117<br>117<br>118                                                                                                    |
| CHAPTER 13<br>APPENDIX A<br>APPENDIX B | Troubleshooting 3801HGV Gateway         Connection Issues.         VolP Issues.         Home PNA Issues.         System Information Issues         Broadband Issues.         LAN Issues.         Firewall Issues.         Diagnostic Issues         Glossary.         Regulatory Information         Electrical         AC Adapter.         Telecommunication Cord         Internal Telephone ports (VoIP)         Location – Electrical Considerations         Equipment         Declaration of Conformity                                                                                                    | 109<br>109<br>110<br>110<br>111<br>111<br>112<br>113<br>113<br>113<br>113<br>117<br>117<br>117<br>117<br>117<br>117<br>117<br>118<br>118<br>118                                                                                                    |
| CHAPTER 13<br>APPENDIX A<br>APPENDIX B | Troubleshooting 3801HGV Gateway         Connection Issues.         VoIP Issues.         Home PNA Issues.         System Information Issues         Broadband Issues.         LAN Issues.         LAN Issues.         Firewall Issues.         Diagnostic Issues         Glossary         Regulatory Information         Electrical         AC Adapter.         Telecommunication Cord         Internal Telephone ports (VoIP)         Location – Electrical Considerations         Equipment         Declaration of Conformity         FCC / Industry Canada Compliance         Part 15 of ECC Rules                                                                | 109<br>109<br>110<br>110<br>111<br>111<br>112<br>113<br>113<br>113<br>114<br>117<br>117<br>117<br>117<br>117<br>117<br>117<br>118<br>118<br>118<br>118<br>118                                                                                                    |
| CHAPTER 13<br>APPENDIX A<br>APPENDIX B | Troubleshooting 3801HGV Gateway         Connection Issues.         VoIP Issues.         Home PNA Issues.         System Information Issues         Broadband Issues.         LAN Issues.         Diagnostic Issues.         Diagnostic Issues         Glossary         Regulatory Information         Electrical         AC Adapter.         Telecommunication Cord         Internal Telephone ports (VoIP)         Location – Electrical Considerations         Equipment         Declaration of Conformity         FCC / Industry Canada Compliance         Part 15 of FCC Rules.         TIA 968 (Part 68 of FCC Rules) / IC CS-03                               | 109<br>109<br>110<br>110<br>111<br>111<br>112<br>113<br>113<br>113<br>117<br>117<br>117<br>117<br>117<br>117<br>117<br>118<br>118<br>118<br>118                                                                                                    |
| CHAPTER 13<br>APPENDIX A<br>APPENDIX B | Troubleshooting 3801HGV Gateway         Connection Issues         VolP Issues         Home PNA Issues         System Information Issues         Broadband Issues         LAN Issues         Firewall Issues         Diagnostic Issues         Glossary         Regulatory Information         Electrical         AC Adapter         Telecommunication Cord         Internal Telephone ports (VoIP)         Location – Electrical Considerations         Equipment         Declaration of Conformity         FCC / Industry Canada Compliance         Part 15 of FCC Rules         TIA 968 (Part 68 of FCC Rules) / IC CS-03         MPE/SAR/RF Exposure Information | 109<br>109<br>110<br>110<br>110<br>111<br>112<br>113<br>113<br>113<br>113<br>114<br>117<br>117<br>117<br>117<br>117<br>117<br>117<br>117<br>117<br>117<br>117<br>117<br>117<br>117<br>117<br>117<br>117<br>117<br>117<br>117<br>117<br>117<br>117<br>117<br>117<br>117<br>117<br>117<br>117<br>117<br>117<br>117<br>117<br>117<br>117<br>117<br>117<br>117<br>117<br> |

# About This Guide

The HomePortal 3801HGV Gateway Installation and Configuration Guide is designed to serve as a reference to install and set up the HomePortal 3801HGV gateway. This guide contains the following major sections:

Introducing the HomePortal 3801HGV Gateway on page 1 Installing the HomePortal 3801HGV Gateway on page 4 Accessing the User Interface on page 11 Configuring Internet Connection on page 14 Viewing Subscribed Services Status on page 17 Configuring Voice-Based Services on page 19 Setting Up System Information on page 27 Configuring Broadband Settings on page 34 Configuring LAN Devices on page 50 Configuring Firewall Settings on page 72 Using Diagnostics Features on page 93 Troubleshooting 3801HGV Gateway on page 109 Glossary on page 114 Regulatory Information on page 117

## Audience

This guide is intended for use by:

- End Users
- Sales Engineers
- Support Staff
- Service Provider Technicians

## **Using this Document**

Each topic/subtopic in this document has the following sections:

- Objective
- Steps
- See Also

These sections help you find your topics of interest with ease, and guide you through the topics in a simple and logical manner.

The See Also section has cross-referenced links to other topics within this document, which may assist you in further understanding your device.

#### **Style Conventions**

The following style conventions are used in this document:

Note Notes contain incidental information about the subject. In this guide, they are used to provide additional information about the product, and to call attention to exceptions.

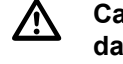

Caution notes identify information that helps prevent damage to hardware or loss of data.

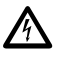

Warning notes identify information that helps prevent injury or death.

#### **Typographical Conventions**

The following typographical conventions are used in this document:

| Convention       | Used For                                        |
|------------------|-------------------------------------------------|
| Blue Text        | Cross references                                |
| Bold             | Interface elements that are clicked or selected |
| Italic           | Emphasis, book titles, variables, list terms    |
| Monospace        | Command syntax and code                         |
| Monospace Italic | Variables within command syntax and code        |

### **Related Documents**

In addition to this guide, the HomePortal 3801HGV gateway documentation library includes:

- HomePortal 3801HGV Hardware Functional Specifications: Communicates the high level • hardware related information
- HomePortal 3801HGV Software Functional Specifications: Communicates the high level features of the gateway
- HomePortal 3801HGV Hardware Release Notes: Communicates the hardware changes incorporated in the latest release
- HomePortal 3801HGV Software Release Notes: Communicates the known issues, resolved issues, and feature updates in the latest release

## Support

Technical support is available from the 2Wire Website: <a href="http://support.2wire.com/index.php">http://support.2wire.com/index.php</a>.

#### **CHAPTER 1**

# Introducing the HomePortal 3801HGV Gateway

Welcome to the 2Wire family. The HomePortal 3801HGV gateway belongs to the next generation gateway series that delivers profound user experience with its easy-to-use features. This gateway helps you connect to your ISP, and also to achieve a host of functions, which makes your home network safe, convenient, and greatly enjoyable!

This chapter offers an overview of the HomePortal 3801HGV gateway, and describes its key features.

### **Overview**

The 2Wire HomePortal 3801HGV gateway is an advanced gateway that either the service provider or the subscriber can install.

It is a home networking device that provides an 802.11b/g Wi-Fi access point and switching functions for connecting personal computers and other home-networked devices to the service provider network. The gateway has 4 10/100 Ethernet ports to connect to computers or devices in the home. It comes loaded with hardware capabilities that enable you to use VoIP and Video Streaming technologies.

## What the HomePortal 3801HGV Gateway Does for You

The HomePortal 3801HGV gateway gives you a seamless, high speed Internet access, amongst a host of other features:

- Seamless Wireless Connectivity: The gateway includes an integrated wireless access point that allows you to roam wirelessly throughout the home or office. 2Wire high-powered wireless technology helps to reduce wireless "cold spots" in the home. The high-power 400mW transmitter of the gateway increases wireless bandwidth throughout the coverage area
- Home Networking: Share files, printers, and a broadband connection with every computer and other network-ready device in the home or small office through the advanced LAN technology. There are 4 Ethernet ports you can use to connect to multiple devices in your network

- Parental Controls (Internet Access Controls and Content Screening): Parental controls offer easy-to-use tools to limit access to specific Websites, monitor browsing history and usage, and enforce time restrictions on common applications. Parental control settings are straightforward and easily managed by users. Because this service resides at the gateway, every Internet device on the network can be protected—even visiting devices
- Advanced Firewall Monitoring: This feature watches for suspicious activity, helping to eliminate security issues before they have a chance to proliferate. It automatically keeps itself current with software updates. You can decide when and how to receive notification of attacks and view detailed logs through the gateway's user interface
- Web Remote Access: You can gain fast, easy access to your local network remotely using an Internet browser. Download files securely from anywhere using an Internet connection and network password. You can also view and manage all gateway settings, including those for other applications like Parental Controls and Firewall Monitoring
- Voice Over IP (VoIP): Two FXS lines through an RJ-14 jack provide prioritized VoIP services, lowering your communication costs. This gateway also supports wireless-wireline convergence
- HomePNA (HPNA): HPNA features for distributing entertainment and triple play data over existing coax cables
- *Network Address Translation (NAT)*: NAT and Network Address and Port Translation (NAPT) technology for enabling multiple hosts on private network using a common IP address
- Internet Protocol Security (IPsec): IPsec for protecting data flows between a pair of hosts, between a pair of security gateways, or between a security gateway and a host
- Internet Group Management Protocol (IGMP): IGMP and IGMP Proxying for NAT and firewall traversal
- Domain Name Server (DNS): Acts as a DNS name server to LAN devices, letting you set a simple domain name for devices instead of keeping track of their respective IP addresses
- *QoS (Quality of Service)*: QoS features such as policies, priority queuing, shaping, and management allows you effectively manage the available Internet bandwidth
- Logs: The gateway maintains an internal log of broadband status and WAN-side connection flows, letting you or the ISP's technician effectively diagnose issues
- *PING Client*: To ping LAN and WAN side IP addresses within your network. This lets you know whether a device is responding or not
- The HomePortal 3801HGV gateway comes loaded with a user-friendly Web interface that allows you to configure your gateway settings as per your requirements

## Components

Before installing your gateway, review the package content and ensure that you have items available as shown below.

**Note** The gateway and the stand are packaged separately in the container. Vertical orientation is the preferred method for mounting the HomePortal 3801HGV gateway.

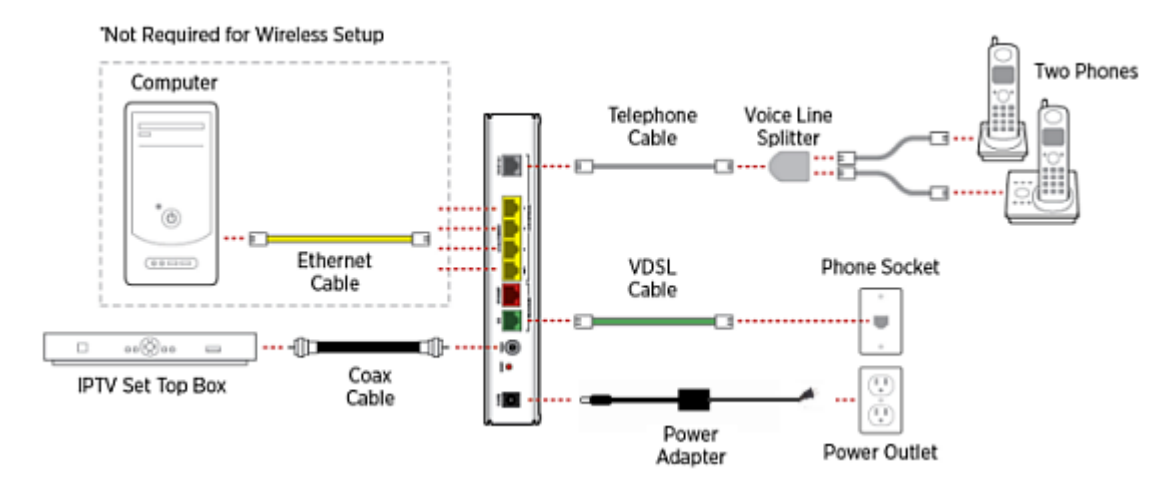

#### **Figure 1: Installation Components**

Your HomePortal 3801HGV gateway has the following components in the box:

- 1 HomePortal 3801HGV Gateway
- 1 Power Cord & Adapter

#### See Also

Installing the HomePortal 3801HGV Gateway on page 4

Accessing the User Interface on page 11

Configuring Internet Connection on page 14

Regulatory Information on page 117

#### **CHAPTER 2**

# Installing the HomePortal 3801HGV Gateway

Installing your HomePortal 3801HGV gateway consists of the following tasks:

- Determining HomePortal 3801HGV Gateway Location on page 4
- Connecting the Power Adapter on page 5
- Connecting Your Computer to the Gateway on page 5
- Connecting the Broadband Interface on page 7
- Connecting VoIP Interface on page 8
- Connecting HPNA Interface to IPTV set top Box on page 9

### **Determining HomePortal 3801HGV Gateway Location**

If you have subscribed for IPTV and High Speed Internet, then the preferred location for installing the HomePortal 3801HGV gateway is near the first video set top box. If you have subscribed only for High Speed Internet access, then the HomePortal 3801HGV gateway should be installed near the first computer.

Also, you must determine a Wireless Access Point (WAP) location to deploy the HomePortal 3801HGV gateway. Wireless signals are affected by many items in homes and offices. Reliability and performance are the major considerations when planning your wireless network location. Consider the following points before determining the WAP to deploy the gateway:

- Place your gateway at least 5 feet (1.52 meters) from cordless phones, microwave ovens, or other electronic devices to avoid potential interference, and more than 6 inches (15.24 centimeters) away from your television to avoid audio hissing or static
- Place the gateway in an open area where the wireless range will not be directly affected by the surroundings. Wireless signal strength will be much stronger in an open area as opposed to an area with obstructions. In a single-story building, place the gateway as high and as close to each wireless computer as possible
- Keep the gateway away from any large metal objects. Wireless signal quality may be adversely affected as metal objects can reflect or obstruct signals
- **Note** Whenever possible, use the stand provided with the gateway, and install it in the vertical position. Make sure that it is installed in a manner that nothing can be stacked on the top of it. Vertical orientation is the preferred method for mounting the HomePortal 3801HGV gatewaygateway.

## **Connecting the Power Adapter**

Follow these steps to power on the gateway:

- 1. Connect one end of the power adapter to the POWER port of your gateway.
- **2.** Connect the other end of the power adapter to an electrical outlet. Once the gateway is powered on, the power LED flashes green for a brief period of time and then turns solid green.

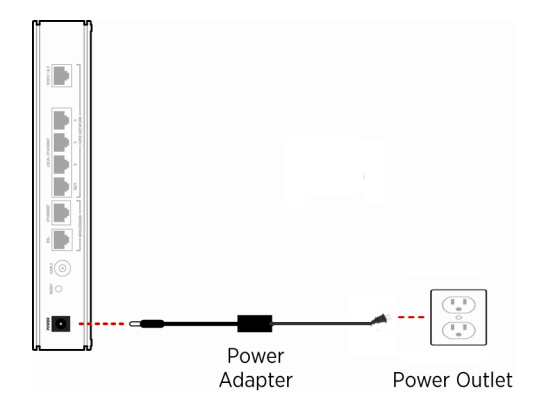

**Figure 2: Power Connection** 

**Note** Use the 2Wire power adapter packaged with the gateway, as it is compliant with local regulatory requirements.

## **Connecting Your Computer to the Gateway**

The first computer you connect to the gateway is used to configure the HomePortal 3801HGV gateway for proper operation. You can connect your gateway to additional computers and/or other devices with Ethernet cable and wireless AP.

#### **Connecting through Local Ethernet**

The HomePortal 3801HGV gateway has four Ethernet ports for directly connecting computers or devices. Use the Ethernet interface(s) on the gateway to create a broadband network. Follow these steps to connect the computer to the gateway using the Ethernet cable:

- 1. Connect one end of the Ethernet cable (yellow) to any available LOCAL ETHERNET port on the gateway.
- **2.** Connect the other end of the Ethernet cable to the Ethernet port of the Network Interface Card (NIC) on the computer.

#### Not Required for Wireless Setup

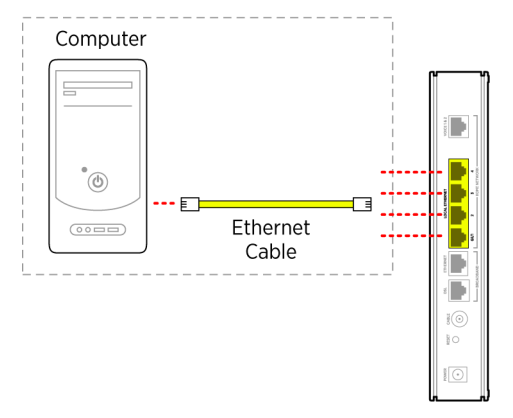

#### Figure 3: LAN Connection

#### **Connecting through Wireless**

The HomePortal 3801HGV gateway has an integrated wireless access point (AP) that enables you to connect your wireless-enabled computers to your gateway. By default, the HomePortal 3801HGV gateway is shipped with WPA-PSK/WPA2-PSK enabled and a preconfigured network name.

Most laptops are equipped with an internal 802.11b/g card. If your computer is not equipped with an internal card, you can install an external wireless adapter for wireless networking.

**Note** The default network name (SSID) is the encryption key, a 64-bit hex value located beneath the bar code on the side of the 2Wire gateway (for example, 1234567891). For Mac OS X users, you may need to enter the "\$" character at the beginning of the encryption key (for example, \$1234567891).

Follow these steps to connect the computer to the gateway using Wireless:

- **1.** Push the wireless button at the bottom of the gateway front panel. Verify that the WIRELESS light on the front of the HomePortal 3801HGV gateway is solid green.
- 2. Install and configure your wireless adapter, if required.
- **3.** View the available wireless network connections. Use the network adapter client or Windows Wireless Network Connection wizard to do so.
- **4.** Select the network name of the gateway from the menu, and click Connect. A prompt to enter the network key appears.
- 5. Enter the encryption key and click Connect. Refer the note above for the location of the key.

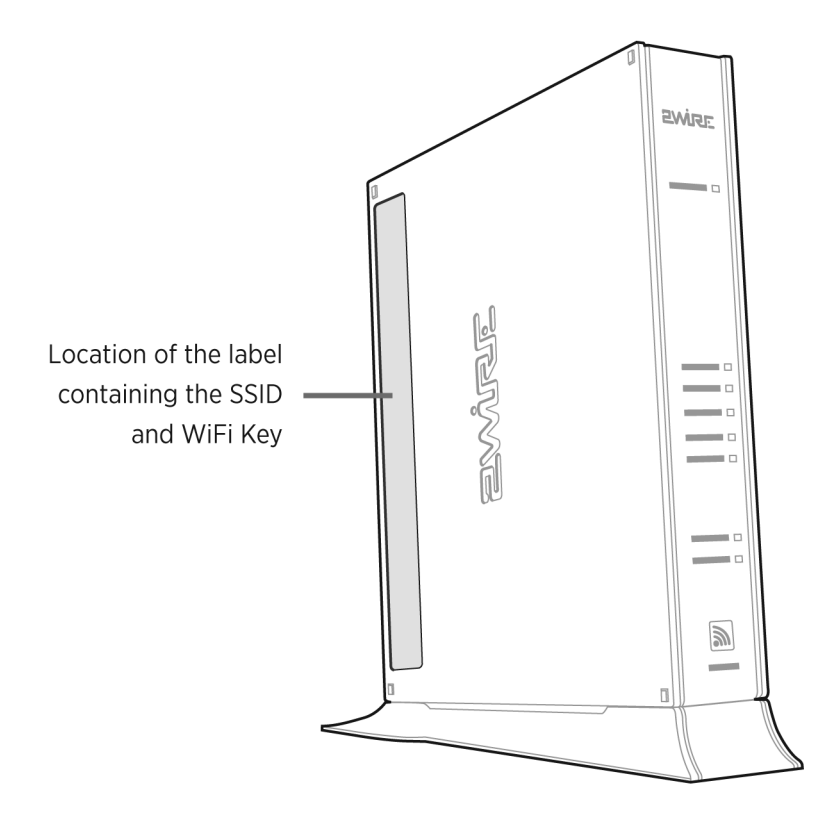

**Figure 4: Wireless Network Key Location** 

## **Connecting the Broadband Interface**

Follow these steps to connect the gateway to Very High Bit-rate DSL (VDSL) wall jack:

- 1. Connect one end of the phone cord/twisted pair cable to the DSL port (green) on your gateway.
- **2.** Connect the other end of the phone cord/twisted pair cable to the VDSL enabled wall jack outlet. Once the gateway recognizes the VDSL connection, Broadband LED flashes green for a brief period of time, and then turns solid green.

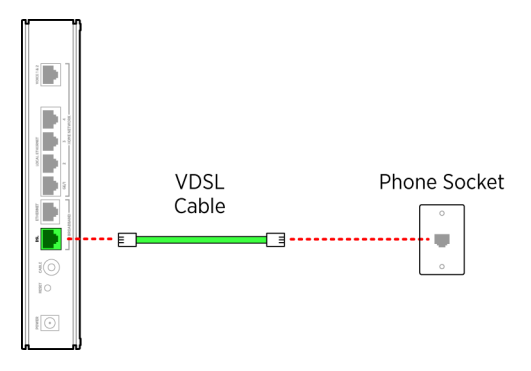

Figure 5: VDSL Broadband Connection

**Note** The HomePortal 3801HGV gateway must be connected to the VDSL wall jack. Do not connect the DSL port of the HomePortal 3801HGV gateway to a telephone wall jack.

## **Connecting VoIP Interface**

The HomePortal 3801HGV gateway includes one RJ-14 port (Voice 1 & 2) with the capacity to support 2 phone lines using a splitter or multi-jack adapter.

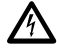

Warning: Do not connect the VoIP lines to your current home telephone wiring without

contacting your service provider. This requires special installation, especially if your home

has an alarm system, which requires special wiring.

Follow these steps to connect the VoIP phone to the Voice 1 & 2 port of the gateway:

- **1.** To connect 1 phone:
  - **a.** Connect one end of the phone cable to the HomePortal 3801HGV gateway **Voice 1&2** port.
  - **b.** Connect the other end of the phone cable to the phone jack.

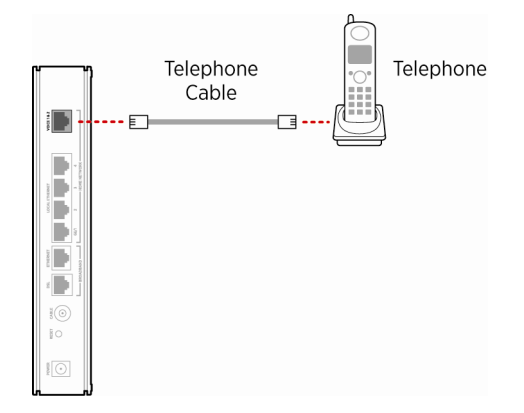

Figure 6: VoIP Connection without Splitter

- 2. To connect 2 phones:
  - **a.** Connect one end of the line splitter to the HomePortal 3801HGV gateway **Voice 1&2** port.
  - b. Connect the phone cables to the first and second jack of the splitter.

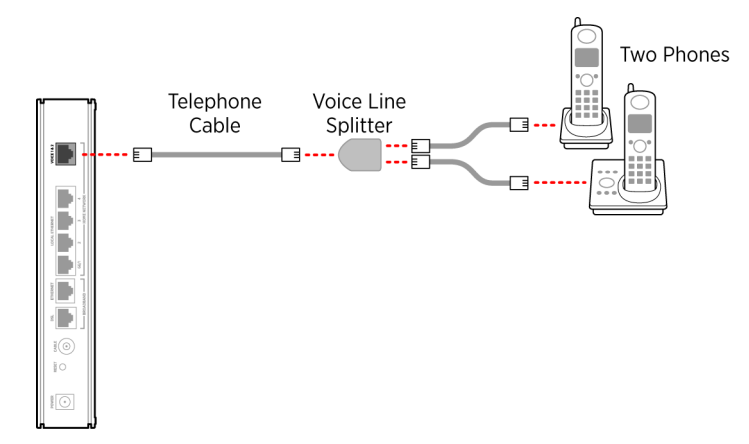

Figure 7: VoIP Connection Using Splitter

## **Connecting HPNA Interface to IPTV set top Box**

The HomePortal 3801HGV gateway can be configured to use IPTV services through the cable port.

Follow these steps to connect the gateway to the set top box:

- 1. Connect one end of the coaxial cable to the CABLE port and the other end to the CABLE IN port of Ethernet over Coax adapter.
- **2.** Connect one end of the Ethernet cable to the Ethernet port of Ethernet over Coax adapter and the other end to the Ethernet port on the set top box.
- **Note** The Ethernet over Coax adapter is independently powered, and should be installed close to a power outlet. Refer to the manufacturer's instructions that came with the Ethernet over Coax adapter.

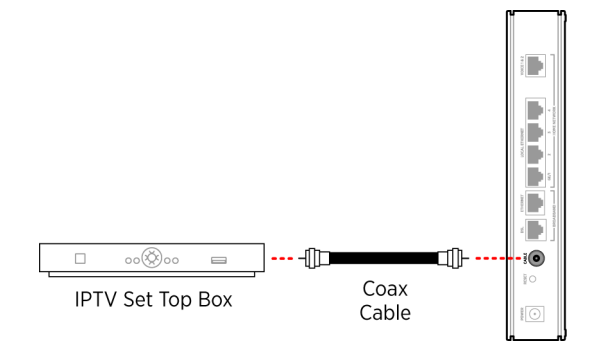

Figure 8: IPTV Connection VDSL over Coax

#### See Also

Introducing the HomePortal 3801HGV Gateway on page 1 Accessing the User Interface on page 11

#### **CHAPTER 3**

## Accessing the User Interface

To launch the HomePortal 3801HGV gateway user interface, access the Home page of the gateway by entering one of the following URLs into a compatible browser on the computer connected to the gateway:

- http://gateway.2Wire.net
  - http://home

•

• http://192.168.1.254

The **Home** page appears.

| 200                                                                                                    | 95.                                  |                                   |                           |                                      |       |                                                   |
|----------------------------------------------------------------------------------------------------|--------------------------------------|-----------------------------------|---------------------------|--------------------------------------|-------|---------------------------------------------------|
| Home                                                                                                    | Services                             | Settings                          | Site Map                  |                                      |       |                                                   |
|                                                                                                    |                                      |                                   | · · · · ·                 |                                      |       |                                                   |
| Summ                                                                                                    | ary<br>Broadband<br>↓ Kbps<br>↑ Kbps | d Wird<br>Netw<br>2WIR            | eless<br>ork Name<br>ED54 | <b>Firewall</b><br>Status<br>Enabled |       | <b>3801HGV</b><br>Serial Number:<br>38091 3000054 |
| Home<br>8 Jo                                                                                                    | Network Dev                          | rices<br>iles <u>Device Detai</u> | _                         | Quick Se<br>Links                    | rvice |                                                   |
| Top Networking Features                                                                                                    |                                      |                                   |                           |                                      |       |                                                   |
| <ul> <li><u>Wireless</u> - modify security or settings</li> <li><u>Refresh your Broadband Connection</u> - reconnect your broadband connection</li> </ul> |                                      |                                   |                           |                                      |       |                                                   |
| <ul> <li><u>Restart your System</u> - reboot</li> <li><u>Home Networking</u> - find a computer, share a file</li> </ul>                                   |                                      |                                   |                           |                                      |       |                                                   |
| <ul> <li><u>System Password</u> - secure your system with a password</li> <li><u>Gaming and Communications</u> - modify your firewall settings</li> </ul> |                                      |                                   |                           |                                      |       |                                                   |

•

The **Home** page has the following five panes:

- System Link Tabs
  - Home
  - Services
  - Settings
  - Site Map
- Summary
- New TELCO Services Features
- Quick Service Links
- Home Network Devices
- Top Networking Features

#### System Link Tabs

#### Home

The **Home** tab provides the most relevant information about your broadband service at a glance. It also provides links to access more detailed information.

#### Services

The **Services** tab provides links to view the status of file sharing, Web servers, VoIP, and IPTV services. You can also configure your VoIP interfaces and view the VoIP interface status and statistics.

#### Settings

The **Settings** tab provides links to view and configure system information. Also, other sub-tabs let you configure Broadband services, LAN settings, Firewall settings, and perform Diagnostics on your gateway.

#### Site Map

The **Site Map** tab provides a tree-diagram view of the user interface. Click any link on this page to access the relevant page. This helps you to access the desired page directly without having to navigate through the nesting on the system link tabs.

#### Summary

The **Summary** pane displays the bandwidth status beside the **Broadband** icon, network name (SSID) of the gateway beside the **Wireless** icon, security status beside the **Firewall** icon, and serial number beside the gateway icon. Click an icon to access the relevant page directly.

#### **Quick Service Links**

The **Quick Service** Links pane displays the Voice link. Click the link to access the Voice page directly.

#### **Home Network Devices**

The **Home Network Devices** pane displays all devices that are connected to the gateway. You can click the links to view the device details or view the shared files of the connected devices.

#### **Top Networking Features**

The **Top Networking Features** pane provides shortcuts to directly access the most commonly used gateway pages. Click a link to access the relevant page directly.

#### See Also

Introducing the HomePortal 3801HGV Gateway on page 1 Installing the HomePortal 3801HGV Gateway on page 4 Configuring Internet Connection on page 14

## Chapter 4 Configuring Internet Connection

#### Objective

To configure the Internet connection on the gateway.

You must have PPP Authentication credentials to complete this configuration. Also, ensure the Broadband LED on the front panel of the gateway is solid green and the first computer is communicating with the gateway.

**Note** PPP credentials are provided by your ISP.

#### Steps

1. Access the **Home** page of the gateway.

## 2Wire

| Home                                                                | Services                                                                                                    | Settings          | Site Map |  |       |  |
|---------------------------------------------------------------------|----------------------------------------------------------------------------------------------------|-------------------|----------|--|-------|--|
|                                                                     |                                                                                                    |                   |          |  |       |  |
| Summary                                                             |                                                                                                    |                   |          |  |       |  |
| 8 J                                                                 | ohn <u>Access F</u>                                                                                                    | iles Device Detai | ils      |  | Voice |  |
| Top Ne<br>• Wi<br>• Re<br>br<br>• Re<br>• Ho<br>• Sw<br>• Ga<br>set | <ul> <li>John Access Files Device Details</li> <li>Top Networking Features</li> <li>Wireless - modify security or settings</li> <li>Refresh your Broadband Connection - reconnect your broadband connection</li> <li>Restart your System - reboot</li> <li>Home Networking - find a computer, share a file</li> <li>System Password - secure your system with a password</li> <li>Gaming and Communications - modify your firewall settings</li> </ul> |                   |          |  |       |  |

2. Navigate to Settings > Broadband > Link Configuration. The Link Configuration page appears.

|                                                                                                    | igs Site Map                                                                                                    |
|----------------------------------------------------------------------------------------------------|----------------------------------------------------------------------------------------------------|
| System Info Broadband L                                                                                                    | AN Firewall Logs Diagnostics                                                                                                    |
| Status - Link Conformation - Dev                                                                                                  | Multice Multicete DNC Receivation                                                                                                    |
| Status Link Configuration Rou                                                                                                    | iting Multicast DNS Resolution                                                                                                    |
| Warning Modifying the se<br>network to access your bro<br>enabled applications and so                                             | ettings on this page can impact the ability of devices on your<br>oadband connection. Modifications may also affect broadband<br>ervices running on your private network.                              |
| Broadband Interface                                                                                                    |                                                                                                    |
| Choose Interface type: A                                                                                                    | utomatic Ethernet/DSL 💌                                                                                                    |
|                                                                                                    |                                                                                                    |
| DSL and ATM                                                                                                    |                                                                                                    |
| DSL Line Selection: Automa                                                                                                    | atic 💌                                                                                                    |
| Course attices There a                                                                                                    |                                                                                                    |
| Connection Type                                                                                                    |                                                                                                    |
| Connection Type: PPPoE                                                                                                    | <b>v</b>                                                                                                    |
|                                                                                                    | **'                                                                                                    |
| PPP Authentication and Set                                                                                                    | tungs                                                                                                    |
| Username and password are require                                                                                                 | ed if you select PPPoE or PPPoA connection type                                                                                                    |
| Username: test                                                                                                    |                                                                                                    |
| Password:                                                                                                    | **                                                                                                    |
| Confirm Password:                                                                                                    | ••                                                                                                    |
| PPP on Demand: 0                                                                                                    | Minutes (D="always-on" connection)                                                                                                    |
| Broadband IP Network (Pri                                                                                                    | mary Connection)                                                                                                    |
|                                                                                                    |                                                                                                    |
| IP Addressing:                                                                                                    | Obtain IP address automatically (dynamic IP or DHCP)                                                                                                    |
|                                                                                                    | O Manually specify IP address settings:                                                                                                    |
|                                                                                                    | IP Address:                                                                                                    |
|                                                                                                    | Subnet Mask:                                                                                                    |
| B MC                                                                                                    | Default Gateway:                                                                                                    |
| DNS:                                                                                                    | Obtain DNS information automatically                                                                                                    |
|                                                                                                    |                                                                                                    |
|                                                                                                    | O Manually specify DNS information:                                                                                                    |
|                                                                                                    | Manually specify DNS information:     Primary Server:     Secondary Server:                                                                                                    |
|                                                                                                    | Manually specify DNS information: Primary Server: Secondary Server: Domain Name:                                                                                                    |
|                                                                                                    | Manually specify DNS information:<br>Primary Server:<br>Secondary Server:<br>Domain Name:<br>Enable (allow devices on the LAN to be configured with                                                    |
| Use Broadband IPs on LAN:                                                                                                    | Manually specify DNS information:<br>Primary Server:<br>Secondary Server:<br>Domain Name:<br>Enable (allow devices on the LAN to be configured with<br>broadband IP and bridge traffic)                |
| <b>Use Broadband IPs on LAN:</b><br>Current IP/subnet mask:                                                                       | Manually specify DNS information:  Primary Server: Secondary Server: Domain Name: Enable (allow devices on the LAN to be configured with broadband IP and bridge traffic) 172.16.8.12 / 255.255.2548   |
| <b>Use Broadband IPs on LAN:</b><br>Current IP/subnet mask:<br>Specify usable subnet mask:                                        | Manually specify DNS information: Primary Server: Secondary Server: Domain Name: Enable (allow devices on the LAN to be configured with broadband IP and bridge traffic) 172.16.8.12 / 255.255.255.248 |
| <b>Use Broadband IPs on LAN:</b><br>Current IP/subnet mask:<br>Specify usable subnet mask:<br>Auto Firewall Open:                 | Manually specify DNS information: Primary Server: Secondary Server: Domain Name: Enable (allow devices on the LAN to be configured with broadband IP and bridge traffic) 172.16.8.12 / 255.255.255.248 |
| Use Broadband IPs on LAN:<br>Current IP/subnet mask:<br>Specify usable subnet mask:<br>Auto Firewall Open:<br>System MAC Address: | Manually specify DNS information: Primary Server: Secondary Server: Domain Name: Enable (allow devices on the LAN to be configured with broadband IP and bridge traffic) 172.16.8.12 / 255.255.255.248 |

- **3.** Select **Automatic Ethernet/DSL** from the **Choose Interface Type** drop-down list. This enables the gateway to automatically detect the type of connection used to connect to the Broadband service.
- 4. Select **Automatic** from the **DSL Line Selection** drop-down list. This lets you select RJ-11 or coax interface for connecting the DSL connection to your gateway.
- **5.** Select PPPoE from the **Connection Type** drop-down list. PPPoE user credentials authenticate the subscriber on the server of the ISP.
- 6. Enter the PPPoE **Username** and **Password** in the **PPP Authentication and Settings** section. This information is provided by the ISP.
- **7.** Leave the **PPP on Demand** field as is, unless otherwise indicated by your ISP. If you increase the value, the Internet connection becomes idle after that duration.
- Leave the selected radio buttons Obtain IP address automatically (dynamic IP or DHCP) and Obtain DNS information automatically in the Broadband IP Network (Primary Connection) section as they are, if you do not want to configure the associated information statically.
   Contact your ISP to get associated information for configuring IP address and DNS statically.
- 9. Leave the Use Broadband IPs on LAN and System MAC Address settings as they are, if you do not want to enable bridging on your gateway.
- **10.** Leave the **Upstream MTU** value as is. This is the maximum size allowed on data packets, that are communicated on the network of your ISP.
- **11.** Click **Save.** The Internet LED on the gateway becomes solid green and you can access the Internet.
- **12.** Open a Web browser and access www.google.com.

#### See Also

Introducing the HomePortal 3801HGV Gateway on page 1 Installing the HomePortal 3801HGV Gateway on page 4

Accessing the User Interface on page 11

#### **CHAPTER 5**

# Viewing Subscribed Services Status

NOTE TO REVIEWER: We need images of the Status tab with all services enabled.

We also need information about the following sections: **Web Servers**, **TELCO Digital Voice**, **TELCO TV**. What do these sections display? Will the user be able to see all these sections if he has not subscribed for a particular service?

This chapter provides information about the **Status** tab. You can view the status of your subscribed services in this tab.

To view the **Status** tab, navigate to **Services > Status**. The **File Sharing** page appears.

| 2ŴJ                                 | <b>ಲ</b> ್:                                    |          |          |  |  |  |
|-------------------------------------|------------------------------------------------|----------|----------|--|--|--|
| Home                                | Services                                       | Settings | Site Map |  |  |  |
| Status                              | Voice                                          |          |          |  |  |  |
| File Sh<br>Web Se<br>TELCC<br>TELCC | aring<br>John<br>ervers<br>Digital Voice<br>TV | e        |          |  |  |  |

Click Remote Access configuration link to enable Web remote access on your system.

#### Refer to the following table for description of the parameters listed on the **Status** page:

| Parameter           | Description                                                                                                |
|---------------------|----------------------------------------------------------------------------------------------------|
| File Sharing        | Displays all devices connected to the HomePortal 3801HGV gateway. You can share files among these devices. |
| Web Servers         | Displays the Web servers configured to the gateway.                                                        |
| TELCO Digital Voice | Displays the status of the VoIP lines and associated servers.                                              |
| TELCO TV            | Displays the IPTV parameters.                                                                              |

#### **CHAPTER 6**

## Configuring Voice-Based Services

This chapter provides information about the tasks that you can perform in the **Voice** tab. Following are the links under the **Voice** tab, and associated tasks:

- Status
  - Viewing Status on page 19
- Server
  - Configuring SIP Server on page 20
- Line
  - Configuring Phone Lines on page 22
- Phone
  - Configuring Phones on page 23
- Stats
  - Viewing External Line Statistics on page 24

**Note** You can access this tab only if you have subscribed for the VoIP service from your provider.

## **Viewing Status**

This topic provides information about the **Status** page under the **Voice** Tab. You can view the status of your phone lines and servers on this page.

To view the server and line status, navigate to **Services > Voice > Status**. The **Status** page appears.

## 2Wire

| Home   | Serv      | ices     | Settings      | Site Map                                              |
|--------|-----------|----------|---------------|-------------------------------------------------------|
| Status | Voice     | 7        |               |                                                       |
|        | _         |          |               |                                                       |
| Stat   | us Servei | r Line I | Phone Stats   |                                                       |
| Statu  | 3         |          |               |                                                       |
| Serve  | rs:       |          |               |                                                       |
| Name   | Associat  | ted Line | (z)           |                                                       |
| Line S | tatus:    |          |               |                                                       |
| Line   | Number    | Status   |               |                                                       |
| Line 1 | 2wire1    | Disabled | Voice Service | Disabled: No Active VOIP service has been subscribed. |
| Line 2 | 2wire2    | Disabled | Voice Service | Disabled: No Active VOIP service has been subscribed. |
|        |           |          |               |                                                       |

You can view the following information on this page:

| Parameter                                                                                                    |                                                              | Description                                                                                                    |
|----------------------------------------------------------------------------------------------------|--------------------------------------------------------------|----------------------------------------------------------------------------------------------------|
| Servers                                                                                                    |                                                              |                                                                                                    |
|                                                                                                    | Name         Displays the name of the configured SIP server. |                                                                                                    |
|                                                                                                    | Associated Line                                              | Displays the phone lines associated with the SIP server.                                                                                |
| Line St                                                                                                    | Line Status                                                  |                                                                                                    |
|                                                                                                    | Line Displays the name of the configured line.               |                                                                                                    |
| Number         Displays the phone number of the configured line.                                                 |                                                              | Displays the phone number of the configured line.                                                                                       |
| Status         Displays the status of the configured line on the ga           Registering, Enabled, or Disabled. |                                                              | Displays the status of the configured line on the gateway. The status can be <b>Registering</b> , <b>Enabled</b> , or <b>Disabled</b> . |

## **Configuring SIP Server**

#### Objective

To configure the SIP server.

The SIP server provides a location service which registers one or more IP addresses to identify certain names or resources on the Internet.

Your service provider gives you all the information required to configure the SIP server.

•

#### Steps

1. Navigate to Services > Voice > Server. The Server page appears.

| Home      | Services                                    | Settings        | Site Map |  |  |
|-----------|---------------------------------------------|-----------------|----------|--|--|
| Status    | Status Voice                                |                 |          |  |  |
| Status    | Status <mark>Server</mark> Line Phone Stats |                 |          |  |  |
| Server    | S                                           |                 |          |  |  |
| Server    |                                             |                 |          |  |  |
| Enable    |                                             | <b>~</b>        |          |  |  |
| Server N  | lame                                        | profile 1       |          |  |  |
| SIP Regis | strar Server                                | 166.167.168.169 |          |  |  |
| Registra  | r Server Port                               | 5060            |          |  |  |
| User Age  | ent Domain                                  | Voice Service   |          |  |  |
| Register  | E×pire Time                                 | 3600            |          |  |  |
| Re-regis  | Re-register Interval 300                    |                 |          |  |  |
| Save      | Save                                        |                 |          |  |  |
| Add Nev   | w Server                                    |                 |          |  |  |

- 2. Select the Enable check box.
- 3. Type in a name for the server in the Server Name text box.
- **4.** Enter the server name in the **SIP Registrar Server Name** text box. This can be an IP address or a name provided by the service provider.
- 5. Enter the server port in the **Registrar Server Port** text box. The port number will be provided by the service provider. The default port is 5060.
- 6. Enter the domain name in the **User Agent Domain** text box. This will be provided by the service provider.
- 7. Enter the expire time in the **Register Expire Time** text box. This will be provided by the service provider.
- **8.** Enter the re-register interval time in the corresponding text box. This will be provided by the service provider.
- 9. Click Save.

**Note** If your service provider has multiple SIP servers, you may need to configure additional servers on this page. You can do this by clicking the **Add New Server** button.

## **Configuring Phone Lines**

#### Objective

To configure the phone lines.

You can configure your telephone number on this page. You can configure 2 telephone lines at a time in the HomePortal 3801HGV gateway. You can also configure a user name and password for your account to prevent unauthorized access.

#### Steps

1. Navigate to **Services > Voice > Line**. The **Line** page appears.

| 2ઓરા           | 6d<br>9                                   |
|----------------|-------------------------------------------|
| Home Se        | rvices Settings Site Map                  |
| Status Voi     | ce la la la la la la la la la la la la la |
| Status Ser     | ver <mark>Line</mark> Phone Stats         |
| Lines          |                                           |
| Line 1         |                                           |
| Enable         |                                           |
| Phone Numbe    | 2wire1                                    |
| Username       | User 1                                    |
| Password       | ••••                                      |
| Bandwidth Set  | ting ⊙High ◯Low ◯Fax                      |
| Line Associati | No Association 💌                          |
| Save           |                                           |
| Line 2         |                                           |
| Enable         |                                           |
| Phone Numbe    | 2wire2                                    |
| Username       | User 2                                    |
| Password       | •••••                                     |
| Bandwidth Set  | ting ⊙High ◯Low ◯Fa×                      |
| Line Associati | No Association 💌                          |
| Save           |                                           |

2. Select the Enable check box in the Line 1 section. This activates the line for use.

- **3.** Enter the phone number, user name, and the password in corresponding text boxes. This will be given by the service provider.
- 4. Select the appropriate bandwidth setting as directed by the service provider.
- **5.** Select the appropriate server to associate with the line in the **Line Association** drop-down list box.
- 6. Click Save.
- 7. Configure the second phone line (if present) in the Line 2 section, and click Save.

## **Configuring Phones**

#### Objective

To configure phones.

**NOTE TO REVIEWER:** Why do we need to configure phones separately from lines? Do we need different types of phones for VoIP? Do we set up the physical phones in this section?

#### Steps

1. Navigate to Services >Voice > Phone. The Phone page appears.

| 2007                            | JE.                                         |          |          |  |   |  |
|---------------------------------|---------------------------------------------|----------|----------|--|---|--|
| Home                            | Services                                    | Settings | Site Map |  |   |  |
| Status                          | Voice                                       |          |          |  | _ |  |
| Status                          | Status Server Line <mark>Phone</mark> Stats |          |          |  |   |  |
| Phones                          |                                             |          |          |  |   |  |
| Phone: P                        | Phone: Phone 1                              |          |          |  |   |  |
| Location:                       | Location: Phone 1                           |          |          |  |   |  |
| Association: Une I: inactive M  |                                             |          |          |  |   |  |
| Save                            |                                             |          |          |  |   |  |
| Phone: P                        | hone 2                                      |          |          |  |   |  |
| Location:                       | Phone 2                                     |          |          |  |   |  |
| Association: Line 2: Inactive 💌 |                                             |          |          |  |   |  |
| Service outage:                 |                                             |          |          |  |   |  |

- 2. Enter the location of the phone in the corresponding text box in the **Phone: Phone 1** section.
- 3. Select a line that you have configured in the Association drop-down list box.
- 4. Select the Service Outage check box if <insert info here>.

NOTE TO REVIEWER: Need info about the Service Outage check box.

- 5. Click Save.
- 6. Configure the second phone (if present) in the **Phone: Phone 2** section, and click **Save**.

## **Viewing External Line Statistics**

To view call statistics, navigate to **Services > Voice > Stats**. The **Stats** page appears.

**Note** You will get all information regarding the location, association, and service outage for your phone from the service provider.

#### 2WiRE

| Home Services Set                  | tings      | Site Ma      | p        |          |          |          |
|------------------------------------|------------|--------------|----------|----------|----------|----------|
| Status Voice                       |            |              |          |          |          |          |
|                                    | _          |              |          |          |          |          |
| Status Server Line Phone           | Stats      |              |          |          |          |          |
|                                    |            |              |          |          |          |          |
| Voice - External Line Sta          | ts         |              |          |          |          |          |
| Line 1 - 4444:                     |            |              |          |          |          |          |
| Status: Registering<br>State: Idle |            |              |          |          |          |          |
| Registration Status                |            |              |          |          |          |          |
| Timestamp: 20                      | 09-12-0    | 1702:42:24-0 | 8:00     |          |          |          |
| Registration Server Address:       |            |              |          |          |          |          |
| Last Registration Message: FA      | LED: TIM   | ED OUT       |          |          |          |          |
| Retry interval:                    |            |              |          |          |          |          |
| Call Summary                       |            |              |          |          |          |          |
|                                    | ourse Call | Last Complex | and Call |          |          |          |
| Call Timestamo: N/A                | en call    | N/A          | en can   |          |          |          |
| Type (Incoming /Outgoing): N/A     |            | N/A          |          |          |          |          |
| Duration (in seconds): 0           |            | 0            |          |          |          |          |
| Codec in use: N/A                  |            | N/A          |          |          |          |          |
| Far-end Host Information: 0.0.     | 0.0 0      | 0.0.0.0      |          |          |          |          |
| Far-end Caller Information: N/A    |            | N/A          |          |          |          |          |
| Cumulative Since Last Re           | set        |              |          |          |          |          |
| Last reset timestamp               | N/A        |              |          |          |          |          |
| Number of Calls:                   | 0          |              |          |          |          |          |
| Duration (in seconds):             | 0          |              |          |          |          |          |
| Number of Incoming Failed Calls    | : <b>O</b> |              |          |          |          |          |
| Number of Outgoing Failed Calls    | E 0        |              |          |          |          |          |
|                                    |            |              |          |          |          |          |
| Call Statistics                    |            |              |          |          |          |          |
| Call Turns                         | Cur        | Tent Call    | 1 arr    | Call     | All      | Calle    |
| BTCP Direction                     | Incomi     | ne Cupaning  | Incomina | Outening | Incomina | Ordening |
| RTP packet loss:                   | 0          | D D          | 0        | 0        | 0        | D        |
| RTP packet loss percentage:        | 0.00 %     | 0.00 %       | 0.00%    | 0.00%    | 0.00%    | 0.00 %   |
| Total ETCE oachers:                | 0          | 0            | 0        | 0        | 0        | 0        |
| Ava inter-arrival litter (in ms):  | 0          | 0            | 0        | 0        | 0        | 0        |
| Max inter-arrival litter (in mil)  | a          | 0            | 0        | 0        | 0        | 0        |
| Sum of inter-arrival jitter (in ma | 0          | 0            | 0        | 0        | 0        | 0        |
| Sum of inter-arrival jitter sor'd  | 0          | 0            | 0        | 0        | 0        | 0        |
| Sum of fraction loss:              | 0/256      | 0/256        | 0/256    | 0/256    | 0/256    | 0/256    |
| Sum of fraction loss squared:      | 0/256      | 0/256        | 0/256    | 0/256    | 0/256    | 0/256    |
| Max one-way delay on msi:          | 0          | N/A          | 0        | N/A      | 0        | N/A      |
| Sum of one-way delay (in ms):      | 0          | N/A          | 0        | N/A      | 0        | N/A      |
| Sum of one-way delay squared:      | 0          | N/A          | 0        | N/A      | 0        | N/A      |
| Avg round-trip time (in ms):       | 0          | N/A          | 0        | N/A      | 0        | N/A      |
| Max round-trip time (in ms):       | 0          | N/A          | 0        | N/A      | 0        | N/A      |
| Sum of round-trip time (in ms):    | 0          | N/A          | 0        | N/A      | 0        | N/A.     |
| Sum of round-trip time squared     | ٥          | N/A          | 0        | N/A      | 0        | N/A      |
| Benet                              | a a        | nµn.         |          | 100      | •        | ny et    |

To reset information about each configured line on this page, scroll down and click the **Reset** button at the end of the information for that particular line.

You can view the following information on this page:

| Parameter                   |                        | Description                                                                            |  |  |  |
|-----------------------------|------------------------|----------------------------------------------------------------------------------------|--|--|--|
| Line 1                      |                        | Displays status information about the phone line in use, as well as its current state. |  |  |  |
| Registration Status         |                        | Displays registration information about the phone line in use.                         |  |  |  |
| Call Summary                |                        |                                                                                        |  |  |  |
|                             | Current Call           | Displays call summaries for the current call.                                          |  |  |  |
|                             | Last Completed Call    | Displays call summaries for the for your last completed call.                          |  |  |  |
| Cumulative Since Last Reset |                        | Displays collective call information since you last reset the page.                    |  |  |  |
| Call Statistics             |                        |                                                                                        |  |  |  |
|                             | Current incoming calls | Displays complete call statistics of the current incoming call(s).                     |  |  |  |
|                             | Current outgoing calls | Displays complete call statistics of the current outgoing call(s).                     |  |  |  |
|                             | Last incoming call     | Displays complete call statistics of the last incoming call.                           |  |  |  |
|                             | Last outgoing call     | Displays complete call statistics of the last outgoing call.                           |  |  |  |

| All incoming calls | Displays complete call statistics of all incoming calls. |
|--------------------|----------------------------------------------------------|
| All outgoing calls | Displays complete call statistics of all incoming calls. |

#### See Also

Viewing Subscribed Services Status on page 17 Troubleshooting 3801HGV Gateway on page 109

## CHAPTER 7 Setting Up System Information

This chapter provides information about the tasks you can perform in the **System Info** tab. Following are the links under the **System Info** tab, and associated tasks:

- Status
  - Viewing System Information on page 27
- Password
  - Setting Up System Password on page 29
- Date & Time
  - Configuring Date and Time on page 30
- Event Notification
  - Enabling Event Notifications on page 32

## **Viewing System Information**

View your system information at a glance. Find details pertaining to your system including the manufacturer name, model and serial number, and hardware and software versions. To view the system information, navigate to **Settings > System Info > Status**. The **Status** page appears.

| EWire:                                          |                                  |  |  |  |
|-------------------------------------------------|----------------------------------|--|--|--|
| Home Services                                   | Settings Site Map                |  |  |  |
| System Info Broadba                             | nd LAN Firewall Logs Diagnostics |  |  |  |
| Status Password Date & Time Event Notifications |                                  |  |  |  |
| Manufacturer:                                   | 2Wire, Inc.                      |  |  |  |
| Model:                                          | 3801 HGV                         |  |  |  |
| Serial Number:                                  | 38091 3000054                    |  |  |  |
| Hardware Version:                               | 000778-002                       |  |  |  |
| Software Version:                               | 6.3.5.10-enh.tm                  |  |  |  |
| Key Code:                                       | 52AN-2374-WHE2-22AZ-B275         |  |  |  |
| First Use Date:                                 | January 18, 2010                 |  |  |  |
| Current Date & Time:                            | Monday, January 18, 2010         |  |  |  |
|                                                 | 10:57:09 PM                      |  |  |  |
|                                                 | Pacific Standard Time            |  |  |  |
| Time Since Last Boot:                           | 0 day 16:25:22                   |  |  |  |
| DSL Modem                                       | 8.1.0                            |  |  |  |
| System Password:                                | None                             |  |  |  |

You can view the following information on the **Status** page:

| Parameter             | Description                                                                                                    |  |  |
|-----------------------|----------------------------------------------------------------------------------------------------|--|--|
| Manufacturer          | Name of the gateway manufacturer.                                                                                                    |  |  |
| Model                 | Model number of the gateway.                                                                                                    |  |  |
| Serial Number         | Serial number of the gateway. The serial number is also printed on the gateway.                                                                                                    |  |  |
| Hardware Version      | Hardware version number of the gateway.                                                                                                    |  |  |
| Software Version      | Version number of the software used for the gateway.                                                                                                    |  |  |
| Key Code              | Key code of the gateway.                                                                                                    |  |  |
| First Use Date        | Date when the gateway was powered on for the first time out of factory.                                                                                                    |  |  |
| Cureent Date and Time | Your current date and time.                                                                                                    |  |  |
| Time Since Last Boot  | Time elapsed since you last booted the system.                                                                                                    |  |  |
| DSL Modem             | Hardware version of the DSL modem.                                                                                                    |  |  |
| System Password       | Displays <b>Default</b> if you use the default system for your system.<br>Displays <b>Custom</b> if you have createad your own password for your system.<br>Displays <b>None</b> if you have not enabled password protection for your system. |  |  |
## Setting Up System Password

#### Objective

To set up the system password.

This task allows you to set up a password for your system in order to protect it against unauthorized access. You can either set up the default system password, or create your own password.

#### Steps

1. Navigate to Settings > System Info > Password. The Password page appears.

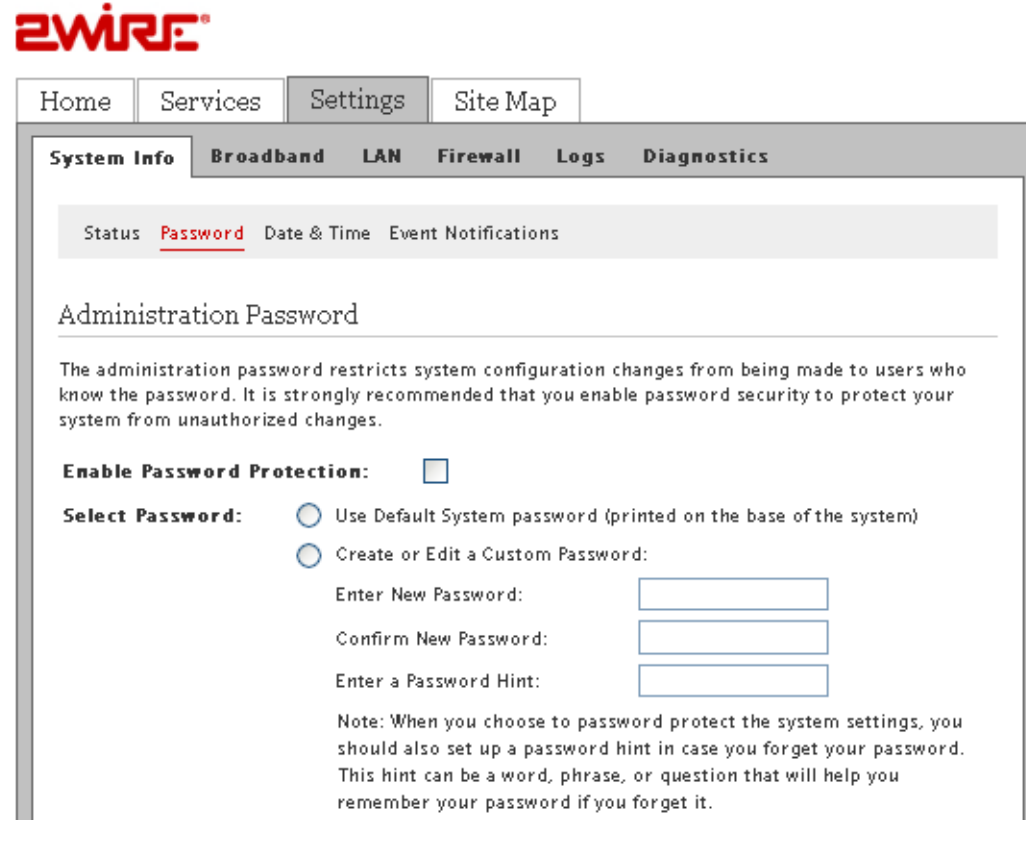

- 2. You can perform one of the following tasks:
  - Set the default system password. The default system password is displayed on the side of the gateway device
  - Create your own system password

#### Setting Default System Password

To set the default system password:

- 1. Select the Enable Password Protection box.
- 2. Click Use Default System password (printed on the side of the gateway). The following figure shows the default password printed on the side of the gateway device.

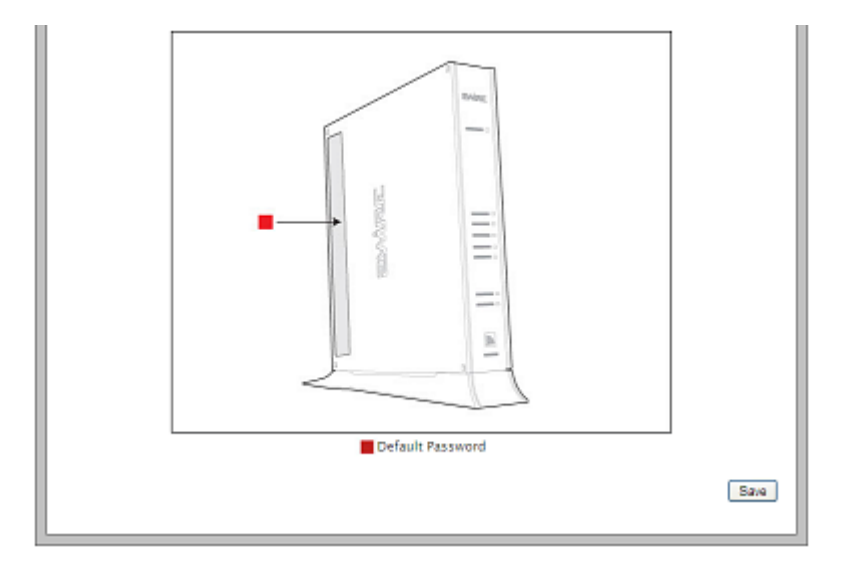

#### **Creating Your System Password**

To create your own system password:

- 1. Select the Enable Password Protection box.
- 2. Click Create or Edit a Custom Password.
- **3.** Enter a password in the **Enter New Password** text box. The password is case-sensitive, and can contain up to 31 alpha-numeric characters with no spaces.
- 4. Enter the same password in the Confirm New Password text box.
- 5. Enter a hint in the **Enter a Password Hint** text box. A password hint can be a word, a phrase, or a question that can help you in case you forget your password.
- **Note** Although not required, it is strongly recommended that you enter a hint to act as a reminder.
  - 6. Click Save.

## **Configuring Date and Time**

#### Objective

To configure the date and time of the system.

This task allows you to configure the correct date and time for your system. You can either automatically set up the date and time, or configure it manually.

#### Automatically Setting up Date and Time

To automatically set up date and time:

1. Navigate to Settings > System Info > Date & Time. The Date & Time page appears.

|              | • d<br>•                                                 |
|--------------|----------------------------------------------------------|
| Home Ser     | rvices Settings Site Map                                 |
| System Info  | Broadband LAN Firewall Logs Diagnostics                  |
| Status Pas   | sword Date & Time Event Notifications                    |
| Current Tin  | ne Settings                                              |
| Time Zone:   | (GMT-08:00) Pacific Time (US & Canada); Tijuana 🔍        |
| Date:        | Monday, January 18, 2010                                 |
| Time:        | 10:59:41 PM                                              |
| Time Config  | guration                                                 |
| Manual Cont  | <b>iguration</b> : Override automatic time configuration |
| Set Time     | : : : : (hh:mm:ss)                                       |
| Set Date:    | / / (yyyy/mm/dd)                                         |
| Daylight Sav | rings Time: 🛛 Automatically adjust for daylight savings  |
| Internet Tir | ne Servers (NTP)                                         |
| Time Server  | s: ntp1.2wire.com                                        |
|              | ntp2.2wire.com                                           |
|              | ntp3.2wire.com                                           |
|              | ntp4.2wire.com                                           |
|              | ntp.ucsd.edu                                             |
|              | Save                                                     |

- 2. Select your time zone in the Current Time Settings area.
- 3. Click Save.

**Note** Do not forget to select the **Daylight Savings Time** check box in the **Time Configuration** area if Daylight Savings Time is observed in your state.

#### Manually Configuring Date and Time

To manually configure the date and time:

1. Navigate to **Settings > System Info > Date & Time**. The Time Configuration section appears.

| Time Configuration     |                                           |  |
|------------------------|-------------------------------------------|--|
| Manual Configuration:  | ✓Override automatic time configuration    |  |
| Set Time:              | 11 : 52 : 29 (hh:mm:ss)                   |  |
| Set Date:              | 2010 / 01 / 18 (yyyy/mm/dd)               |  |
| Daylight Savings Time: | Automatically adjust for daylight savings |  |

- 2. Select the Override automatic time configuration box in the Time Configuration section.
- **3.** Set the time in the corresponding space in the hh:mm:ss format.
- 4. Set the date in the corresponding space in the yyyy/mm/dd format.
- 5. Select the Daylight Savings Tim check box.
- 6. Click Save.

## **Enabling Event Notifications**

#### **Objective:**

To view notifications of service impacting events.

This task allows you to eable/disable event notifications. Enabling event notifications assists you in detecting any service-impacting conditions that may need repair. After enabling event notifications, the system automatically notifies you of the service-impacting conditions.

**Note** When you configure the date and time manually, do not forget to select the **Override automatic time configuration** check box.

#### **Enabling Notifications**

To enable notifications:

1. Navigate to Settings > System Info > Event Notifications. The Event Notifications page appears.

|     | •          |   |   |
|-----|------------|---|---|
|     |            |   |   |
| m   | <i>n</i> 1 | - | • |
| ••• | -          | ~ | - |

| Home                           | Services                              | Settings                              | Site Map                              | ]                 |                                                                     |
|--------------------------------|---------------------------------------|---------------------------------------|---------------------------------------|-------------------|---------------------------------------------------------------------|
| System                         | Info Broadb                           | and LAN                               | Firewall L                            | ogs               | Diagnostics                                                         |
|                                |                                       |                                       |                                       |                   |                                                                     |
| Statu                          | s Password Da                         | te & Time Ever                        | nt Notifications                      |                   |                                                                     |
| Servic                         | e Notificatior                        | ı                                     |                                       |                   |                                                                     |
| Upon de<br>redirect<br>problem | tection of various<br>user web browse | s service impact<br>r traffic to noti | ing conditions o<br>fy you of the cor | r even<br>idition | ts, the system can automatically<br>and assist you in repairing the |
| Broadt                         | oand Status No                        | tification                            | Enable<br>issues                      | detecti           | on of common broadband connection                                   |
| Router                         | -Behind-Route                         | er Detection                          | 🗸 Enable                              | detecti           | on of router-behind-router conditions                               |
|                                |                                       |                                       |                                       |                   | Save                                                                |
|                                |                                       |                                       |                                       |                   |                                                                     |

- 2. Select the Broadband Status Notification and/or Router-Behind-Router Detection check boxes.
- 3. Click Save.

**Note** To enable router-behind-router detection, make sure that DHCP and NAT are enabled, and the gateways are not in bridge mode.

#### **Disabling Notifications**

To disable notifications:

- 1. On the Event Notifications page, clear the Broadband Status Notification and/or Router-Behind-Router Detection check boxes.
- 2. Click Save.

#### See Also

Using Diagnostics Features on page 93

Troubleshooting 3801HGV Gateway on page 109

#### **CHAPTER 8**

# **Configuring Broadband Settings**

This chapter provides information about the tasks you can perform in the **Broadband** tab. Following are the links under the Broadband tab, and associated tasks:

- Status
  - Viewing Broadband Status on page 34
- Link Configuration
  - Configuring Bridge Mode on page 40
- Routing
  - Adding Static Routes on page 42
- Multicast
  - Configuring IP Multicast Sessions on page 43
  - Viewing Multicast Statistics on page 44
- DNS Resolution
  - Resolving Domain Name on page 47

### **Viewing Broadband Status**

This task lets you view the connectivity status, Internet connection details, modem type, and traffic statistics. You can also reset the page to view up-to-date information.

**Note** Broadband and Service LEDs must be solid green on the front panel of the device. Also, ensure that the user interface is accessible.

To view broadband status, navigate to **Settings** > **Broadband** > **Status**. The **Status** page appears.

The following figure displays the **Summary Status** section of the **Status** page.

| 2wij   | <b>ર</b> ા:   |               |             |          |             |  |
|--------|---------------|---------------|-------------|----------|-------------|--|
| Home   | Services      | Settings      | Site M      | ар       |             |  |
| System | Info Broadb   | and LAN       | Firewall    | Logs     | Diagnostics |  |
| Statu  | Link Configur | ation Routing | g Multicast | DNS Reso | lution      |  |
| Summ   | ary Status    |               |             |          |             |  |
| Intern | et: • Conne   | cted          |             |          |             |  |
| DSL Li | nk: • Conne   | cted          |             |          |             |  |

Refer to the following table for description of the **Summary Status** parameters listed on the **Status** page:

| Parameter | Description                                                                                                    |
|-----------|----------------------------------------------------------------------------------------------------|
| Internet  | Status of the Internet Connection. This displays <b>Connected</b> when the ISP acitvates your Internet connection.                                                                                 |
| DSL Link  | Status of the DSL connection. This displays <b>Connected</b> when the DSL port of the gateway is connected to the telephone jack. Ensure that your service provider activates the VDSL connection. |

The following figure displays the Internet Details section of the Status page.

| Broadband Link Type:         | Built in modem - VDSL |
|------------------------------|-----------------------|
| Connection Type:             | PPPoE                 |
| User Name:                   | test                  |
| Current Internet Connection: |                       |
| IP Address:                  | 172.16.8.16           |
| Subnet Mask:                 | 255.255.255.255       |
| Default Gateway:             | 172.16.8.1            |
| Primary DNS:                 | 202.54.29.5           |
| Secondary DNS:               | 202.54.10.2           |
| Host Name:                   |                       |
| Domain:                      |                       |
| MAC Address:                 | 00:26:50:7d:86:90     |
| MTU:                         | 1492                  |
| PPPoE Access Concentrator:   | labdefault            |
| PPPoE Service:               |                       |

| Refer to | the foll | owing ta | able for | description | of the | Internet | Details | parameters | listed on | the status |
|----------|----------|----------|----------|-------------|--------|----------|---------|------------|-----------|------------|
| page:    |          |          |          |             |        |          |         |            |           |            |

| Parame          | eter                         | Description                                                                                                    |
|-----------------|------------------------------|----------------------------------------------------------------------------------------------------|
| Broadb          | and Link Type                | Type of broadband connection.                                                                                                    |
| Connection Type |                              | Identifies the method by which the gateway connects to the<br>Internet Service Provider (ISP). The methods can be:<br>• PPPoE<br>• PPPoA<br>• Direct IP                                                                                                    |
| User Name       |                              | User credentials to connect with your ISP. Your user name was either assigned to you or configured by you during the installation process. The correct user name is required to successfully connect to the Internet.                                                                                                    |
| Current         | t Internet Connection        |                                                                                                    |
|                 | IP Address                   | IP address assigned by the ISP to the gateway for connecting to the Internet.                                                                                                    |
|                 | Subnet Mask                  | Used in conjunction with your Internet address.                                                                                                    |
|                 | Default Gateway              | Default gateway is a server that assigns an IP address to your gateway for accessing the Internet.                                                                                                    |
| Primary DNS     |                              | IP address of the primary DNS server that the gateway uses for DNS name resolution. DNS allows Internet users to specify a name (domain name) to reach a Web page (for example, www.domainname.com) instead of its Internet address (for example, 111.222.111.222). When you enter the name of a Web location (URL), the DNS looks up the name and resolves it to the Internet address of the Web page. |
|                 | Secondary DNS                | Used as a backup if the Primary DNS fails to respond.                                                                                                    |
|                 | Host Name                    | Host name is a label that is configured on the gateway.                                                                                                    |
|                 | Domain                       | Domain associates your gateway with your ISP on the broadband link.                                                                                                    |
|                 | MAC Address                  | MAC address of the gateway.                                                                                                    |
| МТО             |                              | Maximum Transmission Unit is the maximum size of packets that are communicated on your ISP network.                                                                                                    |
|                 | PPPoE Access<br>Concentrator | PPPoE server name.                                                                                                    |
|                 | PPPoE Service                | Type of PPPoE service being used.                                                                                                    |

The following figure displays the **DSL Details** section of the **Status** page.

| DSL Details                        |                       |                               |
|------------------------------------|-----------------------|-------------------------------|
| Modem Type:                        | Built in modem - VDSL |                               |
| Connection Type:                   |                       |                               |
| DSL Line (Wire Pair):              | RJ-11                 |                               |
| Current DSL Connection:            |                       |                               |
|                                    | Down                  | Up                            |
| Rate:                              | 27365 kbs             | 2030 kbs                      |
| Max Rate:                          | 67640 kbs             | Not Available                 |
| Noise Margin:                      | 25.8 dB               | Not Available                 |
| Attenuation:                       | 4.4 dB                | Not Available                 |
| Output Power:                      | 7.1 dBm               | -31.0 dBm                     |
|                                    |                       |                               |
| Protocol:                          | G.993.2               |                               |
| Channel:                           | Interleaved           |                               |
| DSLAM Vendor Information           | Country: {65461} Vend | or: {CXSY} Specific: {16898 } |
| Rate Cap:                          | 27368 kbs             |                               |
| Attenuation @ 300kHz:              | 2.6 dB                |                               |
| Required Impulse Noise Protection: | 0                     |                               |
| Uncanceled Echo:                   | 0.0 dB                | 0 k                           |
| VCXO Frequency Offset:             | 0.0 ppm               | Ok                            |
| Final Receive Gain:                | -5.0 dB               | 0 k                           |
| Excessive Impulse Noise:           | 0                     | Ok                            |

Refer to the following table for description of the **DSL Details** parameters listed on the status page:

| Parameter              | Description                                                                                                    |
|------------------------|----------------------------------------------------------------------------------------------------|
| Modem Type             | Displays modem type: either built-in VDSL modem or external broadband modem through Ethernet.                                                                       |
| Connection Type        | Method by which the gateway connects to the ISP. The method can be:<br>• Direct IP<br>• PPPoE                                                                       |
| DSL Line (Wire Pair)   | Line 1 (inner pair), Line 2 (outer pair), or searching for DSL signal. During installation, the gateway auto-detects whether the DSL signal is on line 1 or line 2. |
| Current DSL Connection |                                                                                                    |

| Parame   | eter                                 | Description                                                                                                    |
|----------|--------------------------------------|----------------------------------------------------------------------------------------------------|
|          | Rate                                 | Upload and download speeds in kilobytes per second.                                                                                                    |
|          | Max Rate                             | Maximum speed attained while uploading and downloading the data in kilobytes per second.                                                                                                    |
|          | Noise Margin                         | Current downstream and upstream noise margin in dB.                                                                                                    |
|          | Attenuation                          | Current downstream and upstream DSL attenuation in dB.                                                                                                    |
|          | Output Power                         | Current downstream and upstream DSL transmit and receive power in dB.                                                                                                    |
|          | Protocol                             | Protocol used to communicate between your gateway and your ISP.                                                                                                    |
|          | Channel                              | Setting in this field is determined by your ISP's DSLAM equipment. Values are Fast or Interleaved.                                                                                                    |
|          | DSLAM Vendor<br>Information          | Lists information about the DSLAM, including country, DSLAM vendor, and specifics.                                                                                                    |
| Rate Cap |                                      | Configured DSL service downstream speed.                                                                                                    |
|          | Attenuation @ 300kHz                 | Measurement of the decrease in downstream signal strength in kilobytes per second.                                                                                                    |
|          | Required Impulse Noise<br>Protection | Measurement of how much impulse noise can be mitigated. Dependent on the current line configuration.                                                                                                    |
|          | Uncanceled Echo                      | Measurement of the uncancelled echo relative to the background noise on the line. This is an indication of how much the uncancelled echo is affecting DSL performance, rather than an absolute measurement of the uncancelled echo. |
|          | VCXO Frequency Offset                | Indicates the difference of crystal frequency in parts per million (ppm) on the ports of the gateway and the DSLAM.                                                                                                    |
|          | Final Receive Gain                   | Indicates the current receive gain setting (in dB), which will depend on the length of the DSL line.                                                                                                    |
|          | Excessive Impulse Noise              | Indicates to what degree impulse noise is present on the line.                                                                                                    |

The following figure displays the **Traffic Statistics** section of the **Status** page.

| Traffic Statis | 'raffic Statistics |          |        |   |
|----------------|--------------------|----------|--------|---|
| IP Traffic     | Bytes              | Packet s | Errors | x |
| Transmit       | 310224             | 4432     | 0      | 0 |
| Receive:       | 372578             | 4646     | 0      | 0 |

Refer to the following table for description of the **Traffic Statistics** parameters listed on the status page:

| Parameter | Description                                                                           |
|-----------|---------------------------------------------------------------------------------------|
| Transmit  | Cumulative number of bytes, IP packets, errors, and percentage of errors transmitted. |
| Recieve   | Cumulative number of bytes, IP packets, errors, and percentage of errors received.    |

The following figure displays the DSL Link Errors section of the Status page.

| DCI | Link  | Errora |
|-----|-------|--------|
| DOL | LIIIK | Errors |

Collected for 13:00:35

|                               | Since | Current    | Current     | Time Since |
|-------------------------------|-------|------------|-------------|------------|
|                               | Reset | 24-hr int. | 15-min int. | Last Event |
| 5L                            |       |            |             |            |
| Link Retrains:                | 0     | 0          | 0           | 0:00:00    |
| DSL Training Errors:          | 0     | 0          | 0           | 0:00:00    |
| Training Timeouts:            | 0     | 0          | 0           | 0:00:00    |
| Loss of Framing Failures:     | 0     | 0          | 0           | 0:00:00    |
| Loss of Signal Failures:      | 0     | 0          | 0           | 0:00:00    |
| Loss of Power Failures:       | 0     | 0          | 0           | 0:00:00    |
| Loss of Margin Failures:      | 0     | 0          | 0           | 0:00:00    |
| Cum. Sec. w/Impulsive Events: | 10    | 10         | 0           | 0:05:57    |
| Cum. Seconds w/Errors:        | 0     | 0          | 0           | 0:00:00    |
| Cum. Sec. w/Severe Errors:    | 0     | 0          | 0           | 0:00:00    |
| Corrected Blocks:             | 18274 | 18274      | 0           | 1:05:47    |
| Uncorrectable Blocks:         | 0     | 0          | 0           | 0:00:00    |
| DSL Unavailable Seconds:      | 29    | 29         | 0           | 13:00:05   |
| Reset Statistics              |       |            |             |            |

Refer to the following table for description of the **DSL Link Errors** parameters listed on the status page:

| Parameter                    | Description                                                                                                    |
|------------------------------|----------------------------------------------------------------------------------------------------|
| Link Retrains                | Number of DSL retrains since the gateway was last restarted, and the time elapsed since the last retrain.                                                          |
| DSL Training Errors          | Number of failed DSL retrains since the gateway was last restarted, and the elapsed time since the last failed retrain.                                            |
| Training Timeouts            | Number of timeouts waiting for response from ATU-C since the 2Wire gateway was last restarted, and the elapsed time since the last initialization timeout.         |
| Loss of Framing Failures     | Number of DSL loss of framing failures since the gateway was last restarted, and the elapsed time since the last line search initialization.                       |
| Loss of Signal Failures      | Number of DSL loss of signal failures since the 2Wire gateway was last restarted, and the elapsed time since the last loss of signal failure.                      |
| Loss of Power Failures       | Number of DSL loss of power indications from the ATU-C since the gateway was last restarted, and the elapsed time since the last loss of power indication.         |
| Loss of Margin Failures      | Number of DSL loss-of-margin failures at current data rate since the 2Wire gateway was last restarted, and the elapsed time since the last loss of margin failure. |
| Cum. Sec. w/Impulsive Events | Number of impulsively errored seconds since the gateway was last restarted, and the elapsed time since the last impulsively errored second.                        |
| Cum. Seconds w/Errors        | Number of cumulative errored seconds since the gateway was last restarted, and the elapsed time since the last error.                                              |
| Cum. Sec. w/Severe Errors    | Number of severely errored seconds since the gateway was last restarted, and the elapsed time since the last severely errored second.                              |
| Corrected Blocks             | Number of corrected DSL superframes that have data errors detected during reception.                                                                               |

| Parameter               | Description                                                                                                    |
|-------------------------|----------------------------------------------------------------------------------------------------|
| Uncorrectable Blocks    | Number of uncorrected DSL superframes that have data errors detected.                                                                       |
| DSL Unavailable Seconds | Number of times the ISP connection was established since the statistics were last reset, and the elapsed time since the last establishment. |

#### **Resetting Statistics on Status Page**

After rectifying the issues that are seen in different sections of the **Status** page, you must reset this page to determine if the issue is resolved. To do this, click the **Reset Statistics** button at the bottom of the **Status** page.

## **Configuring Bridge Mode**

#### Objective

To configure bridge mode.

Bridge mode is used to configure devices on the LAN with a broadband IP. When the gateway is into bridge mode you can use a supplementary network or a third party router to handle the traffic. The gateway will only function as a direct connection to the phone line.

**Note** By default, the gateway is configured in the routing mode. When routing is disabled, the NAT and the DHCP server are also disabled. Confirm with the ISP that the WAN protocol is compatible with bridging mode.

#### Steps

1. Navigate to **Settings** > **Broadband** > **Link Configuration**. Configure the following section of the **Link Configuration** page to enable the bridge mode and add supplementary networks:

| Use Broadband IPs on LAN:                                                                                                 | Enable (allow devices on the LAN to be configured with a broadband IP and bridge traffic) |
|----------------------------------------------------------------------------------------------------|-------------------------------------------------------------------------------------------|
| Current IP/subnet mask:                                                                                                   | 172.16.8.16 / 255.255.255.224                                                             |
| Specify usable subnet mask:                                                                                               |                                                                                           |
| Auto Firewall Open:                                                                                                    |                                                                                           |
| System MAC Address:                                                                                                    | ⊙Use the built-in system MAC address: 00:26:50:7d:86:90                                   |
|                                                                                                    | Override the built-in MAC address                                                         |
|                                                                                                    | Specify MAC address:                                                                      |
|                                                                                                    |                                                                                           |
| Upstream MTU:                                                                                                    | 1492                                                                                      |
| <b>Upstream ≌TU:</b><br>Supplementary Network                                                                             | 1492                                                                                      |
| Upstream MTU:<br>Supplementary Network<br>Add Additional Network                                                          | 1492<br>Enable                                                                            |
| Upstream MTU:<br>Supplementary Network<br>Add Additional Network<br>Router Address:                                       | 1492<br>Enable                                                                            |
| Upstream MTU:<br>Supplementary Network<br>Add Additional Network<br>Router Address:<br>Subnet Mask                        | 1492<br>Enable                                                                            |
| Upstream MTU:<br>Supplementary Network<br>Add Additional Network<br>Router Address:<br>Subnet Mask<br>Auto Firewall Open: | 1492<br>Enable                                                                            |

- 2. Select the **Use Broadband IPs on LAN** check box. This enables bridge mode on the gateway.
- **3.** Enter the subnet mask address in the **Specify usable subnet mask** text box. You must specify this address on the LAN devices or supplementary network devices while configuring the subnet mask. The recommended subnet mask address is 255.255.255.0.
- **4.** Select the **Auto Firewall Open** check box. This disables the firewall of the gateway. Make sure that you select this option because the firewall must be disabled for the bridge mode to function.
- Select the Use the built-in system MAC address radio button from the System MAC Address section to use the configured MAC address.
   OR
   Select the Querride the built in MAC address radio button from the System MAC Address

Select the **Override the built-in MAC address** radio button from the **System MAC Address** section, and mention a MAC address of your choice in the **Specify MAC address** text box.

- 6. Leave the **Upstream MTU** value as is. This is the maximum size allowed on packets that are communicated between your network and your ISP.
- Select the Add Additional Network check box to tail a router from the Local Ethernet port located at the back panel of the gateway. This adds a secondary network to the broadband WAN interface.
- **8.** Enter the gateway address of the supplementary network device in the **Router Address** text box. This is the gateway address of the secondary subnet.

- **9.** Enter the **Subnet Mask** address in the text box. This is the router mask of the secondary subnet.
- **10.** Select the **Auto Firewall Open** check box to disable the firewall for all devices using addresses from this subnet.
- **11.** Clear the **Routing** check box to ensure that the gateway does not assign IP addresses to LAN devices through DHCP.
- 12. Click Save.

The bridge mode is enabled on the gateway, and LAN devices are configured to take the Broadband IP address. The service LED on the front panel of the device remains off when the gateway is in bridge mode. The supplementary network represented by the router is tailed to the gateway.

## **Adding Static Routes**

#### Objective

To add static routes.

This task lets you manually configure static routes for specifying the transmission path that the data must follow between devices outside the gateway network.

•

#### Steps

1. Navigate to Settings > Broadband > Routing. The Static Routes page appears.

| Iome    Ser                                                                                                    | vices Setti                                                                                                    | ngs Sitel                                                                                                    | Map                                                                      |             |  |
|----------------------------------------------------------------------------------------------------|----------------------------------------------------------------------------------------------------|----------------------------------------------------------------------------------------------------|--------------------------------------------------------------------------|-------------|--|
| System Info                                                                                                    | Broadband                                                                                                    | LAN Firewal                                                                                                    | ll Logs                                                                  | Diagnostics |  |
| Status Link Configuration Routing Multicast DNS Resolution                                                                                  |                                                                                                    |                                                                                                    |                                                                          |             |  |
| Static Route                                                                                                    | S                                                                                                    |                                                                                                    |                                                                          |             |  |
| Add New Rou                                                                                                    | ite                                                                                                    |                                                                                                    |                                                                          |             |  |
| Add New Koute           Subnet IP:         192.168.1.16           Subnet Mask:         255.255.255.0                                        |                                                                                                    |                                                                                                    |                                                                          |             |  |
| Gateway IP: 192.168.1.253                                                                                                    |                                                                                                    |                                                                                                    |                                                                          |             |  |
| Gateway I                                                                                                    | P: 192.168.1.2                                                                                                    | 253                                                                                                    |                                                                          |             |  |
| Gateway I                                                                                                    | P: 192.168.1.2                                                                                                    | 53<br>5t                                                                                                    |                                                                          |             |  |
| Gateway I<br>Static Route                                                                                                    | P: 192.168.1.2<br>Add To Lis                                                                                                    | :53<br>st                                                                                                    |                                                                          |             |  |
| Gateway I<br>Static Route<br>Subnet IP                                                                                                    | P: 192.168.1.2<br>Add To Lis<br>List:<br>Subnet Mask                                                                                                    | Gateway IP                                                                                                    | Interface                                                                |             |  |
| Gateway I<br>Static Route<br>Subnet IP<br>127.0.0.1                                                                                         | P: 192.168.1.2<br>Add To Lis<br>List:<br>Subnet Mask<br>255.255.255.255                                                                                                    | Gateway IP<br>127.0.0.1                                                                                                  | Interface                                                                |             |  |
| Gateway I<br>Static Route<br>Subnet IP<br>127.0.0.1<br>172.16.8.16                                                                          | P: 192.168.1.2<br>Add To List:<br>Subnet Mask<br>255.255.255.255<br>255.255.255.255                                                                                                    | <b>Gateway IP</b><br>127.0.0.1<br>172.16.8.16                                                                            | <b>Interface</b><br>IoO<br>pppO<br>builderO                              |             |  |
| Gateway I<br>Static Route<br>Subnet IP<br>127.0.0.1<br>172.16.8.16<br>192.168.1.254                                                         | P: 192.168.1.2<br>Add To Lis<br>List:<br>Subnet Mask<br>255.255.255.255<br>255.255.255.255<br>255.255.255.255                                                                                                    | Gateway IP<br>127.0.0.1<br>172.16.8.16<br>192.168.1.254                                                                  | Interface<br>IoO<br>pppO<br>bridgeO                                      |             |  |
| Gateway I<br>Static Route<br>Subnet IP<br>127.0.0.1<br>172.16.8.16<br>192.168.1.254<br>172.16.8.1                                           | P: 192.168.1.2<br>Add To List:<br>Subnet Mask<br>255.255.255.255<br>255.255.255.255<br>255.255.255<br>255.255.255<br>255.255.255<br>255.255.255<br>255.255<br>255.255<br>255.255<br>255.255<br>255.255<br>255.255<br>255.255<br>255.255<br>255.255<br>255.255<br>255.255<br>255.255<br>255.255<br>255.255<br>255.255<br>255.255<br>255.255<br>255.255<br>255.255<br>255.255<br>255.255<br>255.255<br>255.255<br>255.255<br>255.255<br>255.255<br>255 | <b>Gateway IP</b><br>127.0.0.1<br>172.16.8.16<br>192.168.1.254<br>172.16.8.16<br>172.16.8.1                              | Interface<br>IoO<br>pppO<br>bridgeO<br>pppO<br>bridgeO                   |             |  |
| Gateway I<br>Static Route<br>Subnet IP<br>127.0.0.1<br>172.16.8.16<br>192.168.1.254<br>172.16.8.1<br>172.16.8.16<br>192.168.1.0             | P: 192.168.1.2<br>Add To List:<br>Subnet Mask<br>255.255.255.255<br>255.255.255.255<br>255.255.255.255<br>255.255.255.255<br>255.255.255.255<br>255.255.255.255<br>255.255.255.255<br>255.255.255.255<br>255.255.255.255<br>255.255.255.255<br>255.255.255.255<br>255.255.255.255<br>255.255.255.255<br>255.255.255.255<br>255.255.255<br>255.255.255<br>255.255.255<br>255.255.255<br>255.255.255<br>255.255.255<br>255.255.255<br>255.255.255<br>255.255<br>255.255<br>255.255<br>255.255<br>255.255<br>255.255<br>255.255<br>255.255<br>255.255<br>255.255<br>255.255<br>255.255<br>255.255<br>255.255<br>255.255<br>255.255<br>255.255<br>255.255<br>255.255<br>255.255<br>255.255<br>255.255<br>255.255<br>255            | Gateway IP<br>127.0.0.1<br>172.16.8.16<br>192.168.1.254<br>172.16.8.16<br>172.16.8.1<br>192.168.1.254                    | Interface<br>IoO<br>pppO<br>bridgeO<br>pppO<br>bridgeO<br>bridgeO        |             |  |
| Gateway I<br>Static Route<br>Subnet IP<br>127.0.0.1<br>172.16.8.16<br>192.168.1.254<br>172.16.8.1<br>172.16.8.16<br>192.168.1.0<br>127.0.00 | P: 192.168.1.2<br>Add To List:<br>Subnet Mask<br>255.255.255.255<br>255.255.255.255<br>255.255.255.255<br>255.255.255.255<br>255.255.255.255<br>255.255.255.255<br>255.255.255.255<br>255.255.255.0<br>255.0.0.0                                                                                                    | <b>Gateway IP</b><br>127.0.0.1<br>172.16.8.16<br>192.168.1.254<br>172.16.8.1<br>172.16.8.1<br>192.168.1.254<br>127.0.0.1 | Interface<br>IoO<br>pppO<br>bridgeO<br>pppO<br>bridgeO<br>bridgeO<br>IoO |             |  |

- 2. Enter the IP address of the destination network in the Subnet IP text box.
- 3. Enter the subnet mask of the destination network in the **Subnet Mask** text box.
- 4. Enter the gateway address of the destination network in the Gateway IP text box.
- 5. Click Add To List.

The **Static Route List** section displays the new Subnet IP, Subnet Mast, Gateway IP, and Interface name.

## **Configuring IP Multicast Sessions**

#### Objective

To configure IP multicast sessions.

When information is broadcast on a network, information packets are delivered to all segments on the LAN. This degrades network performance. IP multicasting is a method of forwarding information to a group of interested receivers.

Internet Group Management Protocol (IGMP) is used to manage IP Multicast sessions. IGMP provides a means to automatically control and limit the flow of multicast traffic throughout your network with the use of special multicast queriers and hosts.

#### Steps

1. Navigate to Settings > Broadband > Multicast. The Multicast page appears.

## 2Wire

| Home           | Services                      | Settings      | Site Ma     | P         |             |
|----------------|-------------------------------|---------------|-------------|-----------|-------------|
| System I       | Info Broadb                   | and LAN       | Firewall    | Logs      | Diagnostics |
| Status         | s LinkConfigura               | ation Routing | Multicast   | DNS Resol | lution      |
| Multic         | ast                           |               |             |           |             |
| IGMP P         | roxy:                         |               | <b>✓</b> En | iable     |             |
| IGMP Snooping: |                               |               | <b>✓</b> En | able      |             |
| IGMP Q         | IGMP Query Response Interval: |               |             | iable     |             |

- 2. Select the **IGMP Proxy** check box to enable the feature. When IGMP Proxy is enabled, the gateway issues IGMP host messages on behalf of the hosts discovered through standard IGMP interfaces. In other words, the gateway acts as a proxy for its hosts.
- **3.** Select the **IGMP Snooping** check box to enable the feature. When IGMP Snooping is enabled, the gateway analyzes all IGMP packets and selectively forwards multicast traffic only to those ports where particular IP Multicast streams are accepted.
- **4.** Select the **IGMP Query Response Interval** check box to enable the feature. When IGMP Query Response Interval is enabled, you control the number of IGMP messages allowed on the subnet during the specified duration.
- 5. Click Save.

### **Viewing Multicast Statistics**

To view multicast statistics, navigate to **Settings** > **Broadband** > **Multicast**. The **Multicast** page appears.

| IGMP Interface Name:     | рррО                  |                                |
|--------------------------|-----------------------|--------------------------------|
| IGMP Enable Query:       | FALSE                 |                                |
| IGMP Fast Update:        | TRUE                  |                                |
| IGMP Version:            | 3                     |                                |
| IGMP Robustness:         | 2                     |                                |
| IGMP Query Interval:     | 125                   |                                |
| IGMP Query Response Int  | erval: 10.0           |                                |
| IGMP Group Membership    | Interval: default     |                                |
| IGMP Startup Query Inter | r <b>val:</b> default |                                |
| IGMP Startup Query Coun  | it: default           |                                |
| IGMP Last Member Query   | Interval: 1.0         |                                |
| IGMP Last Member Query   | Count: default        |                                |
| IGMP Maximum Host Gro    | wps: 256              |                                |
| IGMP Maximum Sources:    | 64                    |                                |
| IGMP Query Count:        | 0                     |                                |
| IGMP Framing Errors:     | 0                     |                                |
| IGMP Invalid Type:       | 0                     |                                |
| IGMP Allocation Failure: | 0                     |                                |
| IGMP Host Group Exceed   | ed: O                 |                                |
| IGMP Sources Exceeded:   | 0                     |                                |
| IGMP Other Querier:      | 0                     |                                |
| IGMP Membership Entries  | s: 0                  |                                |
| IGMP Total Received Mess | sages: 0              |                                |
| IGMP Received Short Mes  | sages: O              |                                |
| IGMP Bad Checksum Mess   | ages: 0               |                                |
| IGMP Inquiry Messages:   | 0                     |                                |
| IGMP Bad Inquiry Message | es: 0                 |                                |
| IGMP Report Messages:    | 0                     |                                |
| IGMP Bad Report Message  | es: 0                 |                                |
| IGMP Own Group Report    | Messages: O           |                                |
| IGMP Transmitted Report  | ts: 0                 |                                |
| IGMP Group Entries:      | 3                     |                                |
| IGMP Cache Entries:      | 0                     |                                |
| IGMP Group Interface     | IGMP Group Interface  | IGMP Group Interface Reference |
| Name                     | Address               | Count                          |
| pppu                     | 224.0.0.1             |                                |
| 10U<br>hvides0           | 224.0.0.1             |                                |
| bridgeU                  | 224.0.0.1             | '                              |
|                          |                       | Save                           |
|                          |                       |                                |

#### Refer to the following table to understand the IGMP parameters listed on the multicast page:

| IGMP Parameter      | Description                                                              |
|---------------------|--------------------------------------------------------------------------|
| IGMP Interface Name | Name of the interface for which statistics are being reported.           |
| IGMP Enable Query   | Displays whether the interface has IGMP querying enabled or disabled.    |
| IGMP Fast Update    | Displays whether the interface has IGMP fast update enabled or disabled. |
| IGMP Version        | Displays the IGMP version.                                               |

| IGMP Parameter                          | Description                                                                                                    |
|-----------------------------------------|----------------------------------------------------------------------------------------------------|
| IGMP Robustness                         | Time interval that the gateway waits for a report in response to a group-<br>specific query.                                                         |
| IGMP Query Interval                     | Time interval at which the gateway sends membership queries when it is the querier.                                                                  |
| IGMP Query Response Interval            | Time interval that the gateway waits for a report in response to a general query.                                                                    |
| IGMP Group Membership Interval          | Timeout period for group membership. If no report is received for these groups before the timeout expires, the group membership is removed.          |
| IGMP Startup Query Interval             | Amount of time in seconds between successive General Query messages sent by a querier during startup.                                                |
| IGMP Startup Query Count                | Number of general query messages sent at startup.                                                                                                    |
| IGMP Last Member Query Interval         | Time interval that the gateway waits for a report in response to a group-<br>specific query.                                                         |
| IGMP Last Member Query Count            | Number of Group-Specific Query messages sent before the gateway assumes that there are no members of the host group being queried on this interface. |
| IGMP Maximum Host Groups                | Maximum number of host group members.                                                                                                    |
| IGMP Maximum Sources                    | Maximum number of source-specific join and leave messages.                                                                                           |
| IGMP Query Count                        | Number of membership queries sent and received.                                                                                                    |
| IGMP Framing Errors                     | Number of frame errors related to ARP, IP, and RARP.                                                                                                 |
| IGMP Invalid Type                       | Number of times gateway received Invalid IGMP Type message.                                                                                          |
| IGMP Allocation Failure                 | Number of times gateway received Allocation Failure messages, such as memory allocation failure, IP address allocation failure, and so on.           |
| IGMP Host Group Exceeded                | Number of times host groups have exceeded in the message.                                                                                            |
| IGMP Sources Exceeded                   | Number of times source addresses have exceeded in the message.                                                                                       |
| IGMP Other Querier                      | Timeout period for group membership. If no report is received for these groups before the timeout expires, the group membership is removed.          |
| IGMP Membership Entries                 | Number of group membership entries on an interface.                                                                                                  |
| IGMP Total Received Messages            | Number of total messages received.                                                                                                    |
| IGMP Received Short Messages            | Number of short messages received.                                                                                                    |
| IGMP Bad Checksum Messages              | Number of messages received with a bad IP checksum.                                                                                                  |
| IGMP Inquiry Messages                   | Number of membership inquiry messages issued by the gateway.                                                                                         |
| IGMP Bad Inquiry Messages               | Number of membership inquiry messages issued by the gateway that were not realized by this protocol.                                                 |
| IGMP Report Messages                    | Number of report messages sent by the host to the members of the querying group.                                                                     |
| IGMP Bad Report Messages                | Number of report messages that were sent by the host but were not realized by the members of that group.                                             |
| IGMP Own Group Report<br>Messages       | Number of report messages sent by the host to the members of the same group.                                                                         |
| IGMP Transmitted Reports                | Total number of IGMP reports transmitted by the gateway.                                                                                             |
| IGMP Group Entries                      | Total number of group entries on an interface.                                                                                                    |
| IGMP Cache Entries                      | Total number of cache entries on an interface.                                                                                                    |
| IGMP Group Interface Name               | Interface name of the IGMP group.                                                                                                    |
| IGMP Group Interface Address            | IP address of the IGMP group interface.                                                                                                    |
| IGMP Group Interface Reference<br>Count | Number of processes belonging to the IGMP group interface.                                                                                           |

## **Resolving Domain Name**

#### Objective

To manually add a domain name for resolving the IP address of the networked devices.

This task allows you to name network devices (such as printers or Web servers), so that they can be easily accessed by other users on the network.

**Note** Confirm that the domain name is not in use.

#### Steps

1. Navigate to Settings > Broadband > DNS Resolution. The Domain Name Server Resolution page appears.

|   |     | •          | <br>      |
|---|-----|------------|-----------|
| _ |     |            | <b></b> 6 |
|   | m   | <i>n</i> . | •         |
|   | ••• |            |           |
|   |     |            |           |

| >r       | me                 | Services        | Se     | ttings     | Site Ma           | ър    |      |            |
|----------|--------------------|-----------------|--------|------------|-------------------|-------|------|------------|
| 5ys      | tem In             | fo Broadb       | and    | LAN        | Firewall          | Lo    | gs   | ogs Diagr  |
|          | Status             | Link Configur   | ation  | Routing    | Multicast         | DNS   | Reso | Resolution |
| D        |                    | N               | P      | !+!        |                   |       |      |            |
|          | omain              | Name Serv       | er Ke  | esolutio   | n                 |       |      |            |
| Ma       | anually o          | lefine a Domair | 1 Name | e and IP A | ddress to re      | sol   | ve:  | ve:        |
| A        | dd a No            | ew DNS Name     | 2      |            |                   |       |      |            |
|          | DNS                | Name:           |        | Test       |                   |       | ]    | ]          |
|          | IP A               | ddress:         | [      | 192.168.1. | 253               |       |      |            |
|          |                    |                 |        | Add To N   | lame Resolutio    | on Ta | able | able       |
|          |                    | 1               |        |            |                   |       | _    |            |
| Na       | ame res            | solution tab    | le:    |            |                   |       |      |            |
|          | D N:               | S mame          | IP A   | ddress     | Entry Typ         | e     |      |            |
|          | Johr               | n               | 127.0  | .0.1       | System<br>-       | ÷     |      |            |
| h        | omepor1            | tal             | 192.1  | 68.1.254   | System            |       |      |            |
| 01       | fficeport          | al              | 192.1  | 68.1.254   | System            | ÷     |      |            |
| ga       | ateway.2           | wire.net        | 192.1  | 68.1.254   | System            |       |      |            |
| 19       | jateway            |                 | 192.1  | 68.1.254   | System<br>Sustant | i.    |      |            |
| ga<br>ar | ateway<br>Di korpo |                 | 192.1  | 60.1.254   | System            |       |      |            |
| ar<br>de | sldevice           |                 | 192.1  | 68 1 254   | System            | i.    |      |            |
| he       | ome                |                 | 192.1  | 68.1.254   | System            | 1     |      |            |
| u        | nknown0            | 00C026A30BF1    | 192.1  | 68.1.64    | Svstem            | 1     |      |            |
| м        | kirloska           | r               | 192.1  | 68.1.65    | System            | 1     |      |            |
| lo       | calhost            |                 | 127.0  | 0.0.1      | System            |       |      |            |
| _        |                    |                 |        |            |                   | _     |      |            |

- 2. Enter a name for the network device in the DNS Name text box.
- 3. Enter the IP address of the network device in the IP Address text box.
- 4. Click Add To Name Resolution Table. The Name Resolution Table section displays the newly added and existing DNS name, IP address, and Entry type.

#### See Also

Configuring LAN Devices on page 50 Configuring Firewall Settings on page 72 Using Diagnostics Features on page 93 Troubleshooting 3801HGV Gateway on page 109

## Chapter 9 Configuring LAN Devices

NOTE TO REVIEWER: [JIRA 1515: ... Unable to determine the steps to set up multiple SSIDs and associated information on the UI of 3801 HGV.].

Please provide the necessary info to document this. How do we configure multiple SSIDs through the UI?

This chapter provides information about the tasks you can perform in the **LAN** tab. Following are the links under the **LAN** tab, and associated tasks:

- Status
  - Viewing LAN Status on page 51
- Wireless
  - Setting Up Wireless Network on page 53
  - Securing the Wireless Network Using Encryption Key on page 55
  - Securing the Wireless Network Using MAC Filtering on page 57
  - Configuring Advance Wireless Settings on page 61
  - Configuring Wi-Fi Protected Setup on page 62

#### • Wired Interfaces

- Configuring Local Ethernet Ports on page 64
- Configuring HomePNA 3.1 on page 65
- Viewing HomePNA Status on page 66
- DHCP
  - Configuring DHCP on page 66
- IP Address Allocation
  - Allocating IP Addresses on page 69

## **Viewing LAN Status**

To view the LAN status page, navigate to **Settings** > **LAN** > **Status**. The **Status** page appears. The following figure displays the **Private Network** section of the **Status** page.

| Iama Cauriaaa S                                             | ottinga - Cita Man                       |
|-------------------------------------------------------------|------------------------------------------|
| iome Services D                                             |                                          |
| System Info Broadband                                       | LAN Firewall Logs Diagnostics            |
| Private Network                                             | terfaces DHCP IP Address Allocation      |
| Router/Gateway Address                                      | : 192.168.1.254                          |
| Subnet Mask:                                                | 255.255.255.0                            |
|                                                             |                                          |
| Private Network DHCP In                                     | 10.                                      |
| Private Network DHCP In<br>Range:                           | 192.168.1.64 - 192.168.1.253             |
| Private Network DHCP In<br>Range:<br>Allocated              | 192.168.1.64 - 192.168.1.253<br>1        |
| Private Network DHCP In<br>Range:<br>Allocated<br>Remaining | 192.168.1.64 - 192.168.1.253<br>1<br>189 |

Refer to the following table to understand the **Private Network** parameters listed on the **Status** page:

| Paramet                | ter               | Description                                            |  |  |  |  |
|------------------------|-------------------|--------------------------------------------------------|--|--|--|--|
| Router/Gateway Address |                   | IP address allocated to the gateway.                   |  |  |  |  |
| Subnet Mask            |                   | Subnet mask allocated to the gateway.                  |  |  |  |  |
| Private                | Network DHCP Info |                                                        |  |  |  |  |
|                        | Range             | Range of IP addresses available on the network.        |  |  |  |  |
| Allocated              |                   | Number of IP addresses allocated on the network.       |  |  |  |  |
| Remaining              |                   | Number of IP addresses remaining on the network.       |  |  |  |  |
| Timeout                |                   | Time in minutes before the DHCP lease must be renewed. |  |  |  |  |

The following figure displays the Interfaces section of the Status page.

| Interfaces |         |                |                  |
|------------|---------|----------------|------------------|
| Interface  | Status  | Active Devices | Inactive Devices |
| 🕂 Ethernet | Enabled | 0              | 0                |
| 🙌 Wireless | Enabled | 1              | 0                |
| 🎒 HomePNA1 | Enabled | 0              | 0                |

Refer to the following table to understand the **Interface** parameters listed on the **Status** page:

| Parameter | Description                                                                                                    |
|-----------|----------------------------------------------------------------------------------------------------|
| Ethernet  | Displays whether the Ethernet interface is enabled or disabled. Also displays the number of active and inactive Ethernet devices on the network. |
| Wireless  | Displays whether the wireless interface is enabled or disabled. Also displays the number of active and inactive wireless devices on the network. |
| HomePNA1  | Displays whether the HPNA interface is enabled or disabled. Also displays whether the HPNA interface is active or inactive on the network.       |

The following figure displays the **Wireless** section of the **Status** page.

| Wireless              |          |  |
|-----------------------|----------|--|
| Wireless Channel:     | 1 (Auto) |  |
| Wireless Power Level: | 4        |  |
| SSID Name:            | 2WIRE054 |  |
| Status:               | Enabled  |  |
| SSID Broadcast:       | Enabled  |  |
| Security:             | WEP-Open |  |

Refer to the following table to understand the Wireless parameters listed on the Status page:

| Parameter            | Description                                                                                                    |  |  |  |
|----------------------|----------------------------------------------------------------------------------------------------|--|--|--|
| Wireless Channel     | Radio frequency band that the access point uses for your wireless network.                                                                                                    |  |  |  |
| Wireless Power Level | Power level for your wireless connection.                                                                                                    |  |  |  |
| SSID Name            | Name assigned to your wireless network. The default is 2WIREXXX, where XXX represents the last three digits of the serial number of your gateway (for example, 2WIRE008).                                                                                                    |  |  |  |
| Status               | Displays whether the wireless connection is enabled or disabled.                                                                                                    |  |  |  |
| SSID Broadcast       | Displays whether broadcasting of SSID is enabled or disabled.                                                                                                    |  |  |  |
| Security             | adio frequency band that the access point uses for your wireless network.<br>ower level for your wireless connection.<br>ame assigned to your wireless network. The default is 2WIREXXX, where XXX<br>appresents the last three digits of the serial number of your gateway (for<br>xample, 2WIRE008).<br>isplays whether the wireless connection is enabled or disabled.<br>isplays whether broadcasting of SSID is enabled or disabled.<br>ecurity method used to ensure that authorized users are accessing the<br>ireless network. |  |  |  |

The following figure displays the **Devices** section of the **Status** page.

| )evices                                                   |                                          |                                                                |                                                       |                                                                                                    |
|-----------------------------------------------------------|------------------------------------------|----------------------------------------------------------------|-------------------------------------------------------|----------------------------------------------------------------------------------------------------|
| Hide Inactiv                                              | e Devices                                | )                                                              |                                                       |                                                                                                    |
| Device                                                    | Interface                                | MAC Address                                                    | IP Address                                            |                                                                                                    |
| John                                                      | 49                                       | 00:1e:2a:bc:de:b7                                              | 192.168.1.64                                          | Device Details                                                                                                    |
| earing the<br>oplication r<br>:c) will be c<br>Clear List | device list<br>nappings.<br>leared. It i | will not clear any a<br>Other per-device s<br>s recommended yo | active i38HG de<br>ettings you ma<br>u only do this v | evices or any devices which have host<br>y have made (IP addresses, Content Screening<br>when instructed to do so by customer care. |

Refer to the following table to hide inactive devices and clear the list of devices appearing on the **Status** page:

| Step                         | Result                                                                                                    |
|------------------------------|----------------------------------------------------------------------------------------------------|
| Click Hide Inactive Devices. | Devices that are no longer on the local network will be hidden from the <b>Devices</b> list on this page and under <b>Home Network Devices</b> on the <b>Home</b> page.     |
| Click <b>Clear List</b> .    | Devices that are no longer active on the local network are cleared from the <b>Devices</b> list on this page and under <b>Home Network Devices</b> on the <b>Home</b> page. |

## Setting Up Wireless Network

#### Objective

To setup your wireless network.

This configuration determines the wireless settings used to access the wireless interface of the gateway.

#### Steps

1. Navigate to Settings > LAN > Wireless. The Wireless page appears.

HomePortal 3801HGV Gateway User Guide

## 2Wire

| Home                               | Services                                                                                                    | Settings                 | Site Ma                | ар          |                              |  |
|------------------------------------|----------------------------------------------------------------------------------------------------|--------------------------|------------------------|-------------|------------------------------|--|
| System                             | Info Broadba                                                                                                    | and LAN                  | Firewall               | Logs        | Diagnostics                  |  |
| Statu                              | s Wireless Win                                                                                                    | ed Interfaces            | DHCP IPAd              | dress Allo  | cation                       |  |
| <u>/</u><br>Wirele                 | Warning Modifying the settings on this page can impact the ability of devices to access your wireless network.                                                                                                    |                          |                        |             |                              |  |
| Enable                             | Wireless Inter                                                                                                    | face: 🗸                  | Default: En            | abled       |                              |  |
| Netwo                              | ork                                                                                                    |                          |                        |             |                              |  |
| Netwo                              | rk Name (SSID)                                                                                                    | : 2WIRE05                | 54                     |             |                              |  |
| SSID B                             | roadcast:                                                                                                    | ✓ Defai                  | ult:Enabled            | Current     | 1                            |  |
| Wirele                             | ss channel:                                                                                                    | 1 (2412 1                | 4H2) 💌                 | Current:    | 1                            |  |
| Securi                             | ty                                                                                                    |                          |                        |             |                              |  |
| Wirele                             | ss Security:                                                                                                    | 🗹 Defau                  | lt: Enabled            |             |                              |  |
| Auther                             | ntication Type:                                                                                                    | WEP-Ope                  | n                      | *           |                              |  |
| Wirele                             | ss Key                                                                                                    | ⊙Use d                   | efault encryp          | otion key p | printed on the System Label: |  |
|                                    | ■                                                                                                    |                          |                        |             |                              |  |
|                                    |                                                                                                    | -                        | Wireless Key           | /           |                              |  |
|                                    |                                                                                                    | ⊖Set ci                  | istom encryp           | otion key:  |                              |  |
| MACE                               | Tiltering                                                                                                    |                          |                        |             |                              |  |
| MAC Fi                             | iltering <u>Edi</u>                                                                                                    | t Blocked/Allow          | ed Device Li:          | <u>st</u>   |                              |  |
| Advan                              | iced Settings                                                                                                    |                          |                        |             |                              |  |
| Power<br>Wirele<br>DTIM F<br>Maxim | Power Setting:       4        Default: 4         Wireless Mode:       802.11b/g        Default: 802.11b/g         DTIM Period:       1       Default: 1         Maximum Connection Rate:       54 Mbps        Default: 54 Mbps |                          |                        |             |                              |  |
| Resca                              | Rescan Save                                                                                                    |                          |                        |             |                              |  |
| Wi-Fi I                            | Protected Set                                                                                                    | up:                      |                        |             |                              |  |
| Wi-Fi I                            | Protected Setu                                                                                                    | p: Def<br>PIN<br>Status: | ault: Enabled<br>V Ent | ter the Plf | 4:                           |  |
| Set W                              | PS                                                                                                    |                          |                        |             |                              |  |

- 2. Enable the wireless connection by selecting the Enable Wireless Interface check box.
- **3.** Enter a name assigned to your wireless network in the **Network Name (SSID)** text box. The default is 2WIREXXX, where XXX represents the last three digits of your 2Wire gateway serial number (for example, 2WIRE008). This name appears next to the **Wireless** icon on the **Home** page.
- **Note** The HomePortal 3801HGV gateway can support up to 4 SSIDs. It can support upto 4 wireless devices at a time.
  - Enable the broadcast of the SSID over the wireless network by selecting the SSID Broadcast check box. This implies that the broadcasted SSID is visible to the users who are scanning to connect to a wireless network.
- **Note** You can disable the broadcast of the SSID by clearing the SSID Broadcast check box. When you disable **SSID Broadcast**, the LAN client cannot scan and connect to your wireless network. You have to manually add a wireless profile in the LAN client to connect to the wireless network instead of selecting the SSID name from a typical scan list.
  - **5.** Select a wireless channel (radio frequency band) from the corresponding drop-down list box. This is the access point used for your wireless network. Wireless clients or wireless adapter cards auto-detect the channels to use. If you are having problems with your wireless network, it could be due to radio interference. You can change the wireless channel to see if interference is reduced on a different channel. It is best to select **Auto**, because a channel is automatically selected to minimize interference.
  - 6. Click **Save**. This ensures that the configured wireless setting is saved.

## Securing the Wireless Network Using Encryption Key

#### Objective

To secure your wireless network using the encryption key.

Encrypted security setting makes it difficult for unauthorized users to access your network. It is good practice to customize an encryption key for wireless communication. When the key is defined, each wireless client must have it to connect to your wireless network.

#### Steps

1. Navigate to **Settings** > **LAN** > **Wireless**. The **Wireless** page to configure the **Security** settings appears.

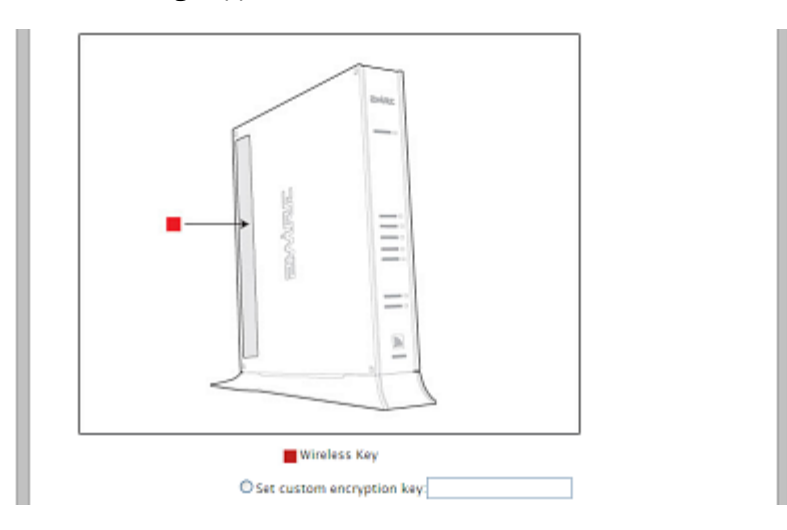

- **2.** Enable or disable the wireless security by selecting or clearing the **Wireless Security** check box. Wireless security is enabled as a default setting.
- **3.** Select an authentication setting from the **Authentication Type** drop-down list box. Check the capabilities of the wireless clients that will be accessing this network and find a secure protocol by referring to the following table:

| Authentication Type                  | Description                                                                                                    |
|--------------------------------------|----------------------------------------------------------------------------------------------------|
| WEP-Open                             | The Wireless Encryption Protocol (WEP) is an older security protocol that allows<br>any wireless clients within the radio range to access your network without an<br>encryption key. This setting provides the least level of security. For security<br>reasons, do not select this setting unless there is a compatibility issue with an<br>older wireless client. For added protection, set an encryption key on your AP and<br>enter the same key into your other wireless clients. |
| WEP-Shared                           | Similar to the <b>WEP-Open</b> setting, do not select this setting unless there is a compatibility issue with an older wireless client. Unlike the <b>WEP-Open</b> setting, the <b>WEP-Shared</b> setting prevents open access by any wireless client; therefore, it is more secure than the <b>WEP-Open</b> setting. For added protection, set an encryption key on your AP and enter the same key into your other wireless clients.                                                  |
| WPA-PSK (TKIP)                       | This setting provides good security and works with most newer wireless clients.<br>This setting requires an encryption key on the AP and the wireless client<br>configured to use Wi-Fi Protected Access – Pre-Shared Key (WPA-PSK) with the<br>same encryption key.                                                                                                    |
| WPA-PSK (TKIP) and<br>WPA2-PSK (AES) | This setting allows a wireless client to use either WPA-PSK or WPA2-PSK to<br>access your network. An encryption key must be configured on the AP and the<br>same key must be entered on the wireless client.                                                                                                    |
| WPA2-PSK (AES)                       | This setting requires that wireless clients use only WPA2-PSK to access your networks. An encryption key must be configured on the AP and entered into the wireless client. WPA2-PSK is currently the most secure Wi-Fi encryption protocol but may not be available on many wireless clients.                                                                                                    |

 Select the Use default encryption key printed on the System Label radio button to use the encryption key that came with your gateway.
 OR

Select the **Set custom encryption key** radio button to create a custom encryption key. You can define a 64-bit or 128-bit encryption key. For 64-bit encryption, enter a 10-digit hexadecimal number. For 128-bit encryption, enter a 26-digit hexadecimal number. A

hexadecimal number uses the characters 0-9, a-f, or A-F. This security key will be used by all clients to access your wireless network.

5. Click **Save**. This ensures that the configured security setting is saved.

## Securing the Wireless Network Using MAC Filtering

#### Objective

To secure your wireless network using the MAC filtering feature.

This feature enables you to block or allow wireless connection to all devices, or an individual device based on the MAC address of the device. You allow only "known and trusted" devices to associate with the wireless access point. MAC address filtering is disabled as a default setting. When enabled, the wireless connection is granted only to the MAC addresses that are pre-configured in the allowed device list.

#### Steps

- 1. Navigate to Settings > LAN > Wireless. The Wireless page appears.
- 2. In the MAC Filtering section, click Edit Blocked/Allowed Device List link. The Wireless MAC Filtering page appears.

| 2WRC'                                                                                                    |  |  |  |
|----------------------------------------------------------------------------------------------------|--|--|--|
| Home Services Settings Site Map                                                                                                    |  |  |  |
| System Info Broadband LAN Firewall Logs Diagnostics                                                                                                    |  |  |  |
| Status Wireless Wired Interfaces DHCP IP Address Allocation                                                                                                    |  |  |  |
| Wireless MAC Filtering                                                                                                    |  |  |  |
| Enable MAC Filtering                                                                                                    |  |  |  |
| Enable                                                                                                    |  |  |  |
| Save                                                                                                    |  |  |  |
| Select Devices to be Allowed or Blocked                                                                                                    |  |  |  |
| Select the devices (by listed name or MAC Address) that you want to block or allow onto your wireless<br>network. If you do not see a particular device in the list, then click the "Rescan For Devices" button or<br>manually add a device using its MAC address. |  |  |  |
| Note: Manually added devices will automatically appear in the Blocked Devices list if MAC filtering is<br>enabled. Devices added before MAC filtering is enabled will remain in the Allowed Devices list.                                                          |  |  |  |
| Allowed Devices: Blocked Devices:                                                                                                    |  |  |  |
| <   >>   Rescan For Devices   Delete                                                                                                    |  |  |  |
| Add New MAC Address to List Manually                                                                                                    |  |  |  |
| Enter MAC address Add To List                                                                                                    |  |  |  |

- **3.** Enable or disable the MAC filtering by selecting or clearing the **Enable MAC Filtering** check box. MAC filtering is disabled as a default setting. Disabling MAC address filtering allows all the wireless clients to access the device.
- 4. Click Save. This ensures that the configured MAC filtering setting is saved.
- 5. Allow block devices to access wireless interface based on MAC filtering feature by configuring the **Select Devices to be Allowed or Blocked** pane.

#### Allowing MAC Addresses

#### Objective

This feature enables you allow wireless connection to all devices, or an individual device based on the MAC address of the device.

#### Steps

- 1. Navigate to Settings > LAN > Wireless. The Wireless page to configure the MAC filtering settings appears.
- 2. Add the MAC address of the device in the Enter MAC address text box.

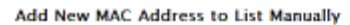

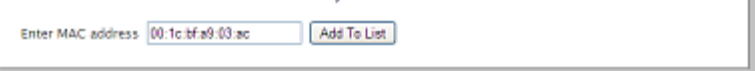

3. Click Add To List. This populates the MAC address in the Allowed Devices pane.

|                                                                    | BIOCKED DEVICES: |  |  |  |
|--------------------------------------------------------------------|------------------|--|--|--|
| 00:1c:bf:e9:03:ac<br>>><br>Resc<br>Delet                           | an For Devices   |  |  |  |
| Add New MAC Address to List Manually Enter MAC address Add To List |                  |  |  |  |

#### **Blocking MAC Addresses**

#### Objective

This feature block wireless connection to all devices, or an individual device based on the MAC address of the device.

#### Steps

- 1. Navigate to Settings > LAN > Wireless. The Wireless page appears.
- 2. In the MAC Filtering section, click Edit Blocked/Allowed Device List link. The Wireless MAC Filtering page appears.
- 3. Select the device you want to block from the **Allowed Devices** pane.
- **Note** To select multiple addresses, hold down the [Shift] or [Ctrl] keys while making your selections. Using the [Shift] key lets you make your selections in a contiguous order, while the [Ctrl] key selects the groups in a random order.
  - 4. Click >>. This polulates the MAC address in the **Blocked Devices** pane.

| Allowed Devices:                        | Blocked Devices:  |
|-----------------------------------------|-------------------|
| <<br>>><br>Rescan For Devices<br>Delete | 00:1c:bt a9 03 ac |

#### **Refreshing the List of Devices**

#### Objective

This feature enables you to refresh the list of devices while allowing or blocking wireless connection based on the MAC Addresses of the devices.

#### Steps

- 1. Navigate to Settings > LAN > Wireless. The Wireless page appears.
- 2. In the MAC Filtering section, click Edit Blocked/Allowed Device List link. The Wireless MAC Filtering page appears.
- 3. Click **Rescan For Devices** to refresh the list of devices viewed in **Allowed Devices** and **Blocked Devices** panes.

#### **Deleting the Devices**

#### Objective

To delete a configured device. This feature enables you to delete devices from the list of allowed or blocked devices.

#### Steps

- 1. Navigate to Settings > LAN > Wireless. The Wireless page appears.
- 2. In the MAC Filtering section, click Edit Blocked/Allowed Device List link. The Wireless MAC Filtering page appears.
- 3. Select the device from Allowed Devices or Blocked Devices pane.
- 4. Click Delete.
- 5. Click **Save** to retain the configuration changes.

After any configuration change you have made on this user interface, a page opens confirming that the configuration is changed.

## **Configuring Advance Wireless Settings**

#### Objective

To configure advance wireless settings.

This allows you to further optimize wireless settings for better performance.

**Note** It is recommended that you leave the default settings as is; however, if you are experiencing connection or performance difficulties, altering these settings may improve performance.

#### Steps

1. Navigate to Settings > LAN > Wireless. The Wireless page to configure the Advanced Settings appears.

| Advanced Settings        |             |                    |      |
|--------------------------|-------------|--------------------|------|
| Power Setting:           | 4 💌         | Default: 4         |      |
| Wireless Mode:           | 802.11b/g 💙 | Default: 802.11b/g |      |
| DTIM Period:             | 1           | Default: 1         |      |
| Maximum Connection Rate: | 54 Mbps 💌   | Default: 54 Mbps   |      |
| Rescan                   |             |                    | Save |

 Select the power level for your wireless connection from the Power Setting drop-down list. The configured power level is the actual transmitted radio power at the access point. The default list is from 1 to 4. Following table provides the output power levels for 802.11b and 802.11g types of wireless modes:

| Power Settings | Radio Output Power |              |  |
|----------------|--------------------|--------------|--|
|                | 802.11b (mW)       | 802.11g (mW) |  |
| 1 (maximum)    | 50                 | 30           |  |
| 2              | 25                 | 15           |  |
| 3              | 12                 | 8            |  |
| 4              | 6                  | 4            |  |

- Select the Wireless Mode from the drop-down list. This allows you to force the gateway to use 802.11b/g, 802.11b-only, or 802.11g-only modes of operation. Check the wireless mode supported by the wireless adapter before configuring this option.
- **4.** Enter the **DTIM Period** (seconds) in the text box. This **Delivery Traffic Indication Message** (DTIM) value determines the interval at which the access point sends its broadcast traffic.
- Select the Maximum Connection Rate from the drop-down list. This is the maximum rate at which your wireless connection works. Select 1, 2, 5.5, 11, or 22 Mbps for 802.11b-based models and 1, 2, 5.5, 11, 6, 9, 12, 24, 36, 48, or 54 Mbps for 802.11b/g-based models.

6. Click Save. This ensures that the advance wireless settings are saved.

## **Configuring Wi-Fi Protected Setup**

#### Objective

To configure Wi-Fi protected setup (WPS).

This configuration simplifies the process of connecting any home device to the wireless network. As an access point (AP), the gateway issues and revokes credentials to a network.

WPS supports both push button and PIN-based configuration methods. When WPS is enabled, the gateway automatically detects the presence of a WPS-enabled client device. Both methods require WPA or WPA2 security enabled and the predefined passphrase is provided to the WPS device.

#### Steps

1. Navigate to Settings > LAN > Wireless. The Wireless page appears.

| Wi-Fi Protected Setup: |                                                              |
|------------------------|--------------------------------------------------------------|
| Wi-Fi Protected Setup: | Default: Enabled     PIN     Enter the PIN:     Status: idle |
| Set WPS                |                                                              |

2. In the Wi-Fi Protected Setup section, enable the WPS by selecting the Wi-Fi Protected Setup check box.

#### Setting Up WPS through the PIN Method

To set up WPS through the PIN method:

- 1. Navigate to Settings > LAN > Wireless. The Wireless page appears.
- 2. In the Wi-Fi Protected Setup section, enable the WPS by selecting the Wi-Fi Protected Setup check box.
- 3. Select **PIN** from the drop-down list.

| Wi-Fi Protected Setup: |                                                           |
|------------------------|-----------------------------------------------------------|
| Wi-Fi Protected Setup: | Default: Enabled PIN Enter the PIN: 12345678 Status: idle |
| Set WPS                |                                                           |

- **4.** Enter a 4 or 8 digit PIN in **Enter the PIN** text box. The PIN method requires a 4- or 8-digit PIN.
- 5. Click Set WPS. This saves the PIN configuration changes done for WPS.

#### Setting Up WPS through the Push Button Method

To set up WPS through the PIN method:

- 1. Navigate to Settings > LAN > Wireless. The Wireless page appears.
- 2. In the Wi-Fi Protected Setup section, enable the WPS by selecting the Wi-Fi Protected Setup check box.
- 3. Select Push Button from the drop-down list.

| Wi-Fi Protected Setup: |                                                      |
|------------------------|------------------------------------------------------|
| Wi-Fi Protected Setup: | Default: Enabled     Push Button      Enter the PIN: |
| Set WPS                | Status, Iule                                         |

**4.** Locate and push the WPS button found at the front panel of the device. The gateway provides a push button on the front panel to enable the synchronization between the AP and the client. You do not have to connect any devices to the gateway to enable it - simply push the button on the gateway followed by pushing the button on the client device.

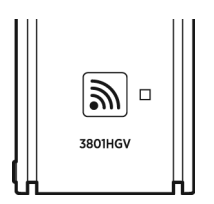

5. Click Set WPS. This saves the Push Button configuration changes done for WPS.

## **Configuring Local Ethernet Ports**

#### Objective

To configure local Ethernet ports.

This task lets you configure the local Ethernet ports to connect to network devices that support speeds upto 10 Mbits (10BaseT/UTP) and 100 Mbits (100BaseTX), and require a unique setting.

By default, the Ethernet ports are pre-configured to auto-detect mode.

#### Steps

1. Navigate to Settings > LAN > Wired Interfaces. The Ethernet Switch page appears.

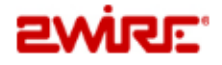

| Home                                                | Services                    | Settings                                    | Site Map       |              |
|-----------------------------------------------------|-----------------------------|---------------------------------------------|----------------|--------------|
| System Info Broadband LAN Firewall Logs Diagnostics |                             |                                             |                |              |
|                                                     |                             |                                             |                |              |
| Status                                              | s Wireless <mark>Wir</mark> | ed Interfaces                               | HCP IP Address | s Allocation |
|                                                     |                             |                                             |                |              |
| Ethern                                              | et Switch                   |                                             |                |              |
| Fthern                                              | et Networking               | <b>V</b> Emphis                             |                |              |
| Port 1                                              |                             |                                             |                |              |
| Port 2                                              | Port 2 Mode Auto-detect V   |                                             |                |              |
| Port 3 Mode                                         |                             |                                             |                |              |
| Port 4                                              | Mode                        | 100BaseTX Pull-Duplex<br>100BaseTX Auto     |                |              |
|                                                     |                             | 10BaseT/UTP Full-Duplex<br>10BaseT/UTP Auto |                |              |

- **2.** Enable or disable the local Ethernet networking by selecting or clearing the **Ethernet Networking** check box.
- Match the mode of the Local Ethernet port located at the back panel of the gateway with the Ethernet port of the LAN client. Select one of the following options from the Port 1 Mode drop-down list:
  - Auto-detect
  - 100BaseTX Full-Duplex
  - 100BaseTX Auto
  - 10BaseT/UDP Full-Duplex
  - 10BaseT/UDP Auto
- 4. Select the relevant modes for the remaining ports as mentioned in Step 3.
- 5. Click Save. This saves the configuration changes done to the Local Ethernet ports.
# **Configuring HomePNA 3.1**

## Objective

To configure Home Phoneline Networking Alliance (HPNA) on the Cable port.

This task lets you configure HPNA interface on the Cable port of the gateway.

#### Steps

1. Navigate to Settings > LAN > Wired Interfaces. The HPNA 3.1 (Coax) configuration page appears.

| HomePNA 3.0 (Coax)  |         |         |      |
|---------------------|---------|---------|------|
| HomePNA Networking  | Enable  |         |      |
| Select Output Jack  | Coax 💌  |         |      |
| Noise Margin        | 340 💌   |         |      |
| Per                 | -1063 💌 |         |      |
| Collection Interval | 900     | seconds |      |
| HomePNA Status      |         |         |      |
|                     |         |         | Save |

- 2. Enable or disable HPNA by selecting or clearing the HomePNA Networking check box.
- Select Coax or DSL from the Select Output Jack drop-down list. This is the type of gateway
  port that you use to connect to the set top box. If you select Coax it implies that you are
  using CABLE port. If you select DSL it implies that you are using DSL port.

**NOTE TO REVIEWER:** Unsure whether the user can actually use the DSL port to configure the HPNA interface. The device has only one DSL port which is used to connect Internet. My understanding is that the device must have an addition RJ-11 port to configure HPNA interface. Need inputs for the same.

- **4.** Select **493** or **340** from the **Noise Margin** drop-down list. This is the signal to noise ratio. Signal quality is inversely proportional to noise margin.
- 5. Select 1063, 859, or 646 from the Per drop-down list.

NOTE TO REVIEWER: Unable to determine the purpose of this field. Need inputs for this field.

- **6.** Enter the duration in seconds in the **Collection Interval** text box. This is the number of seconds during which the counters for data are collected.
- 7. Click **Save**. This saves the HPNA configuration changes.

# **Viewing HomePNA Status**

To view HomePNA status page, navigate to **Settings** > **LAN** > **Wired Interfaces**. Click **HomePNA Status** listed at the bottom of the wired interfaces page. The following page appears:

# ZWİRE'

| Home Services                                       | Settings Site Map                     |
|-----------------------------------------------------|---------------------------------------|
| System Info Broadban                                | d LAN Firewall Logs Diagnostics       |
| <sup>Status</sup> Wireless Wired<br>HomePNA Network | Interfaces DHCP IP Address Allocation |
| Firmware Version:                                   | D-UCv1-9-2-20090217-ATT.bin           |
| Firmware Signature:                                 | 6001426d1ce47ae653a2e1b7e5c7dfad      |
| HPNA Physical Link:                                 | DOWN                                  |
| Network Mode:                                       | SYNCHRONOUS                           |
| NodelD MTU Mac Ad<br>1 24000 00:26:50:7             | <b>dress</b><br>'D:86:91              |

Refer to the following table to understand the HomePNA Network parameters listed on the status page:

| Parameter          | Description                                                                                                   |
|--------------------|----------------------------------------------------------------------------------------------------|
| Firmware Version   | Firmware version number.                                                                                      |
| Firmware Signature | Firmware signature number.                                                                                    |
| HPNA Physical Link | Displays whether the HPNA interface is enabled or disabled.                                                   |
| Network Mode       | Network mode of the HPNA interface.                                                                           |
| Node ID            | Node ID of HPNA interface.                                                                                    |
| МТО                | Maximum Transmission Unit is the maximum size allowed on data packets, that are communicated on HPNA network. |
| MAC Address        | MAC address of the gateway.                                                                                   |

# **Configuring DHCP**

## Objective

To configure Dynamic Host Configuration Protocol (DHCP) for setting up your private network. In this task, we are listing the steps to configure the DHCP server.

DHCP allows dynamic allocation of network addresses. Your gateway can be both a DHCP client and a DHCP server. When communicating with the local network devices, such as computers and printers, your gateway functions as a DHCP server. However, while communicating with your ISP, the gateway functions as a DHCP client.

By default, the gateway uses the 192.168.1.0/255.255.0.0 IP address range. You can select from two additional IP address ranges, or configure the network settings manually. When you select either of them, the LAN clients are assigned IP addresses within the specified range.

**Note** You should manually configure these settings ONLY if you thoroughly understand IP internetworking. An incorrect configuration can cause unpredictable results.

## Steps

1. Navigate to Settings > LAN > DHCP. The DHCP Configuration page appears.

| 2WJ                                      | <b>ચ</b> દ'                                                                        |                                                                          |                                                                             |                                           |                                                                                                    |
|------------------------------------------|------------------------------------------------------------------------------------|--------------------------------------------------------------------------|-----------------------------------------------------------------------------|-------------------------------------------|----------------------------------------------------------------------------------------------------|
| Home                                     | Services                                                                           | Settings                                                                 | Site Map                                                                    |                                           |                                                                                                    |
| System I                                 | nfo Broadba                                                                        | and LAN                                                                  | Firewall                                                                    | Logs                                      | Diagnostics                                                                                                    |
| Statu                                    | s Wireless Wir                                                                     | ed Interfaces                                                            | DHCP IP Addre                                                               | ss Allo                                   | cation                                                                                                    |
| <u>_!</u> _                              | private network.                                                                   | yng the setting                                                          | gs on this page                                                             | can nin                                   | pace the ability of devices to access your                                                                                                    |
|                                          | Configuration                                                                      | 1                                                                        |                                                                             |                                           |                                                                                                    |
| DHCPS                                    | ierver Enabled                                                                     | Uncl                                                                     | hecking will sto<br>AN DHCP client:                                         | ptheD                                     | HCP server from assigning IP addresses                                                                                                    |
| DHCPI                                    | letwork Range                                                                      | lf you cha<br>all devices                                                | nge the IP addr<br>; on the networ                                          | ess ran<br>k.                             | ge, you must renew the DHCP lease for                                                                                                    |
|                                          |                                                                                    | ⊙192.1                                                                   | 68.1.0 / 255.2                                                              | 5.255.                                    | 0 (default)                                                                                                    |
|                                          |                                                                                    | 0172.1                                                                   | 6.0.0 / 255.259                                                             | 0.0.                                      |                                                                                                    |
|                                          |                                                                                    | 010.0.0                                                                  | ).0 / 255.255.0                                                             | .0                                        |                                                                                                    |
|                                          |                                                                                    | Oconfig                                                                  | gure manually                                                               |                                           |                                                                                                    |
|                                          |                                                                                    | Roi                                                                      | iter Address:                                                               |                                           |                                                                                                    |
|                                          |                                                                                    | Sub                                                                      | net Mask:                                                                   |                                           |                                                                                                    |
|                                          |                                                                                    | Firs                                                                     | t DHCP Addres                                                               | s:                                        |                                                                                                    |
|                                          |                                                                                    | Las                                                                      | t DHCP Address                                                              | :                                         |                                                                                                    |
| DHCP I                                   | ease Time:                                                                         | 24 hor                                                                   | urs (24 hours d                                                             | efault)                                   |                                                                                                    |
| Select                                   | Default Addr                                                                       | ess Allocati                                                             | on Pool for                                                                 | the D                                     | HCP Server                                                                                                    |
| Warning<br>assignm<br>when yo<br>Networl | g: This selection r<br>nents to new devi<br>nu want every new<br>c. You can change | nodifies the de<br>ces. The default<br>device getting<br>the setting for | fault LAN netwo<br>t setting is Privo<br>a public addre<br>r each individua | rk used<br>ate Neto<br>ss assig<br>Lon th | t by the DHCP server for address<br>work. Change it only to Public Network<br>gned. The recommendation is Private<br>e 'IP Address Allocation' page. |
| New De                                   | evice DHCP Poo                                                                     | ol:                                                                      |                                                                             |                                           | Private Network 💌                                                                                                    |
|                                          |                                                                                    |                                                                          |                                                                             |                                           | Save                                                                                                    |

- 2. Enable or disable the DHCP server by selecting or clearing the **DHCP Server Enabled** check box.
- **3.** Select a relevant radio button from **DHCP Network Range**, to use the default range of IP addresses or configure the DHCP server manually. If you are using the default range of IP address, continue to step 5. However, if you want a limited range of IP addresses, then go to step 4.

- Note 3801HGV supports four subnets simultaneously on the LAN. The 192.168.1.0 / 255.255.255.0 (default) is used as a private subnet by the end user. The 172.16.0.0 / 255.255.0.0 is used as the secondary subnet or public routed subnet by the end user. The remaining options, 10.0.0.0 / 255.255.0.0 and Configure manually are held in reserve to be configured and used by the service provider.
  - **4.** Select the **Configure manually** radio button for setting up a range IP addresses to be assigned to LAN clients. To populate the text fields under this section, refer to the following information:
    - **a.** Enter the IP address of your gateway (default is 192.168.1.254) used for all communication on your local devices in the **Router Address** text box.
    - **b.** Enter the subnet mask (default is 255.255.255.0) used for all communication on your local devices in the **Subnet Mask** text box.
    - **c.** Enter the first IP address in the DHCP address pool that you will be distributing over the private network in the **First DHCP Address** text box.
    - **d.** Enter the last IP address in the DHCP address pool that you will be distributing over the private network in the **Last DHCP Address** text box.
  - **5.** Enter a numerical value in the **DHCP Lease Time** text box. This value represents the number of hours you can use the assigned IP address before the DHCP lease expires.
  - 6. Select **Private Network** from the **New Device DHCP Pool** drop-down list for assigning IP addresses to LAN clients from the private IP address pool. Select **Public Network** to assign IP addresses to LAN clients from public IP address pool. Public network selection is available only when bridge mode is enabled.
- **Note** Change to the Public IP addressing only when used in conjunction with DMZplus or secondary subnet functionality that allows you to have public IP addresses routed through the device.
  - 7. Click Save. This saves the DHCP configuration changes.

# **Allocating IP Addresses**

#### Objective

To allocate specific IP addresses to devices that are running in the DHCP mode, and map devices to particular static or private IP addresses.

For Internet public hosting of application or servers associated with static addresses, you can map a device to a specific static IP address or to the next unassigned address from the public pool.

#### Steps

1. Navigate to Settings > LAN > IP Address Allocation. The Public-Private NAT Mappings and Device IP Allocation page appears.

|     | •          |     |   |
|-----|------------|-----|---|
|     |            | _   |   |
| w   | <b>/ I</b> | - 1 | • |
| ••• |            |     |   |

| Home                              | Services                                                   | Settings                                                 | Site Maj                                             | P                                    |                                                                                                    |
|-----------------------------------|------------------------------------------------------------|----------------------------------------------------------|------------------------------------------------------|--------------------------------------|----------------------------------------------------------------------------------------------------|
| System                            | Info Broadb                                                | and LAN                                                  | Firewall                                             | Logs                                 | Diagnostics                                                                                                    |
|                                   |                                                            |                                                          |                                                      |                                      |                                                                                                    |
| Statu                             | s Wireless Wir                                             | red Interfaces                                           | DHCP IP Add                                          | ress Allo                            | cation                                                                                                    |
| Public                            | -Private NA1                                               | ſ Mappings a                                             | and Device                                           | IP All                               | ocation                                                                                                    |
| This sec<br>running<br>mapping    | tion allows you t<br>in DHCP mode, a<br>js.                | o configure the<br>and map devices                       | system to allo<br>to particular                      | ocate spe<br>static or               | cific IP addresses to devices that are<br>r public IP addresses, also known as NAT                                   |
| Alternat<br>addresse              | ely, you may also<br>ed device addres                      | ) statically assig<br>ses will overrid                   | n public IP ad<br>settings mac                       | dresses (<br>Je on this              | on the devices themselves. Statically<br>s page.                                                                     |
| For each<br>manually<br>pool to i | i device on the pi<br>y specify a desire<br>issue from.    | rivate network,<br>d IP Address fo                       | you may overi<br>r the DHCP sei                      | ride the o<br>rver to is             | default DHCP server address, and<br>ssue to the device, or specify an alternate                                      |
| Addition<br>addresse<br>from the  | ally, for Internet<br>es, you can map<br>e public pool. Th | : public hosting<br>a device to a sp<br>e default public | of applicatior<br>acific public fi:<br>IP device map | is or sen<br>xed IP ad<br>ping is to | vers associated with static or public IP<br>Idress or to the next unassigned address<br>o the Router WAN IP address. |
| Device                            | : Mkirloskar                                               |                                                          |                                                      |                                      |                                                                                                    |
| Current                           | t Address : 1                                              | 92.168.1.64                                              |                                                      |                                      |                                                                                                    |
| Device 9                          | Status: C                                                  | onnected DHCP                                            |                                                      |                                      |                                                                                                    |
| Firewall                          | l:                                                         | Enabled 💌                                                |                                                      |                                      |                                                                                                    |
| Address                           | s Assignment :                                             | Pri∨ate from pool:                                       | 192.168.1.0                                          | *                                    |                                                                                                    |
| WAN IP                            | Mapping :                                                  | Router WAN IP ad                                         | ldress (default)                                     | ~                                    |                                                                                                    |
|                                   |                                                            |                                                          |                                                      |                                      | Save                                                                                                    |
|                                   |                                                            |                                                          |                                                      |                                      |                                                                                                    |

- **2.** Navigate to the relevant device for changing the configuration to override the default DHCP settings.
- **3.** Enable or disable the firewall by selecting the relevant option from the **Firewall** drop-down list.
- **4.** Select the specific address type from the **Address Assignment** drop-down list. You can select from the private IP address pool, or assign a static IP to the device.

**NOTE TO REVIEWER:** Unsure of the purpose for this field.

5. Leave the WAN IP Mapping drop-down list as is. This menu reads Router WAN IP Address as the default selection.

**NOTE TO REVIEWER:** Unsure whether this field remains as is. Any configuration change might bring up more options in the drop-down list. Need inputs for the same.

- 6. Click Save. This saves the allocated IP address to a specific device or devices.
- 7. Restart the gateway to view the updated configuration on this page.

## See Also

Configuring Broadband Settings on page 34 Using Diagnostics Features on page 93 Troubleshooting 3801HGV Gateway on page 109

# **CHAPTER 10**

# **Configuring Firewall Settings**

This chapter provides information about the tasks you can perform in the **Firewall** tab. Following are the links under the **Firewall** tab, and associated tasks:

- Status
  - Viewing Firewall Status on page 72
- Applications, Pinholes and DMZ
  - Configuring Firewall Settings on page 73
- Advanced Configuration
  - Disabling Attack Detection on page 80
  - Controlling Inbound and Outbound Traffic on page 82
  - Configuring Firewall Security Enhancements on page 83
  - Configuring Application Layer Gateway on page 83

# **Viewing Firewall Status**

To view the Firewall status page, navigate to **Settings** > **Firewall** > **Status**. The **Status** page appears.

# 2Wire

|                                                          | Services                                                            | Settings                                    | Site Map                                                                                                   |                                                            |                                            |                                                         |                        |                                                            |                |  |  |  |  |  |  |  |  |
|----------------------------------------------------------|---------------------------------------------------------------------|---------------------------------------------|----------------------------------------------------------------------------------------------------|------------------------------------------------------------|--------------------------------------------|---------------------------------------------------------|------------------------|------------------------------------------------------------|----------------|--|--|--|--|--|--|--|--|
| System Inf                                               | o Broadba                                                           | and LAN                                     | Firewall L                                                                                                 | ogs C                                                      | iagnos                                     | tics                                                    |                        |                                                            |                |  |  |  |  |  |  |  |  |
| Status                                                   | Applications, I                                                     | Pinholes and DI                             | MZ Advanced Co                                                                                             | nfigurati                                                  | on                                         |                                                         |                        |                                                            |                |  |  |  |  |  |  |  |  |
|                                                          |                                                                     |                                             |                                                                                                    |                                                            |                                            |                                                         |                        |                                                            |                |  |  |  |  |  |  |  |  |
| Firewall                                                 | Status                                                              |                                             |                                                                                                    |                                                            |                                            |                                                         |                        |                                                            |                |  |  |  |  |  |  |  |  |
| Firewall /                                               | Active                                                              |                                             |                                                                                                    |                                                            |                                            |                                                         |                        |                                                            | Plane II A sha |  |  |  |  |  |  |  |  |
| FIFEWAII ACTIVE                                          |                                                                     |                                             |                                                                                                    |                                                            |                                            |                                                         |                        |                                                            |                |  |  |  |  |  |  |  |  |
| <b>The Group U</b>                                       |                                                                     |                                             |                                                                                                    |                                                            |                                            |                                                         |                        |                                                            |                |  |  |  |  |  |  |  |  |
| The firewall                                             | actively block                                                      | cs access of unv                            | vanted activity fr                                                                                         | om the Ir                                                  | iternet.                                   |                                                         |                        |                                                            |                |  |  |  |  |  |  |  |  |
| The firewall                                             | actively block                                                      | s, Pinholes a                               | vanted activity fr<br>nd DMZ Settin                                                                        | om the Ir<br>gs: Cus                                       | iternet.<br>i <b>tom</b>                   |                                                         |                        |                                                            |                |  |  |  |  |  |  |  |  |
| The firewall Current # Device                            | actively block<br>Applications<br>Allow<br>Applicat                 | ed<br>Alions                                | vanted activity fr<br>nd DMZ Settin<br>pplication Typ                                                      | om the Ir<br>Igs: Cus<br>Ie Pr                             | iternet.<br>itom<br>otocol                 | Port<br>Number                                          | ·(z)                   | Public IF                                                  |                |  |  |  |  |  |  |  |  |
| The firewall<br>Current #<br>Device<br>Mkirloskar        | actively block<br>Applications<br>Allow<br>Applicat<br>Age of Empir | ed A<br>es Direc<br>host                    | vanted activity fr<br>nd DMZ Settin<br>pplication Typ<br>tX Game (DirectF                                  | om the Ir<br>I <b>gs: Cus</b><br>Iee Pr<br>Iay) TC         | nternet.<br>Itom<br>otocol<br>P            | Port<br>Number<br>47624                                 | ·(z)                   | <b>Public IP</b><br>172.16.8.1                             | .,             |  |  |  |  |  |  |  |  |
| The firewall<br>Current #<br>Device<br>Mkirloskar        | actively block<br>Applications<br>Allow<br>Applicat<br>Age of Empir | ed A<br>es Direc<br>es Direc<br>host        | vanted activity fr<br>nd DMZ Settin<br>pplication Typ<br>tX Game (DirectF                                  | om the Ir<br>I <b>gs: Cus</b><br>I <b>e Pr</b><br>Ilay) TC | nternet.<br><b>tom</b><br>otocol<br>P      | <b>Port</b><br><b>Number</b><br>47624<br>47624          | r <b>(s)</b>           | <b>Public IP</b><br>172.16.8.1<br>172.16.8.1               |                |  |  |  |  |  |  |  |  |
| The firewall<br>Current <i>4</i><br>Device<br>Mkirloskar | actively block<br>Applications<br>Allow<br>Applicat<br>Age of Empir | ed A<br>es Direc<br>host<br>PPTP n<br>netwo | vanted activity fr<br>nd DMZ Settin<br>pplication Typ<br>tX Game (DirectF<br>virtual private<br>ork server | om the Ir<br>Igs: Cus<br>Ie Pr<br>Iay) TC<br>UD<br>TC      | nternet.<br><b>tom</b><br>otocol<br>P<br>P | <b>Port</b><br><b>Number</b><br>47624<br>47624<br>72-80 | r <b>(s)</b><br>1<br>1 | <b>Public IF</b><br>172.16.8.1<br>172.16.8.1<br>172.16.8.1 | · · · ·        |  |  |  |  |  |  |  |  |

Refer to the following table to understand the parameters listed on the **Firewall Status** page:

| Parame                    | Parameter Description                                                        |                                                                           |  |  |
|---------------------------|------------------------------------------------------------------------------|---------------------------------------------------------------------------|--|--|
| Firewa                    | irewall Status View whether firewall is enabled or disabled in this section. |                                                                           |  |  |
| Current<br>and DN         | t Applications, Pinholes<br>IZ Settings                                      | View if any applications are hosted in this section.                      |  |  |
|                           | Device                                                                       | Displays the name of the configured devices.                              |  |  |
|                           | Allowed Applications                                                         | Displays the name of the application that bypasses the firewall settings. |  |  |
| Application Type Displays |                                                                              | Displays the type of application.                                         |  |  |
|                           | Protocol                                                                     | Displays the protocol in use.                                             |  |  |
|                           | Port Number(s)                                                               | Displays the port number assigned to the application.                     |  |  |
|                           | Public IP                                                                    | Displays the IP assigned to the device.                                   |  |  |

# **Configuring Firewall Settings**

## Objective

To configure firewall settings in a way that special applications running on computers inside your home network are granted Internet access.

To grant internet access to special applications, you need to open firewall pinholes and associate the intended application(s) with a computer connected to your gateway. If you cannot find a listing for your application, you can define an application with the protocol and port information. Also, you can delete the application profile you have saved. By default, firewall provides maximum protection and blocks unsolicited inbound traffic.

## Steps

1. Navigate to Settings > Firewall > Applications, Pinholes and DMZ. The Allow device application traffic to pass through firewall page appears.

| Diagnostics<br>uration<br>h firewall<br>ternet. You can allow access from the<br>ecure home network by enabling firewall<br>firewall ports or firewall port forwarding.<br>ter below. If you cannot find a listing for |
|----------------------------------------------------------------------------------------------------|
| uration<br>h firewall<br>ternet. You can allow access from the<br>ecure home network by enabling firewall<br>firewall ports or firewall port forwarding<br>ter below. If you cannot find a listing for                 |
| h firewall<br>iternet. You can allow access from the<br>ecure home network by enabling firewall<br>firewall ports or firewall port forwarding<br>ter below. If you cannot find a listing for                           |
| h firewall<br>ternet. You can allow access from the<br>ecure home network by enabling firewall<br>firewall ports or firewall port forwarding<br>ter below. If you cannot find a listing for                            |
| ternet. You can allow access from the<br>ecure home network by enabling firewall<br>firewall ports or firewall port forwarding<br>ter below. If you cannot find a listina for                                          |
| ith the protocol and port information.                                                                                                    |
| r LAN devices, applications and servers:                                                                                                    |
|                                                                                                    |
| firewall                                                                                                    |
|                                                                                                    |
|                                                                                                    |
|                                                                                                    |
| fic:                                                                                                    |
| ) that will be enabled to pass through the<br>pplications list.                                                                                                    |
| Hosted Applications:                                                                                                    |
|                                                                                                    |
| Age of Empires                                                                                                    |
|                                                                                                    |
| Remove                                                                                                    |
|                                                                                                    |
| ~                                                                                                    |
|                                                                                                    |
| Edit or delete user-defined                                                                                                    |
| application                                                                                                    |
| computer in DMZplus mode. All inbound<br>another computer using the "Allow<br>d to this computer. The DMZplus-enabled<br>s are opened for that computer.                                                               |
|                                                                                                    |

- 2. Select the computer where you want to host the application(s) in the **Select a computer** section. When you host an application for a computer on your network, it implies that you are scaling down the firewall security levels for that application to be accessible on the specified computer.
- 3. Select the Allow individual application(s) radio button.
- **Note** If the computer you want to select is not listed, you can still select it as long as it is on the same network, and you know its IP address. Enter the IP address of that computer, and then click **Choose**.
  - **4.** Filter the application list by selecting the category from the **Filter Applications by** bulleted list. Your selection is displayed in the **Application List** list box.
- **Note** To select multiple applications, hold down the [Shift] or [Ctrl] keys while making your selections. Using the [Shift] key lets you make your selections in a contiguous order while the [Ctrl] key selects the groups in a random order.
  - 5. Click Add. The application appears in the Hosted Applications list box.
- **Note** To remove a hosted application, select it in the **Hosted Applications** list box, and click **Remove**.

#### **Creating an Application Profile**

To create an application profile that bypasses the firewall settings:

- 1. Navigate to Settings > Firewall > Applications, Pinholes and DMZ. The Allow device application traffic to pass through firewall page appears.
- 2. Click Add a new user-defined application in the Edit firewall settings for this computer section. This lets you create an application profile that is not included in the application list. An application profile configures the gateway firewall to let the application-specific data pass through. The **Firewall Application Profile Definition** page appears.

| Home S                        | Services                        | Settings                          | Site Maj                                                                        | P                                                     |                                                    |                                                   |                                                     |                                              |
|-------------------------------|---------------------------------|-----------------------------------|---------------------------------------------------------------------------------|-------------------------------------------------------|----------------------------------------------------|---------------------------------------------------|-----------------------------------------------------|----------------------------------------------|
| System Info                   | Broadb                          | and LAN                           | Firewall                                                                        | Logs                                                  | Diagno                                             | ostics                                            |                                                     |                                              |
| Status /                      | opplications, I                 | Pinholes and DI                   | <mark>MZ</mark> Advanced                                                        | Configur                                              | ation                                              |                                                   |                                                     |                                              |
| Firewall A                    | Applicatio                      | n Profile De                      | finition                                                                        |                                                       |                                                    |                                                   |                                                     |                                              |
| lf the desire<br>multiple def | d application<br>initions. Curr | requires multi<br>ent definitions | ple ports of b<br>for this profi                                                | oth TCP ai<br>le are sho                              | nd UDP p<br>wn in the                              | orts, you<br>e Definitio                          | will need<br>on List bel                            | to add<br>ow.                                |
| Applicatio                    | on Profile N                    | ame:                              | Test                                                                            |                                                       |                                                    |                                                   |                                                     |                                              |
| Create Ap                     | plication D                     | efinition                         |                                                                                 |                                                       |                                                    |                                                   |                                                     |                                              |
| Proto                         | col:                            |                                   | TCP OUDP                                                                        | D                                                     |                                                    |                                                   |                                                     |                                              |
| Port (                        | or Range):                      |                                   | From: 72                                                                        | To: 80                                                | 1                                                  |                                                   |                                                     |                                              |
| Proto                         | col Timeout:                    |                                   | 86400 TO<br>seconds                                                             | CP default                                            | 86400 se                                           | econds, U                                         | DP default                                          | : 600                                        |
| Map to                        | o Host Port:                    |                                   | De                                                                              | efault/blar                                           | nk = sam                                           | e port as                                         | above                                               |                                              |
| Applic                        | ation Type:                     |                                   | PPTP virtual p                                                                  | rivate netw                                           | ork serve                                          | r 💌                                               |                                                     |                                              |
|                               |                                 |                                   | Note: In some<br>require speci<br>forwarding. I<br>application ty<br>select it. | e rare inst<br>alized fire<br>f the appli<br>ype menu | tances, co<br>wall char<br>ication yo<br>above, it | ertain ap;<br>nges in ac<br>ou are ad<br>is recom | plication t<br>ddition to<br>ding appe<br>imended t | ypes<br>simple port<br>ars in the<br>hat уои |
|                               |                                 |                                   |                                                                                 |                                                       |                                                    |                                                   |                                                     | Add to List                                  |
| Definition                    | List                            |                                   |                                                                                 |                                                       |                                                    |                                                   |                                                     |                                              |
| Protocol F                    | ort (or Rai                     | ige) Host Por                     | t Timeout (                                                                     | sec)                                                  |                                                    |                                                   |                                                     |                                              |
|                               |                                 |                                   |                                                                                 |                                                       |                                                    |                                                   |                                                     | Back                                         |

- 3. Enter a name for the application profile in the Application Profile Name text box.
- **4.** Click the **TCP** or **UDP** radio button to select the protocol for the application profile. If the application you are adding requires both, you need to create a separate definition for each.
- 5. Enter the port or port range used by the application in the **Port (or Range)** text boxes. If only one port is required, enter the port number in the **From** text box. For example, some application require only one port to be opened (such as TCP port 500); others require that all TCP ports from 600 to 1000 be opened.
- **6.** Enter the duration in seconds in **Protocol Timeout** text box. This is the amount of time the connection in the specified range remains open when there is no data transfer. In most cases, the default value is appropriate. If you leave the text box blank, the system uses the default values (86400 seconds for the TCP protocol; 600 seconds for the UDP protocol).
- 7. Enter a value in the **Map to Host Port** text box. This value must map to the port range you established to the local computer. For example, if you set the value to 4000 and the port range being opened is 100 to 108, the forwarded data to the first value in the range will be

sent to 4000. Subsequent ports will be mapped accordingly; 101 will be sent to 4001, 102 will be sent to 4002, and so on.

- 8. Select the application type from the **Application Type** drop-down list.
- **9.** Click **Add to List**. This creates a new application profile. Also, the configured information appears in the **Definition List** section of the same page.

You can also view the newly created application listed in the **Applications List** drop-down list on the **Applications, Pinholes and DMZ** page.

- **10.** Click **Back** to return to the **Applications**, **Pinholes and DMZ** page.
- 11. To edit a user defined applications, click Edit or delete user-defined application in the Edit firewall settings for this computer section. This lets you edit an existing profile or assign additional TCP or UDP ports to an existing profile. The Edit or Delete a User-Defined Application page appears.

# 2Wire

| Home     | Services           | Settings        | Site Map         |        |                                             |
|----------|--------------------|-----------------|------------------|--------|---------------------------------------------|
| System   | Info Broadb        | and LAN         | Firewall L       | gs     | Diagnostics                                 |
| Statu    | s Applications,    | Pinholes and DM | 1Z Advanced Co   | nfigur | ration                                      |
| Edit or  | r Delete a Use     | r-Defined A     | pplication       |        |                                             |
| Choose - | an application fro | Test1           | v then choose to | Edit   | or Delete the selected application profile. |

- **Note** You can add the definition of the profile only when it has not been added to the **Hosted Application** list box. If the profile is added in the list of hosted applications and you want to modify it, then you need to first remove it from the **Hosted Applications** list box.
  - 12. Select the application you want to modify from the User defined applications list box.
  - 13. Click Edit. The Firewall Application Profile Definition page appears.

| Iome                  | Ser                | vices                       | Settings                     | 🗧 🔋 Site M                                                            | ар                                                       |                                                                                          |                                                                                         |  |  |
|-----------------------|--------------------|-----------------------------|------------------------------|-----------------------------------------------------------------------|----------------------------------------------------------|------------------------------------------------------------------------------------------|-----------------------------------------------------------------------------------------|--|--|
| System                | Info               | Broadba                     | nd LAN                       | Firewall                                                              | Logs                                                     | Diagnostics                                                                              |                                                                                         |  |  |
| C++                   |                    | lications R                 | inholor and                  | DNZ Advance                                                           | od Configu                                               | uration                                                                                  |                                                                                         |  |  |
| Statu                 | is <u>App</u>      | incations, r                | innoies and                  | Dm2 Advanc                                                            | eu coniigu                                               | iration                                                                                  |                                                                                         |  |  |
| Firewa                | all Ap             | plicatior                   | ı Profile I                  | Definition                                                            |                                                          |                                                                                          |                                                                                         |  |  |
| lf the de<br>multiple | sired a<br>definit | pplication i<br>ions. Curre | requires mu<br>ent definitio | Itiple ports of<br>ns for this pro                                    | both TCP<br>ofile are sh                                 | and UDP ports, yo<br>Iown in the Definit                                                 | u will need to add<br>ion List below.                                                   |  |  |
| Applic                | ation              | Profile Na                  | ame:                         | Test 1                                                                |                                                          |                                                                                          |                                                                                         |  |  |
| Create                | Appli              | cation De                   | finition                     |                                                                       |                                                          |                                                                                          |                                                                                         |  |  |
| Pi                    | rotocol:           |                             |                              | TCP 💽 UDF                                                             | $\sim$                                                   |                                                                                          |                                                                                         |  |  |
| Pe                    | ort (or l          | Range):                     |                              | From:                                                                 | To:                                                      |                                                                                          |                                                                                         |  |  |
| Protocol Timeout:     |                    |                             |                              | TCP default 86400 seconds, UDP default 600 seconds                    |                                                          |                                                                                          |                                                                                         |  |  |
| м                     | ap to H            | ost Port:                   |                              |                                                                       | Default/bl                                               | ank = same port a                                                                        | s above                                                                                 |  |  |
| A                     | pplicati           | on Type:                    |                              | -                                                                     |                                                          | *                                                                                        |                                                                                         |  |  |
|                       |                    |                             |                              | Note: In so<br>require spe<br>forwarding<br>application<br>select it. | me rare in<br>ecialized fit<br>. If the app<br>type ment | stances, certain aj<br>rewall changes in a<br>olication you are a<br>u above, it is reco | pplication types<br>addition to simple port<br>dding appears in the<br>mmended that you |  |  |
|                       |                    |                             |                              |                                                                       |                                                          |                                                                                          | Add to List                                                                             |  |  |
| Definit               | tion Li            | st                          |                              |                                                                       |                                                          |                                                                                          |                                                                                         |  |  |
| Protoc                | ol Por             | t (or Ran                   | ge) Host P                   | ort Timeout                                                           | (sec)                                                    |                                                                                          |                                                                                         |  |  |
| ТСР                   | 72-                | 80                          | 72                           | 86400                                                                 |                                                          | Remove                                                                                   |                                                                                         |  |  |
|                       |                    |                             |                              |                                                                       |                                                          |                                                                                          |                                                                                         |  |  |

- **14.** Modify the information as per your requirement.
- **15.** Click **Add to List**. The configuration changes appear in the **Definition List** section of the same page.
- **16.** Repeat step 8 to 15 for each port or range of ports required for the application profile.

## **Deleting User-defined Applications**

To delete a user defined application:

1. Click Edit or delete user-defined application in the Edit firewall settings for this computer section. This lets you delete an existing profile. The Edit or Delete a User-Defined Application page appears.

| 2 Wire                                     |                                                                                    |
|--------------------------------------------|------------------------------------------------------------------------------------|
| Home Services                              | Settings Site Map                                                                  |
| System Info Broad                          | band LAN Firewall Logs Diagnostics                                                 |
| Status Applications<br>Edit or Delete a Us | , Pinholes and DMZ Advanced Configuration                                          |
| Choose an application f                    | rom the list below then choose to Edit or Delete the selected application profile. |
| User defined applicatio                    | ns: Edit Delete                                                                    |

- 2. Select the application you want to delete from the User defined applications list box.
- **3.** Click **Delete**. The configuration successful prompt confirms the deletion. You cannot view the deleted application in the **User defined applications** list box.

#### **Allowing all Applications**

To allow all applications through firewall:

 On the Allow device application traffic to pass through firewall page, select Allow all applications (DMZplus mode) radio button. This will enable DMZplus mode. DMZplus is used for hosting applications when hosted applications do not function properly. When in DMZplus mode, the designated computer appears as if it is directly connected to the Internet, has all unassigned TCP and UDP ports opened and pointed to it,

Save

and can receive unsolicited network traffic from the Internet. The DMZplus mode configuration page appears:

Allow all applications (DMZplus mode) - Set the selected computer in DMZplus mode. All inbound traffic, except traffic which has been specifically assigned to another computer using the "Allow individual applications" feature, will automatically be directed to this computer. The DMZplus-enabled computer is less secure because all unassigned firewall ports are opened for that computer.

Note: Once DMZplus mode is selected and you click save, the system will issue a new IP address to the selected computer. The computer must be set to DHCP mode to receive the new IP address from the system, and you must reboot the computer. If you are changing DMZplus mode from one computer to another computer, you must reboot both computers.

- 2. Click Save.
- **3.** Confirm that the computer you selected is configured for DHCP. If it is not, configure it for DHCP.
- **4.** Restart the computer. When the computer restarts, it receives a special IP address from the system and all unassigned TCP and UDP ports are forwarded to it.

Use the DMZplus mode with caution. A computer in the DMZplus mode is less secure because all available ports are open and all incoming Internet traffic is directed to this computer.

# **Disabling Attack Detection**

#### Objective

To disable a specific port in the attack detection section.

By default, attack detection is enabled on these ports by the firewall. However, some applications and devices may require the use of specific data ports listed here. The gateway allows users to open the necessary ports through the firewall.

#### Steps

1. Navigate to Settings > Firewall > Advanced Configuration. The Advanced Configuration page to configure Attack Detection appears.

| Attack Detection                           |      | _ |
|--------------------------------------------|------|---|
| Excessive Session Detection                |      |   |
| TCP/UDP Port Scan                          |      |   |
| Invalid Source/Destination IP address      |      |   |
| Packet Flood (SYN/UDP/ICMP/Other)          |      |   |
| Invalid TCP Flag Attacks (NULL/XMAS/Other) |      |   |
| Invalid ICMP Detection                     |      |   |
| Miscellaneous                              |      |   |
|                                            | Save | ) |

- Clear the Excessive Session Detection check box. When disabled, the firewall does not detect applications on the local network that are creating excessive sessions to the Internet. This activity is due to a virus infected computer and on detection, the gateway displays a HURL warning page.
- Clear the TCP/UDP Port Scan check box.
   When disabled, the firewall does not detect UDP and TCP port scans, and communicates the port scan packets to the computer.
   A port scan is a series of messages sent by an external entity attempting to break into a

computer to learn which computer network services associated with UDP and TCP ports are provided by the computer.

4. Clear the Invalid Source/Destination IP address check box.

When disabled, the firewall does not verify IP addresses for: Broadcast or multicast IP addresses, TCP destination IP address is not unicast, IP source and destination address are the same, Invalid IP source received from private/home network.

- Clear the Packet Flood (SYN/UDP/ICMP/Other) check box. When disabled, the firewall does not check for SYN, UDP, ICMP, and other types of packet floods on the local and Internet facing interfaces.
- 6. Clear the Invalid TCP Flag Attacks (NULL/XMAS/Other) check box. When disabled, the firewall does not scan inbound and outbound packets for invalid TCP Flag settings, and communicates the packet that could result in NULL/XMAS/Other type of attacks.
- 7. Clear the **Invalid ICMP Detection** check box. When disabled, the firewall does not check for invalid ICMP/code types, and communicates the associated packets to the computer.
- Clear the Miscellaneous check box.
   When disabled, the firewall does not scan any other type of inbound and outbound packets, other than the ones listed in the Attack Detection section.
- 9. Click Save. The ports listed in the Attack Detection section are disabled.

# **Controlling Inbound and Outbound Traffic**

## Objective

To control inbound and outbound protocol control services, so that the firewall blocks or passes the traffic from/to the network to/from the Internet.

## Steps

1. Navigate to Settings > Firewall > Advanced Configuration. The Advanced configuration page to configure the outbound and inbound protocols appears:

| Outbound Protocol       | Control                                           |
|-------------------------|---------------------------------------------------|
| Checking the box ALLOWS | the associated traffic type through the firewall. |
| нттр                    |                                                   |
| HTTPS                   |                                                   |
| FTP                     |                                                   |
| Telnet                  |                                                   |
| SMTP                    |                                                   |
| DNS                     |                                                   |
| NetBIOS                 |                                                   |
| POP3                    |                                                   |
| IMAP                    |                                                   |
| NNTP                    |                                                   |
| IRC                     |                                                   |
| H323                    |                                                   |
| All Other Protocols     |                                                   |
| Inbound Protocol C      | ontrol                                            |
| Remote Management       |                                                   |
| NetBIOS                 |                                                   |

- Select or clear any check box in the Outbound Protocol Control section. If you select any of the check boxes in the Outbound Protocol Control section, the firewall allows the traffic from the network to pass through the firewall to the Internet.
- **3.** Select or clear any check box in the **Inbound Protocol Control** section. If you select any of the check boxes in the **Inbound Protocol Control** section, the firewall allows the corresponding protocol to pass from the Internet to the network.
- 4. Click **Save**. This saves the configuration changes done to the inbound and outbound protocol control.
- **Note** Allowing inbound traffic does not mean that the firewall automatically allows this type of traffic to pass through the firewall to the network. Even if a particular protocol/application type is allowed, the firewall still checks and blocks all unsolicited traffic from the Internet unless the firewall is configured to pass the traffic by hosting an application profile.

# **Configuring Firewall Security Enhancements**

## Objective

To configure firewall security enhancements. This allows you to configure the firewall rules to allow traffic on the UDP and TCP ports.

#### Steps

1. Navigate to **Settings** > **Firewall** > **Advanced Configuration**. The **Advanced configuration** page to configure the security enchancements appears.

| Enhanced Security          |       |                                                      |
|----------------------------|-------|------------------------------------------------------|
| Stealth Mode               |       |                                                      |
| Block Ping                 |       |                                                      |
| Strict UDP Session Control |       |                                                      |
| UDP Session Timeout        | 600   | seconds (600-43200 seconds , default = 600 seconds)  |
| TCP Session Timeout        | 86400 | seconds (300-86400 seconds, default = 86400 seconds) |

- 2. Enable or disable stealth mode by selecting or clearing the **Stealth Mode** check box. When you enable stealth mode, the gateway firewall does not return any information in response to network queries; that is, it will appear to the intruder that your network does not exist. This discourages intruders from accessing your network, because it appears as though there is no active network to access.
- Enable or disable the execution of external ping request by selecting or clearing the Block Ping check box.
   When you disable Block Ping, intruders can use ping to launch an attack against your network, because ping can determine the IP address of the network (for example, 105, 246, 172, 72) from the domain name (for example, www.mynetwork.com). If you enable

105.246.172.72) from the domain name (for example, www.mynetwork.com). If you enable **Block Ping**, your network will block all ping requests.

- 4. Enable or disable the restricted transmission of packets by selecting or clearing the Strict UDP Session Control check box. When you enable restricted UDP session, security is enhanced and the gateway does not accept packets sent from an unknown source over an existing connection.
- **5.** Enter the duration in seconds in the **UDP Session Timeout** text box. The gateway terminates the UDP connection request after that duration.
- **6.** Enter the duration in seconds in the **TCP Session Timeout** text box. The gateway terminates the TCP connection request after that duration.
- 7. Click Save. This saves the configuration changes done to firewall security enhancements.

# **Configuring Application Layer Gateway**

## Objective

To configure Application Layer Gateway (ALG) on the firewall of the gateway.

If you enable SIP ALG, client applications can use dynamic TCP/ UDP ports to communicate with the known ports used by the server applications, even though a firewall configuration allows only a limited number of known ports.

If you disable ALG, the ports get blocked and you have to explicitly open up a large number of ports in the firewall rendering the network vulnerable to attacks on those ports.

## Steps

1. Navigate to **Settings** > **Firewall** > **Advanced Configuration**. The **Advanced configuration** page to configure the SIP ALG settings appears.

Application Layer Gateways

SIP ALG 🛛 🗹

- 2. Enable or disable the **SIP ALG** on the gateway firewall by selecting or clearing the check box.
- 3. Click Save. This saves the configuration changes.

#### See Also

Configuring LAN Devices on page 50

Configuring Broadband Settings on page 34

Using Diagnostics Features on page 93

Troubleshooting 3801HGV Gateway on page 109

# CHAPTER 11 Viewing Logs

The **Logs** tab displays all types of logs which you can use to diagnose a problem, if any. This section gives information about the following tabs:

- Event Log
- System Log
- Upgrade Log
- Firewall Log

# **Viewing Event Log**

## **Objective:**

To view event logs.

You can perform the following tasks on this page:

- View all event logs
- Assign a filter to view specific event logs
- · Clear logs from the display list

# **Viewing All Event Logs**

## Steps:

To view all event logs, navigate to **Settings>Logs>Event Logs**. The following page appears.

| 2 | W      | ונצבי                         |           |                                                                                                    |
|---|--------|-------------------------------|-----------|----------------------------------------------------------------------------------------------------|
| ] | Home   | Services                      | Settings  | Site Map                                                                                                    |
|   | Syster | n Info Broadban               | d LAN     | Firewall Logs Diagnostics                                                                                                  |
| ſ |        |                               |           |                                                                                                    |
| l | Eve    | system Log                    | upgrade L | og Firewall Log                                                                                                    |
| l | Ever   | nt Log                        |           |                                                                                                    |
| l | Clea   | r Log Clea                    | ar Log    |                                                                                                    |
| l | Disp   | lay Filter all                | • Sub     | mit                                                                                                    |
| L | Туре   | Date/Time                     |           | Event Description                                                                                                    |
| l | INF    | 2009-11-<br>29T22:48:29-08:00 | fw,fwmon  | <pre>src=172.16.102.1 dst=172.16.8.16 ipprot=1 icmp_type=3 icmp_code=1 iCMP Dest Unreachable, session terminated</pre>     |
| l | INF    | 2009-11-<br>29T22:51:02-08:00 | fw,fwmon  | <pre>src=172.16.102.1 dst=172.16.8.16 ipprot=1 icmp_type=3<br/>icmp_code=1 ICMP Dest Unreachable, session terminated</pre> |
| l | INF    | 2009-11-<br>29T22:53:35-08:00 | fw,fwmon  | <pre>src=172.16.102.1 dst=172.16.8.16 ipprot=1 icmp_type=3 icmp_code=1 ICMP Dest Unreachable, session terminated</pre>     |
| l | INF    | 2009-11-<br>29T22:56:08-08:00 | fw,fwmon  | <pre>src=172.16.102.1 dst=172.16.8.16 ipprot=1 icmp_type=3<br/>icmp_code=1 ICMP Dest Unreachable, session terminated</pre> |
| l | INF    | 2009-11-<br>29T22:58:41-08:00 | fw,fwmon  | <pre>src=172.16.102.1 dst=172.16.8.16 ipprot=1 icmp_type=3<br/>icmp_code=1 ICMP Dest Unreachable, session terminated</pre> |
| l | INF    | 2009-11-<br>29T23:01:15-08:00 | fw,fwmon  | <pre>src=172.16.102.1 dst=172.16.8.16 ipprot=1 icmp_type=3 icmp_code=1 ICMP Dest Unreachable, session terminated</pre>     |
| l | INF    | 2009-11-<br>29T23:03:48-08:00 | fw,fwmon  | <pre>src=172.16.102.1 dst=172.16.8.16 ipprot=1 icmp_type=3 icmp_code=1 ICMP Dest Unreachable, session terminated</pre>     |
| l | INF    | 2009-11-<br>29T23:06:21-08:00 | fw,fwmon  | <pre>src=172.16.102.1 dst=172.16.8.16 ipprot=1 icmp_type=3 icmp_code=1 ICMP Dest Unreachable, session terminated</pre>     |
| l | INF    | 2009-11-<br>29T23:08:54-08:00 | fw,fwmon  | <pre>src=172.16.102.1 dst=172.16.8.16 ipprot=1 icmp_type=3 icmp_code=1 ICMP Dest Unreachable, session terminated</pre>     |
| l | INF    | 2009-11-<br>29T23:11:27-08:00 | fw,fwmon  | src=172.16.102.1 dst=172.16.8.16 ipprot=1 icmp_type=3<br>icmp_code=1 ICMP Dest Unreachable, session terminated             |
| l | INF    | 2009-11-<br>29T23:14:01-08:00 | fw,fwmon  | <pre>src=172.16.102.1 dst=172.16.8.16 ipprot=1 icmp_type=3 icmp_code=1 ICMP Dest Unreachable, session terminated</pre>     |
| l | INF    | 2009-11-<br>29T23:16:34-08:00 | fw,fwmon  | <pre>src=172.16.102.1 dst=172.16.8.16 ipprot=1 icmp_type=3 icmp_code=1 ICMP Dest Unreachable, session terminated</pre>     |
|   | INF    | 2009-11-<br>29T23:19:07-08:00 | fw,fwmon  | <pre>src=172.16.102.1 dst=172.16.8.16 ipprot=1 icmp_type=3<br/>icmp_code=1 ICMP Dest Unreachable, session terminated</pre> |
|   | INF    | 2009-11-<br>29T23:21:40-08:00 | fw,fwmon  | <pre>src=172.16.102.1 dst=172.16.8.16 ipprot=1 icmp_type=3 icmp_code=1 ICMP Dest Unreachable, session terminated</pre>     |

You can see all the event logs on this page.

Make sure that the option all is selected in the Display Filter list. Note

The following table displays information about the logs that you can view on the **Event Logs** page.

| Name             | Description                                                                                                    |
|------------------|----------------------------------------------------------------------------------------------------|
| Туре             | The type of event. Given below is a list of event types:<br>• ALM: Alarms<br>• DBG: Debug<br>• EMR: Emergency<br>• ERR: Error<br>• FLT: Faults<br>• INF: Information<br>• NTC: Notice<br>• WRN: Warning |
| Date/Time        | The date and time when the event occurs, with the latest date on the top.                                                                                                    |
| Event Decription | Source and destination IP addresses with their ports, and a brief description of the event.                                                                                                    |

# **Filtering Logs**

#### Steps

To filter logs:

- 1. On the Event Logs page, select an option in the Display Filter drop-down list box.
- 2. Click Submit to view logs pertaining to the option that you selected.

You can clear logs on the **Event Log** page and minimize the clutter from previous events when you try to diagnose a problem.

## **Clearing Event Logs**

To clear all logs from a list, click the **Clear Log** button.

**Note** To clear a particular log type, select an option in the **Display Filter** list and then click **Clear Log**.

# **Viewing System Log**

## **Objective:**

•

To view system logs.

You can perform the following steps on this page:

- Filtering and viewing the following types of system logs
  - DBG: Debug
  - INF: Information
  - NTC: Notice
  - WRN: Warning
  - ERR: Error
  - FTL: Faults
  - ALR: Alarm
  - **EMR**: Emergency
- · Insert mark to distinguish between old logs and new ones while diagnosing a problem
- · Clear logs to minimize the clutter from previous events when you try to diagnose a problem.

# Filtering and Viewing System Logs

# Steps:

To filter and view system logs:

1. Navigate to Settings>Logs>System Log. The following page appears.

| lome      | Services              | Settings      | Site Map               |                                           |
|-----------|-----------------------|---------------|------------------------|-------------------------------------------|
| iystem In | fo Broadbar           | nd LAN        | irewall Logs           | Diagnostics                               |
| Event I   | on Sustem Lon         | Upgrada Log   | Firewall Log           |                                           |
| Event     | .og <u>system Log</u> | opgrade Log   | Filewall Log           |                                           |
| System    | Log                   |               |                        |                                           |
|           | 208                   |               |                        |                                           |
| Clear Lo  | g                     | Clear Log     |                        |                                           |
| Display   | Filter                | DBG or higher | • (All) •              | Submit                                    |
| Insert M  | ark in Log            | Insert Mark   |                        |                                           |
| Type      | Date/Time             | 2.02 httpd:   | xci and voicedev get   | Event Description                         |
| INF POO   | 00-00-00T00.0         | 2.00 httpd:   | Previous log entry re  | meated 1 times                            |
| INF POO   | 00-00-00100:0         | 4.48 vrsip:   | The network is not up  | , yeb.                                    |
| INF POO   | 00-00-00100:0         | 4.48 intpot   | : Failover state on po | ort 0 changing from 3 to 0                |
| INF POO   | 00-00-00T00:1         | 0:34 httpd:   | xci_cmd_voicedev_get_  | vdstat                                    |
| WRN P00   | 00-00-00T00:2         | 1:51 ulib:    | init_force: linking pm | _ippool not bbipnet                       |
| INF P00   | 00-00-00T00:2         | 1:51 ulib:    | broadband type changed | NONE =sgt; PPPoE on bband0                |
| INF P00   | 00-00-00T00:2         | 1:51 ulib:    | DSL set to Auto on dsl | D                                         |
| INF P00   | 00-00-00T00:2         | 1:51 ulib:    | PPP username and passw | ord changed on ppp0 to test               |
| INF P00   | 00-00-00T00:2         | 2:24 voiced   | : Fort 0: bband lost f | for 31 sec                                |
| INF P00   | 00-00-00T00:2         | 2:24 voiced   | : Port 1: bband lost f | for 31 sec                                |
| INF P00   | 00-00-00T00:2         | 3:00 ulib:    | D3L set to RJ11 on ds1 | o.                                        |
| INF P00   | 00-00-00T00:2         | 3:00 ulib:    | PPP password changed o | n ppp0                                    |
|           | 00 00 00700-2         | 2-22 land: d  | s10: up G.993.2 inter1 | eaved Rate: 37372/6375 Max: 66263/4294967 |
| INF P00   | 00-00-00100.2         | 2.66          |                        |                                           |

**Note** You can further filter logs by selecting an option from the drop-down list box beside the **Submit** button, and click.

The following table displays information about the logs that you can view on the **System Log** page:

| Name              | Description                                                               |
|-------------------|---------------------------------------------------------------------------|
| Туре              | The type of event for example, ALM, DBG, and so on.                       |
| Date/Time         | The date and time when the event occurs, with the latest date on the top. |
| Event Description | A brief description of the event                                          |

## **Inserting Mark**

## Steps

To insert a mark in the log and to view it:

- 1. Click the Insert Mark button on the System Log page.
- **2.** Scroll down to the end of the page to view your mark. The figure below displays an inserted mark in the system log.

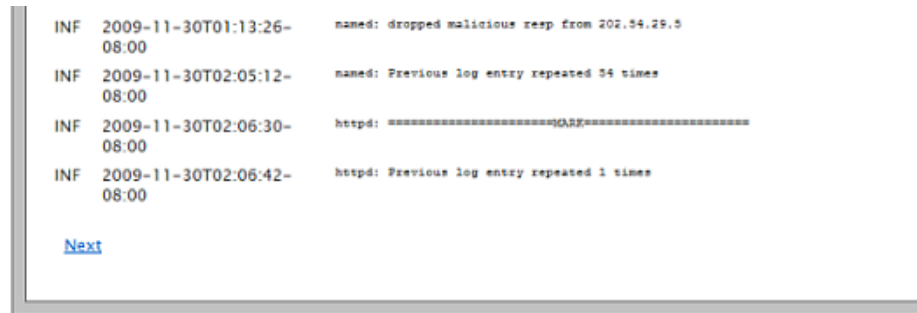

## **Clearing Logs**

#### Steps

To clear logs:

- 1. Select a type of logs in the **Display Filter** drop-down list box. You can further filter the logs by selecting an option in the next drop-down list box.
- 2. Click Clear Log.

# **Viewing Upgrade Log**

## **Objective:**

To view upgrade log.

You can view the software upgrade information about your system on this page.

## Steps:

To view the upgrade information, navigate to **Settings>Logs>Upgrade Log**. The following page appears.

# SWISE.

| Home              | Services                                 | Settings       | Site Map                  |
|-------------------|------------------------------------------|----------------|---------------------------|
| System I<br>Event | nfo Broadba<br>: Log System Lo<br>de Log | und LAN I      | Firewall Logs Diagnostics |
| Curren            | t Version<br>Software Versi              | 6.3.4.65<br>on | i-eval-enh.tm             |

You can view the initial software version and the current software version of the system on this page.

# **Viewing Firewall Log**

# **Objective:**

To view the firewall log.

You can perform the following tasks on this page:

- View firewall log
- Clear log

# **Viewing Log**

# Steps:

To view the firewall log:

1. Navigate to Settings>Logs>Firewall Log. The following page appears.

# 2Wire

| Home             | Services      | Set      | tings              | Site M                  | ſap                  |                                        |                     |       |
|------------------|---------------|----------|--------------------|-------------------------|----------------------|----------------------------------------|---------------------|-------|
| System I         | nfo Broadi    | band I   | AN F               | irewall                 | Logs                 | Diagnostics                            |                     |       |
|                  |               |          |                    |                         |                      |                                        |                     |       |
| Event            | Log System L  | .og Upgi | ade Log            | Firewall L              | Log                  |                                        |                     |       |
| Firewa           | all Log       |          |                    |                         |                      |                                        |                     |       |
|                  |               |          |                    |                         |                      |                                        |                     |       |
| Clear Lo         | g Clear Log   | Farmelte |                    |                         |                      | Details                                |                     |       |
| Date             | and time      | Sevenity |                    | 101001                  | der 17               | Details                                | lama nuna Diana a   | da 1  |
| -08:00           | 1-30100:30:30 | info     | ICMP De            | st Unreac               | hable, se            | ssion terminated                       | icmp_type=3 icmp_co | ode=1 |
| 2009-1           | 1-30T00:33:09 | info     | src=172<br>ICMP De | 16.102.1<br>st Unreac   | dst=172<br>hable, se | 2.16.8.16 ipprot=1<br>ssion terminated | icmp_type=3 icmp_co | ode=1 |
| 2009-1           | 1-30T00:35:43 | info     | src=172<br>ICMP De | .16.102.1<br>st Unreac  | dst=172<br>hable, se | 2.16.8.16 ipprot=1<br>ssion terminated | icmp_type=3 icmp_co | ode=1 |
| 2009-1           | 1-30T00:38:16 | info     | src=172<br>ICMP De | .16.102.1<br>st Unreac  | dst=172<br>hable, se | 2.16.8.16 ipprot=1<br>ssion terminated | icmp_type=3 icmp_co | ode=1 |
| 2009-1           | 1-30T00:40:49 | info     | src=172<br>ICMP De | .16.102.1<br>st Unread  | dst=172<br>hable, se | 2.16.8.16 ipprot=1<br>ssion terminated | icmp_type=3 icmp_co | ode=1 |
| 2009-1           | 1-30T00:43:22 | info     | src=172<br>ICMP De | .16.102.1<br>st Unreac  | dst=172<br>hable, se | 2.16.8.16 ipprot=1<br>ssion terminated | icmp_type=3 icmp_co | ode=1 |
| 2009-1           | 1-30T00:45:55 | info     | src=172<br>ICMP De | .16.102.1<br>st Unreac  | dst=17/<br>hable, se | 2.16.8.16 ipprot=1<br>ssion terminated | icmp_type=3 icmp_co | ode=1 |
| 2009-1           | 1-30T00:48:29 | info     | src=172<br>ICMP De | 16.102.1<br>st Unreac   | dst=172<br>hable, se | 2.16.8.16 ipprot=1<br>ssion terminated | icmp_type=3 icmp_co | ode=1 |
| 2009-1           | 1-30T00:51:02 | Info     | src=172<br>ICMP De | .16.102.1<br>st Unreac  | dst=172<br>hable, se | 2.16.8.16 ipprot=1<br>ssion terminated | icmp_type=3 icmp_co | ode=1 |
| 2009-1           | 1-30T00:53:35 | info     | src=172<br>ICMP De | st Unreac               | dst=172<br>hable, se | 2.16.8.16 ipprot=1<br>ssion terminated | icmp_type=3 icmp_co | ode=1 |
| 2009-1<br>-08:00 | 1-30T00:56:08 | info     | src=172<br>ICMP De | 2.16.102.1<br>st Unreac | dst=17.<br>hable, se | 2.16.8.16 ipprot=1<br>ssion terminated | icmp_type=3 icmp_co | ode=1 |
| 2009-1           | 1-30T00:58:41 | info     | src=172<br>ICMP De | 16.102.1<br>st Unreac   | dst=172<br>hable, se | 2.16.8.16 ipprot=1<br>ssion terminated | icmp_type=3 icmp_co | ode=1 |
| 2009-1           | 1-30T01:01:15 | Info     | src=172<br>ICMP De | .16.102.1<br>st Unreac  | dst=172<br>hable, se | 2.16.8.16 ipprot=1<br>ssion terminated | icmp_type=3 icmp_co | ode=1 |

## The following table displays information about the logs that you can view on the **Firewall Log** page:

| Name             | Description                                                                                                    |
|------------------|----------------------------------------------------------------------------------------------------|
| Туре             | The type of event. Given below is a list of event types:<br>• ALM: Alarms<br>• DBG: Debug<br>• EMR: Emergency<br>• ERR: Error<br>• FLT: Faults<br>• INF: Information<br>• NTC: Notice<br>• WRN: Warning |
| Date/Time        | The date and time when the event occurs, with the latest date on the top.                                                                                                    |
| Event Decription | Source and destination IP addresses with their ports, and a brief description of the event.                                                                                                    |

# **Clearing Log**

You can clear logs on the **Firewall Log** page and minimize the clutter from previous events when you try to diagnose a problem.

To clear the firewall log, click the **Clear Log** button.

# **CHAPTER 12**

# Using Diagnostics Features

This chapter provides information about the tasks you can perform in the **Diagnostic** tab. Following are the links under the **Diagnostics** tab, and associated tasks:

- Link Test
  - Testing Broadband Link on page 93
- Link Tree
  - Viewing Link Tree on page 95
- DSL
  - Viewing DSL Diagnostic Information on page 96
- IP Utilities
  - Testing IP Utilities on page 97
- NAT
  - Viewing NAT Information on page 103
- Syslog
  - Enabling Syslog on page 105
- Resets
  - Resetting the Gateway on page 106

# **Testing Broadband Link**

## Objective

To test your broadband connection.

You can run a series of diagnostic tests on your broadband connection on this page.

#### Steps

1. Navigate to **Settings > Diagnostics > Link Test**. The **Link Test** page appears.

| ome Service                                                                                                    | es Settir                                     | ngs 🛛 Site N                       | Лар                                   |                                                                              |
|----------------------------------------------------------------------------------------------------|-----------------------------------------------|------------------------------------|---------------------------------------|------------------------------------------------------------------------------|
| ystem Info Bro                                                                                                    | adband Li                                     | AN Firewall                        | Logs                                  | Diagnostics                                                                  |
| Link Test Link T                                                                                                    | ree DSL IPU                                   | tilities NAT S                     | vistoa Rese                           | 2†                                                                           |
| <u>.</u>                                                                                                    |                                               |                                    | - ,                                   |                                                                              |
| Link Test                                                                                                    |                                               |                                    |                                       |                                                                              |
| Link Test<br>Start Test                                                                                                   | Start                                         | Runs a se                          | eries of diag                         | gnostic tests on your broadband link                                         |
| Link Test<br>Start Test<br>Test Results                                                                                   | Start<br>Refresh Page                         | Runs a s<br>This pag<br>test resu  | eries of diag<br>e requires t<br>ılts | gnostic tests on your broadband link<br>hat you refresh the web page to view |
| Link Test<br>Start Test<br>Test Results<br>DSL<br>Synchronization                                                         | Start<br>Refresh Page                         | Runs a so<br>This pag<br>test resu | eries of diag<br>e requires t<br>Ilts | gnostic tests on your broadband link<br>hat you refresh the web page to view |
| Link Test<br>Start Test<br>Test Results<br>DSL<br>Synchronization<br>PPPoE Service                                        | Start<br>Refresh Page<br>UP<br>UP             | Runsas<br>Thispag<br>testresu      | eries of diag<br>e requires t<br>Ilts | gnostic tests on your broadband link<br>hat you refresh the web page to view |
| Link Test<br>Start Test<br>Test Results<br>DSL<br>Synchronization<br>PPPoE Service<br>PPP Authentication                  | Start<br>Refresh Page<br>UP<br>UP<br>UP       | Runs a so<br>This pag<br>test resu | eries of diag<br>e requires t<br>Ilts | gnostic tests on your broadband link<br>hat you refresh the web page to view |
| Link Test<br>Start Test<br>Test Results<br>DSL<br>Synchronization<br>PPPoE Service<br>PPP Authentication<br>IP Connection | Start<br>Refresh Page<br>UP<br>UP<br>UP<br>UP | Runs a so<br>This pag<br>test resu | eries of diag<br>e requires t<br>Ilts | gnostic tests on your broadband link<br>hat you refresh the web page to view |

- 2. Click Start to start running diagnostic tests on your broadband connection.
- 3. Click Refresh Page to view the results of your test.

**Note** Running diagnostic tests on your broadband connection may take a few minutes, and broadband will not be available during this time.

# **Viewing Link Tree**

To view Link Tree, navigate to **Settings > Diagnostics > Link Tree**. The **Link Tree** page appears.

| 2WIZI                                                                                                    | 9                                                                                                    |                 |             |                |   |
|----------------------------------------------------------------------------------------------------|----------------------------------------------------------------------------------------------------|-----------------|-------------|----------------|---|
| Home S                                                                                                    | ervices                                                                                                    | Settings        | Site Map    |                |   |
| System Info                                                                                                    | Broadba                                                                                                    | nd LAN          | Firewall Lo | gs Diagnostics | ] |
| Link Test                                                                                                    | Link Tree [                                                                                                    | DSL IPUtilities | NAT Syslog  | Resets         |   |
| Link Tree                                                                                                    |                                                                                                    |                 |             |                |   |
| \> <u>root0</u> is<br> > <u>qloba</u><br> > <u>de</u><br> > <u>rn</u><br> > <u>rw</u><br> > <u>fwd</u><br> > <u>sw</u><br> > <u>ph</u><br> > <u>ph</u><br> > <u>lec</u><br>\> <u>cn</u><br> > <u>br</u><br> > <u>br</u> | UP<br>10 is UP<br>vice0 is UP<br>at0 is UP<br>ute0 is UP<br>2 is UP<br>2 is UP<br>one0 is DOW<br>one1 is DOW<br>10 is UP<br>ns0 is UP<br>0 is UP<br>idge0 is UP<br>-hostap0 is UP | /N<br>/N        |             |                |   |
| \> <u>ipnet1</u> is UP                                                                                                    |                                                                                                    |                 |             |                |   |
| > <u>bridgemon0</u> is UP<br>\>inpool0 is UP                                                                                                    |                                                                                                    |                 |             |                |   |
| <pre>\&gt;bband0 is UP  &gt;bridge1 is UP \&gt;bridge1 is UP \&gt;eapol0 is UP \&gt;autoeth0 is UP \&gt;pppoe0 is UP \&gt;ppp0 is UP \&gt;ppp0 is UP \&gt;dnstest0 is UP \&gt;dnstest0 is UP</pre>                      |                                                                                                    |                 |             |                |   |
| \> <u>br</u>                                                                                                    | idge2 is UP                                                                                                    |                 |             |                |   |

You can click any link to view its details at the bottom of the page. This is shown in the figure below:

pm\_root Dependency State: UP Link State: UP Link Detail: NONE Timeout: 0 File Descriptor flags: 00000000 Reported error string: File Descriptor State: Count: 0 Active: 0 Events: 0

Module State Change History: To State: DOWN at: 00:00:10.52

# **Viewing DSL Diagnostic Information**

The **DSL** page displays disgnostic information about DSL which you can use in case of any problems. To view the DSL diagnostic information, navigate to **Settings > Diagnostics > DSL**. The **DSL** page appears.

## 2Wire

| Home Services Settings S                                                                                              | Site Map         |                               |                                |                      |                     |                 |                   |          |
|----------------------------------------------------------------------------------------------------|------------------|-------------------------------|--------------------------------|----------------------|---------------------|-----------------|-------------------|----------|
| System Info Broadband LAH F                                                                                           | irewall Logs     | Diag no stic s                |                                |                      |                     |                 |                   |          |
|                                                                                                    |                  |                               |                                |                      |                     |                 |                   |          |
| Link Test Link Tree DSL IP Utilities N                                                                                | AT Syslog Resets |                               |                                |                      |                     |                 |                   |          |
| DSL Diagnostics - Training                                                                                            | History          |                               |                                |                      |                     |                 |                   |          |
| Physical Line 1                                                                                                    |                  |                               |                                |                      |                     |                 |                   |          |
| General Information                                                                                                   |                  |                               |                                |                      |                     |                 |                   |          |
| DS L Line (Wire Pair):                                                                                                | PJ-11            |                               |                                |                      |                     |                 |                   |          |
| Downstream Rate Cap:                                                                                                  | 27668 kbps       |                               |                                |                      |                     |                 |                   |          |
| Downstream Atten.at 800kHz:                                                                                           | 2.6 d B          |                               |                                |                      |                     |                 |                   |          |
| Uncancelled Echo:                                                                                                    | 0.0 dB Ok        |                               |                                |                      |                     |                 |                   |          |
| YCXO Frequency Offset:                                                                                                | 0.0 ppm Ok       |                               |                                |                      |                     |                 |                   |          |
| Final R: Gain:                                                                                                    | -5.0 d B Ok      |                               |                                |                      |                     |                 |                   |          |
| Excessive impulse Noise:                                                                                              | 0 Ok             |                               |                                |                      |                     |                 |                   |          |
| Downstream Required Impulse Noise Protect                                                                             | lon: 0           |                               |                                |                      |                     |                 |                   |          |
| Downstream Impulse Noise Protection:                                                                                  | 4.95             |                               |                                |                      |                     |                 |                   |          |
| Downstream Delay of Latency Path:                                                                                     | 7.91 m s         |                               |                                |                      |                     |                 |                   |          |
| Upstream Impulse Noise Protection:                                                                                    | 1.17             |                               |                                |                      |                     |                 |                   |          |
| Upstream Delay of Latency Path:                                                                                       | 7.55 m s         |                               |                                |                      |                     |                 |                   |          |
| Framing hods                                                                                                    | ETH              |                               |                                |                      |                     |                 |                   |          |
| Training History                                                                                                    |                  |                               |                                |                      |                     |                 |                   |          |
| Downstream                                                                                                    |                  |                               | Upstream                       |                      |                     |                 |                   |          |
| Time Line Pate Maxi                                                                                                   | hax2 hax3 hagnl  | Ngn2 Attn Pwr CRCs FBCs INP D | LY Pata Kax Kagni Kagni2 Attni | WIT CRCS FECS INP DL | Y Mode Vendor       | State Exit Code | Echo VCXO         | ReGain   |
| 2010/01/18 25341345 PST 1 2756 5 6 8410                                                                               | 68501 68501 26.2 | 25.2 4.4 7.1 0 55589 4.95 7.  | .91 2090 0 0.0 0.0 0.0 0       | -52.10 0 1.17 7.5    | is G.995.2 Conexant | 175/72 Normal   | operation 0.0 0.0 | -5.0     |
| Bitload ing                                                                                                    |                  |                               |                                |                      |                     |                 |                   |          |
|                                                                                                    |                  |                               |                                |                      |                     |                 |                   | A        |
|                                                                                                    |                  |                               |                                |                      |                     |                 |                   | <u> </u> |
|                                                                                                    |                  |                               |                                |                      |                     |                 |                   |          |
|                                                                                                    |                  |                               |                                |                      |                     |                 |                   |          |
|                                                                                                    |                  |                               |                                |                      |                     |                 |                   |          |
|                                                                                                    |                  |                               |                                |                      |                     |                 |                   |          |
|                                                                                                    |                  |                               |                                |                      |                     |                 |                   |          |
|                                                                                                    |                  |                               |                                |                      |                     |                 |                   |          |
| 0 14 32                                                                                                    | 44               | 44 40                         | 94 112                         |                      | 144                 |                 | 174               | 1.92     |
|                                                                                                    |                  |                               |                                |                      |                     |                 |                   | >        |
| Note s                                                                                                    |                  |                               |                                |                      |                     |                 |                   |          |
| Time Time of last update                                                                                              |                  |                               |                                |                      |                     |                 |                   |          |
| Max I Max, rate at start of connection                                                                                |                  |                               |                                |                      |                     |                 |                   |          |
| Max2 Current or final estimated max, rate                                                                             |                  |                               |                                |                      |                     |                 |                   |          |
| Max8 Current or final estimated max, rate w                                                                           | Ithout INC       |                               |                                |                      |                     |                 |                   |          |
|                                                                                                    |                  |                               |                                |                      |                     |                 |                   |          |
| Mgn1 Noise marginat start of connection                                                                               |                  |                               |                                |                      |                     |                 |                   |          |
| lagni. Noise margin at start of connection<br>lagn2. Current or final noise margin                                    |                  |                               |                                |                      |                     |                 |                   |          |
| kgni Holse marginat start of connection<br>kgn2 Current or final noise margin<br>DLY Downstream Delay of Latency Path |                  |                               |                                |                      |                     |                 |                   |          |

You can view the following information on this page:

| Parameter           | Description                                        |
|---------------------|----------------------------------------------------|
| General Information | Technical information about the DSL.               |
| Training History    | Information about DSL training history.            |
| Bitloading          | Graphic representation of DSL bitloading.          |
| Note                | Explanation of terms used in DSL training history. |

# **Testing IP Utilities**

# Objective

To test the following IP utilities:

•

- **Ping**: A computer network tool used to test whether a particular host is reachable across an IP network; it is also used to self test the network interface card of the computer, or as a latency test
- **Traceroute**: A computer network tool used to determine the route taken by packets across an IP network
- **DNSquery:** A generic query resolution interface

## **Testing Ping**

To test ping:

1. Navigate to **Settings > Diagnostics > IP Utilities**, and select **ping** in the **Test Type** dropdown list. The following page appears.

| ome Services S                                                                                   | ettings Site Map                                      |                                      |
|--------------------------------------------------------------------------------------------------|-------------------------------------------------------|--------------------------------------|
| rstem Info Broadband                                                                             | IAN Firewall L                                        | Resets                               |
| Test Type<br>Host address<br>Enable Name Resolution<br>Test Depth<br>Packet Size<br>Test Results | ping V<br>192.168.1.64<br>V<br>30<br>64<br>Start Stop | Times or Hops<br>Bytes (Maximum 576) |
|                                                                                                  |                                                       |                                      |
|                                                                                                  |                                                       |                                      |

- 2. Type the host address in the Host Address text box.
- **3.** Select the **Enable Name Resolution** check box if you want to find the IP address corresponding to the host address.
- **4.** Click **Start** to start testing. You can view the results in the space provided. The following figure displays the test results.

| ome Services S                     | ettings Site Map                 |  |
|------------------------------------|----------------------------------|--|
| rstem Info Broadband               | LAN Firewall Logs Diagnostics    |  |
|                                    |                                  |  |
| Link Test Link Tree DSL            | IP Utilities NAT Syslog Resets   |  |
|                                    |                                  |  |
| IP Utilities & Tests               |                                  |  |
| Test Type                          |                                  |  |
| u . U                              |                                  |  |
| Host address                       | 192.168.1.64                     |  |
| Enable Name Resolution             |                                  |  |
| Test Depth 30 Times or Hops        |                                  |  |
| Packet Size 64 Bytes (Maximum 576) |                                  |  |
|                                    |                                  |  |
| Test Results                       | Start Stop                       |  |
| Pinging [192.158.1.54] (           | 30 times with: 54 bytes of data  |  |
| ping successful: icmp se           | eq=0 time=4 ms                   |  |
| ping successful: icmp_se           | eq=1 time=2 ms                   |  |
| ping successful: icmp_se           | sq=2 time=0 ms                   |  |
| ping successful: icmp so           | :q-3 time=1 ms<br>•g=4 time=5 ms |  |
| ping successful: icmp se           | eq=5 time=3 ms                   |  |
| ping successful: icmp se           | iq=5 time=9 ms                   |  |
| ping successful: icmp_se           | eq=7 time=0 ms                   |  |
| ping successful: icmp_se           | eq=8 time=5 ms                   |  |
| ping successful: icmp_se           | :q=9 time=12 ms                  |  |
| ping successful: icmp_se           | eq=10 time=1 ms                  |  |
| ping successful: icmp se           | eq=11 time=3 ms                  |  |
| DING SUCCESSIUL: 1000 5/           | id-is cime-i mp                  |  |

5. Click **Stop** to stop testing.

**Note** To clear logs, select all logs in the provided space, and press **Delete** on your keyboard.

# **Testing Traceroute**

To test traceroute:

1. Navigate to Settings > Diagnostics> IP Utilities, and traceroute in the Test Type dropdown list. The following page appears.

|    | •   |     |          |
|----|-----|-----|----------|
|    | а Г | -   |          |
| vv |     | CJ. | <u> </u> |

| System Info     Broadband     LAN     Firewall     Logs     Diagnostics       Link Test     Link Tree     DSL     IP     Utilities     NAT     Syslog     Resets       IP     Utilities & Tests     IP     Iticeroute     IP     IP     IP       Host address     localhost     IP     IP     IP     IP     IP       Host address     localhost     IP     IP     IP     IP     IP       Packet Size     64     Bytes (Maximum 576)     IP     IP     IP     IP       Interview     IP     IP                                                                                                    | Home Services Settir          | ngs Site Map                |
|----------------------------------------------------------------------------------------------------|-------------------------------|-----------------------------|
| Link Test Link Tree DSL IP Utilities NAT Syslog Resets     IP Utilities & Tests     Test Type   Host address   localhost   Bnable Name Resolution   Image: Test Depth   30   Test Results     Facket Size   64   Bytes (Maximum 576)     Test Results     Start     Start                                                                                                    | System Info Broadband LA      | N Firewall Logs Diagnostics |
| IP Utilities & Tests       Test Type       Host address       localhost       Bnable Name Resolution       Image: Test Depth       30       Times or Hops       Packet Size       64       Bytes (Maximum 576)       Test Results                                                                                                    | Link Test Link Tree DSL IP Ut | ilities NAT Syston Resets   |
| IP Utilities & Tests         Test Type       traceroute ▼         Host address       localhost         Enable Name Resolution       ✓         Test Depth       30         Packet Size       64         Bytes (Maximum 576)         Test Results                                                                                                    |                               |                             |
| Test Type       traceroute         Host address       localhost         Enable Name Resolution       Image: Comparison of Hops         Test Depth       30         Packet Size       64         Bytes (Maximum 576)         Test Results                                                                                                    | IP Utilities & Tests          |                             |
| Host address     localhost       Enable Name Resolution     ✓       Test Depth     30       Packet Size     64       Bytes (Maximum 576)                                                                                                    | Test Type                     | traceroute 💌                |
| Enable Name Resolution     Image: Constraint of the second second s | Host address                  | localhost                   |
| Test Depth 30 Times or Hops Packet Size 64 Bytes (Maximum 576) Test Results Start Stop                                                                                                    | Enable Name Resolution        |                             |
| Test Results           E4         Bytes (Maximum 575)                                                                                                    | Test Depth                    | 30 Times or Hops            |
|                                                                                                    | Facket Size                   | Start Stop                  |
|                                                                                                    |                               |                             |
|                                                                                                    |                               |                             |
|                                                                                                    |                               |                             |
|                                                                                                    |                               |                             |
|                                                                                                    |                               |                             |
|                                                                                                    |                               |                             |
|                                                                                                    |                               |                             |
|                                                                                                    |                               |                             |

- 2. Type the host address in the Host Address text box.
- **3.** Select the **Enable Name Resolution** check box if you want to find the IP address corresponding to the host address.
- **4.** Click **Start** to start testing. You can view the results in the space provided. The following figure displays the test results.
| ome Services            | Settings Site Map              | _ |
|-------------------------|--------------------------------|---|
| ystem Info Broadband    | LAN Firewall Logs Diagnostics  |   |
| Link Test Link Tree DSL | IP Utilities NAT Syslog Resets |   |
|                         |                                |   |
| IP Utilities & Tests    |                                |   |
| Test Type               | traceroute 💌                   |   |
| Host address            | localhost                      |   |
| Enable Name Resolution  |                                |   |
| Test Depth              | 30 Times or Hops               |   |
| Packet Size             | 64 Bytes (Maximum 576)         |   |
| Test Results            | Start Stop                     |   |
| traceroute 127.0.0.1 wi | th 64 packetsize               |   |
| 1: localhost (127.0.0.1 | ) 0 ms                         |   |
|                         |                                |   |
|                         |                                |   |
|                         |                                |   |
|                         |                                |   |
|                         |                                |   |
|                         |                                |   |

5. Click **Stop** to stop testing.

**Note** To clear logs, select all logs in the provided space, and press **Delete** on your keyboard.

### **Testing Dnsquery**

To test dnsquery:

1. Navigate to **Settings > Diagnostics > IP Utilities**, and **dnsquery** in the **Test Type** drop-down list. The following page appears.

| <b>- 1</b> | A A          |       | <b>•••</b> •                                 |
|------------|--------------|-------|----------------------------------------------|
|            | $\mathbf{v}$ | 7 U C | <u>.                                    </u> |

| Home Services Setti          | ings Site Map                |
|------------------------------|------------------------------|
| System Info Broadband L      | AN Firewall Logs Diagnostics |
| Link Test Link Tree DSL IP L | Jtilities NAT Syslog Resets  |
|                              |                              |
| IP Utilities & Tests         |                              |
| Test Type                    | dnsquery 💙                   |
| Host address                 | localhost                    |
| Enable Name Resolution       |                              |
| Test Depth                   | 30 Times or Hops             |
| Test Results                 | 64 Bytes (Ma×mum 576)        |
|                              |                              |
|                              |                              |
|                              |                              |
|                              |                              |
|                              |                              |
|                              |                              |
|                              |                              |
|                              |                              |
|                              |                              |

- 2. Type the host address in the Host Address text box.
- **3.** Select the **Enable Name Resolution** check box if you want to find the IP address corresponding to the host address.
- **4.** Click **Start** to start testing. You can view the results in the space provided. The following figure displays the test results.

| Home Services Settings            | s Site Map                |
|-----------------------------------|---------------------------|
| System Info Broadband LAN         | Firewall Logs Diagnostics |
| Link Test Link Tree DSL IP Utilit | ies NAT Syslog Resets     |
| IP Utilities & Tests              |                           |
| Test Type dr                      | nsquery 🔽                 |
| Host address loc                  | calhost                   |
| Enable Name Resolution            | ]                         |
| Test Depth 30                     | ) Times or Hops           |
| Packet Size 64                    | Bytes (Maximum 576)       |
| Test Results                      | Start Stop                |
| localhost resolved to 127.0.0.1   | 1                         |
|                                   |                           |
|                                   |                           |
|                                   |                           |
|                                   |                           |
|                                   |                           |
|                                   |                           |
|                                   |                           |
|                                   |                           |
| 1                                 |                           |

5. Click **Stop** to stop testing.

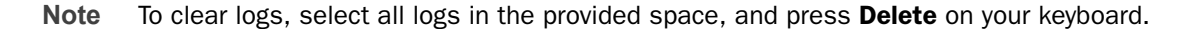

### **Viewing NAT Information**

Network Address Translation (NAT) is the process of modifying network address information in datagram packet headers while in transit across a traffic routing device for remapping a given address space into another.

Most NAT devices allow the network administrator to configure table entries for permanent use. This feature is referred to as port forwarding, and allows traffic originating in the "outside" network to reach designated hosts in the masqueraded network.

To view NAT information navigate to **Settings > Diagnostics > NAT**. The **NAT** page appears.

| ome S                                                                      | ervices                                           | Settings                   | Site Ma                     | ар                 |                        |                  |
|----------------------------------------------------------------------------|---------------------------------------------------|----------------------------|-----------------------------|--------------------|------------------------|------------------|
| ystem Info                                                                 | Broadband                                         | I LAN                      | Firewall                    | Logs               | Diagnostics            |                  |
|                                                                            |                                                   |                            |                             | -                  |                        |                  |
| Link lest                                                                  | Link Free DSL                                     | . IP Utilities             | NAT Systo;                  | g Keset            | 2                      |                  |
| Pinholes                                                                   |                                                   |                            |                             |                    |                        |                  |
| I IIIIOI65                                                                 |                                                   |                            |                             |                    |                        |                  |
| external pin<br>pinh[0]: id                                                | n-holes (189<br>l, proto δ,                       | available)<br>sess tout    | :<br>85400, pinh            | tout 0             | , arg 0 natpt          | user, alg MSGAME |
| 1: 192.15;<br>pinh[1]: id                                                  | 8.1.54:47524<br>2, proto 17                       | , n: 172.18<br>, sess tout | 5.8.15:47524<br>; 500, pinh | tout 0,            | arg O natpt u          | aser, alg M3GAME |
| 1: 192.15;<br>pinh[2]: id                                                  | 8.1.54:47524<br>3, proto 5,                       | , n: 172.10<br>sess tout   | 5.8.15:47524<br>85400, pinh | tout 0             | , arg 0 natpt          | user, alg PPTP   |
| 1: 192.16                                                                  | 8.1.54:72-80                                      | , n: 172.10                | 5.8.15:72-80                |                    |                        |                  |
|                                                                            |                                                   |                            |                             |                    |                        |                  |
| Current N                                                                  | AT Session:                                       | 5                          |                             |                    |                        |                  |
| current sec:                                                               | s since boot                                      | 58284                      |                             |                    |                        |                  |
| session tab:<br>sess[235]: ]                                               | le 1019/1024<br>5kt 141, flag                     | available,<br>gs: 0x00000  | 0/512 used)<br>190, proto:  | l in inb<br>17, cn | ound sessions:<br>t: 2 |                  |
| 1: 172.16                                                                  | .8.15:50918,                                      | f: 202.54.                 | 29.5:53, n:                 | 172.15             | .8.15:50918            |                  |
| sess[239]: ]                                                               | bht 205, flag                                     | gs: 0x00000                | )190, proto:                | 17, cn             | t: 2                   |                  |
| 1: 172.16                                                                  | .8.15:49559,<br>58070 mar                         | f: 202.54.                 | 10.2:53, n:                 | 172.15             | .8.15:49559            |                  |
| sess[241]: ]                                                               | bouru, max_<br>bht 205, flag                      | fale: 500<br>gs: 0x00000   | )190, proto:                | 17, cn             | t: 1                   |                  |
| 1: 172.16                                                                  | .8.15:49570,                                      | f: 202.54.                 | 29.5:53, n:                 | 172.15             | .8.15:49570            |                  |
| sess[238]: ]                                                               | bourz, max_<br>bkt 224, flag                      | gs: 0x00000                | )190, proto:                | 17, cn             | t: 2                   |                  |
| 1: 172.16                                                                  | .8.15:49548,                                      | f: 202.54.                 | 29.5:53, n:                 | 172.15             | .8.15:49548            |                  |
| 145t used<br>sess[236]: ]                                                  | b8073, max_<br>bkt 241, fla                       | iale: 600<br>gs: 0x00000   | )190, proto:                | 17, cn             | t: 2                   |                  |
| 1: 172.16                                                                  | .8.16:49565,                                      | f: 202.54.                 | 29.5:53, n:                 | 172.15             | .8.15:49555            |                  |
| last used                                                                  | 68064, max_                                       | idle: 600                  |                             |                    |                        |                  |
| TCP Redir                                                                  | ection                                            |                            |                             |                    |                        |                  |
| Source IP h                                                                | ased                                              |                            |                             |                    |                        |                  |
| has a free him                                                             |                                                   |                            |                             |                    |                        |                  |
| interface Nan                                                              | ne:<br>Diesklad                                   |                            |                             |                    |                        |                  |
| Enabled:                                                                   | DISADIEO                                          |                            |                             |                    |                        |                  |
| Enabled:<br>Mode:                                                          | Blacklist                                         |                            |                             |                    |                        |                  |
| Enabled:<br>Mode:<br>Networks:                                             | Blacklist                                         |                            |                             |                    |                        |                  |
| Enabled:<br>Mode:<br>Networks:                                             | Blacklist                                         |                            |                             |                    |                        |                  |
| Enabled:<br>Mode:<br>Networks:<br>Destination                              | Blacklist<br>n IP based                           |                            |                             |                    |                        |                  |
| Enabled:<br>Mode:<br>Networks:<br><b>Destination</b><br>Interface Nam      | Blacklist<br>n <b>IP based</b><br>ne:             |                            |                             |                    |                        |                  |
| Enabled:<br>Mode:<br>Networks:<br>Destination<br>Interface Nam<br>Enabled: | Blacklist<br><b>n IP based</b><br>ne:<br>Disabled |                            |                             |                    |                        |                  |

You can view the following information on this page:

| Name                 | Description                                                                                                    |
|----------------------|----------------------------------------------------------------------------------------------------|
| Pinholes             | A firewall pinhole is a port that is opened through a firewall to allow a particular application/Web site to gain controlled access to the protected network.<br>This area displays the pinholes that you have used. |
| Current NAT Sessions | Displays information about all current NAT sessions.                                                                                                    |
| TCP Redirection      | Displays interface information about the source and destination based IPs.                                                                                                    |

### **Enabling Syslog**

#### **Objective:**

To enable the syslog feature.

The syslog feature allows you to send system logs to a remote server. To view logs sent to the remote server, make sure that you install and configure the syslog server when you configure the gateway.

#### Steps:

1. Navigate to **Settings>Diagnostics>Syslog**. The following page appears.

| 2) | N   | İ٦ | IJ | • |
|----|-----|----|----|---|
| _  | ••• | _  | _  | _ |
|    |     |    |    |   |

| Home   | Services       | Settings         | Site Map   |      |             |      |
|--------|----------------|------------------|------------|------|-------------|------|
| System | Info Broadb    | and LAN          | Firewall L | ogs  | Diagnostics | ]    |
|        |                |                  |            |      | 1           |      |
| Link   | Test Link Tree | DSL IP Utilities | NAT Syslog | Rese | ts          |      |
| a. l.  |                |                  |            |      |             |      |
| Sysiog | 5              |                  |            |      |             |      |
| Enable | Syslog         | ✓                |            |      |             |      |
| Server | Location       | 192.168.1.65     |            |      |             |      |
| Server | Port           | 514 Defau        | lt: 514    |      |             |      |
| Enable | Throttling     |                  |            |      |             |      |
| Limit  | Logging to     | 0 logs           | per second |      |             |      |
|        |                |                  |            |      |             | Save |
|        |                |                  |            |      |             |      |

- 2. Select the Enable Syslog check box.
- 3. Enter the IP address of the server in the **Server Location** text box.
- **4.** Select **Enable Throttling** if you want to limit the number of logs sent to the server per second. Selecting this feature increases server performance.

- 5. Enter an integer greater than 0 in the **Limit Logging to** text box.
- 6. Click Save.

### **Resetting the Gateway**

#### Objective

•

To reset the gateway.

You may need to reset the HomePortal 3801HGV gateway if one or all the LEDs is/are solid red. This indicates that there is some failure within the system. It is recommended that you discuss your problems with customer service before attempting to reset your device.

You can work with the following areas on this page:

- **System & Link Resets** You can reset the following in this area:
  - Device List
  - IP/PPP
  - Broadband
  - System
- **Configuration Resets** You can reset the following in this area:
  - Wireless Configuration
  - Firewall Configuration
- Reset to Factory Default State You can reset the gateway to factory default in this area
- **Note** Resetting the system or rebooting it may take several minutes before broadband is restored.

#### **Resetting System and Links**

To reset the system and links:

1. Navigate to Settings > Diagnostics > Resets. The Resets page appears. The following figure displays the System and Link Resets section in the Resets page.

|   |   | •   |   |   |
|---|---|-----|---|---|
| - | A | A C | - |   |
|   | ~ | ישי | - | - |

| Home       | Services                           | Settings                                     | Site Map                                                                                                    |                                                                                                    |
|------------|------------------------------------|----------------------------------------------|----------------------------------------------------------------------------------------------------|----------------------------------------------------------------------------------------------------|
| System Inf | fo Broadb                          | and LAN                                      | Firewall Log                                                                                                  | gs Diagnostics                                                                                                    |
| Link Tor   | + Link Tree                        |                                              | r NAT System                                                                                                  | Parate                                                                                                    |
| LINK IE2   | LINK IFEE                          | DSC IF Officie                               | s MAT Systog                                                                                                  | Mesers                                                                                                    |
|            | ' <b>arning</b><br>esetting or reb | ooting may tak                               | æ several minutes                                                                                             | s before broadband service is restored.                                                                                                    |
| · • ·      | ····· , ···                        | · · · · · · · · · · · · · · · · · · ·        |                                                                                                    |                                                                                                    |
|            |                                    |                                              |                                                                                                    |                                                                                                    |
| System 8   | & Link Rese                        | ts                                           |                                                                                                    |                                                                                                    |
| Clear De   | vice List                          | Clear<br>red<br>Clear<br>sett<br>maj<br>inst | ars the device list.<br>iscovers them. Cle<br>ings you may have<br>opings, etc). It is r<br>ructed to do so b | . Devices will be re-listed as the system<br>earing the device list deletes many per-device<br>re made (IP addresses, host application<br>recommended you only do this when<br>by customer care. |
| Reset IP/  | PPP                                | Reset Refi                                   | reshes the Broadba                                                                                            | and IP Address                                                                                                    |
| Reset Bro  | oadband                            | Reset Ree                                    | stablishes your br                                                                                            | roadband link (physical and logical)                                                                                                    |
| Reset Sys  | stem                               | Reset Reb                                    | oots your system                                                                                              | 1                                                                                                    |

- 2. In the System & Link Resets section:
  - **a.** Click **Clear** if you want to clear the device list. Devices will be re-listed as the system rediscovers them.
- **Note** Clearing the device list deletes many per-device settings you may have made (IP addresses, host application mappings, and so on). It is recommended that you do this only when instructed by a customer support executive.
  - b. Click Reset for Reset IP/PPP if you want to refresh the broadband IP address.
  - **c.** Click **Reset** for **Reset Broadband** if you want to re-establish your broadband connection.
  - d. Click Reset for Reset System if you want to reboot your system.

#### **Resetting Configuration**

To reset the configuration:

1. Navigate to **Settings > Diagnostics > Resets**. The **Resets** page appears. The following figure displays the **Configuration Resets** section in the **Resets** page.

| Configuration Resets         |                                                                             |
|------------------------------|-----------------------------------------------------------------------------|
| Wireless Configuration Reset | Reset Resets the wireless AP settings on the gateway to factory<br>defaults |
| Firewall Configuration Reset | Reset Resets the firewall configuration to factory defaults                 |

- 2. In the Configuration Resets section:
  - **a.** Click **Reset** for **Wireless Configuration Reset** if you want to reset the wireless AP settings to factory default.
  - **b.** Click **Reset** for **Firewall Configuration Reset** if you want to reset the firewall settings to factory default.

#### **Resetting Device to Factory Default**

In the **Reset to Factory Default State** section, click **Reset** for **Reset to Factory Default State** if you want to reset the firewall settings to factory default.

| Warning<br>Resetting the system to the factory default state may cause your broadband connection to not function<br>properly and may require reconfiguration of the system to reconnect the broadband service.           Reset to Factory Default State         Erase all saved changes and revert all configuration<br>parameters to their default state. | Reset to Factory Default Sta                                          | te                                                                                                    |
|----------------------------------------------------------------------------------------------------|-----------------------------------------------------------------------|----------------------------------------------------------------------------------------------------|
| Reset to Factory Default State Reset Reset Default State Reset                                                                                                    | Warning<br>Resetting the system to the<br>properly and may require re | factory default state may cause your broadband connection to not function<br>configuration of the system to reconnect the broadband service. |
|                                                                                                    | Reset to Factory Default State                                        | Reset Erase all saved changes and revert all configuration parameters to their default state.                                                |

**Note** Resetting device to factory default will erase all saved changes and revert all configuration parameters to their default status.

#### See Also

Configuring LAN Devices on page 50

Configuring Firewall Settings on page 72

Configuring Broadband Settings on page 34

Troubleshooting 3801HGV Gateway on page 109

# CHAPTER 13 Troubleshooting 3801HGV Gateway

This chapter provides information about troubleshooting the HomePortal 3801HVG gateway hardware and firmware issues. It lists the issues, possible cause(s), and solution(s) in a tabular format. The issues mentioned in this chapter are based on likely user scenarios.

### **Connection Issues**

The following table provides information to troubleshoot connection issues:

| Issue                                                                                 | Possible Cause(s)                                                                                                    | What to Do                                                                                                    |  |
|---------------------------------------------------------------------------------------|----------------------------------------------------------------------------------------------------|----------------------------------------------------------------------------------------------------|--|
| No POWER light                                                                        | Power supply is faulty                                                                                               | <ul> <li>Verify that the AC power cable is securely connected to the gateway</li> <li>Ensure that the AC power cable is not plugged in to a switched outlet that is powered off</li> <li>Power up the gateway with a known good power outlet</li> <li>Replace the location of the gateway if it does not power up with a known good power outlet</li> <li>If the issue persists, the AC power cable needs replacement</li> </ul> |  |
| POWER LED blinks just after<br>starting the device and then<br>turns solid green      | Power on self test (POST)                                                                                            | Normal behavior.                                                                                                    |  |
| POWER LED is solid red                                                                | System POST Failure                                                                                                  | <ul> <li>Press the Reset button on the gateway for 10 seconds</li> <li>Replace the gateway if it does not power up into a normal state</li> </ul>                                                                                                    |  |
| BROADBAND LED blinking                                                                | VDSL connection not<br>established                                                                                   | Verify if VDSL service is activated on the phone cable connected to the gateway. To do so, contact the ISP.                                                                                                    |  |
|                                                                                       | Loose Ethernet or DSL cable                                                                                          | Check the Ethernet cable connection on the gateway<br>and the phone jack, and make sure that it is securely<br>seated in both ports.                                                                                                    |  |
| SERVICE LED blinking                                                                  | Internet service is not<br>activated                                                                                 | Contact your ISP to activate Internet service.                                                                                                    |  |
| BROADBAND LED blinks<br>green for an extended period<br>of time, then turns solid red | Failed broadband link<br>synchronization between the<br>gateway and the DSLAM with<br>which it is directly connected | <ul> <li>Check the Ethernet cable connection on the computer<br/>and gateway, and make sure that it is securely seated in<br/>both ports</li> <li>Verify if VDSL service is activated on the phone cable<br/>connected to the gateway. To do so, contact the ISP</li> </ul>                                                                                                    |  |
| SERVICE LED is solid red                                                              | Internet service authentication<br>failure and/or failure to receive<br>address assignment                           | <ul> <li>Contact your ISP to check if the Internet connection is activated</li> <li>Check if the PPPoE or DHCP server is assigning an IP address to your gateway</li> </ul>                                                                                                    |  |
| No ETHERNET light                                                                     | Inadequate connectivity                                                                                              | Check the Ethernet cable connection on the computer<br>and gateway, and make sure that it is securely seated in<br>both the ports.                                                                                                    |  |
|                                                                                       | Ethernet interface is disabled                                                                                       | Select the Ethernet Networking check box from<br>Settings > LAN > Wired Interfaces.                                                                                                    |  |

| Issue                                                                            | Possible Cause(s)                                                                 | What to Do                                                                                                    |  |
|----------------------------------------------------------------------------------|-----------------------------------------------------------------------------------|----------------------------------------------------------------------------------------------------|--|
| No WIRELESS light                                                                | LAN clients are not connected<br>to the gateway through the<br>wireless interface | Ensure that at least one LAN client is connected to the wireless connection of the gateway.                                                                                                    |  |
|                                                                                  | Wireless Interface is disabled                                                    | Select the Enable Wireless Interface check box from<br>Settings > LAN > Wireless.                                                                                                    |  |
| Internet is not accessible but<br>user interface of the gateway<br>is accessible | Inadequate connectivity                                                           | Check the physical connectivity of the RJ11 cable to the phone line port of the gateway device. Try using a different cable.                                                                                                    |  |
|                                                                                  | Incorrect broadband settings                                                      | <ul> <li>Check the connectivity status of Internet and DSL Link<br/>on the user interface by navigating to Settings &gt;<br/>Broadband &gt; Status</li> <li>Restart the gateway to refresh the broadband<br/>connection</li> </ul> |  |
|                                                                                  | Incorrect LAN computer settings                                                   | Ensure that the correct settings are configured on the LAN computer.                                                                                                    |  |
| No HOME PNA light                                                                | Inadequate connectivity                                                           | Check the COAX cable connection on the CABLE port<br>of the gateway and the COAX adapter and make sure<br>that it is securely seated in both ports.                                                                                |  |
|                                                                                  | Home PNA networking is disabled                                                   | Select the <b>HomePNA Networking</b> check box from<br><b>Settings &gt; LAN &gt; Wired Interfaces</b> .                                                                                                    |  |

### **VoIP** Issues

The following table provides information to troubleshoot VoIP issues:

| Issue                         | Possible Cause(s)                   | What to Do                                                                                                    |
|-------------------------------|-------------------------------------|----------------------------------------------------------------------------------------------------|
| No VOICE 1 and VOICE 2 lights | Inadequate connectivity             | Check the RJ-14 cable connection from the gateway to the phone port(s) and make sure that it is securely seated in both ports.                                                                                                    |
| No VoIP service               | VoIP services are not<br>subscribed | <ul> <li>Check your line status. Navigate to Services &gt; Voice &gt; Status</li> <li>Call for VoIP service</li> </ul>                                                                                                    |
| No dial tone                  | Service is down                     | Check your line status. Navigate to Services > Voice > Status.                                                                                                    |
|                               |                                     | <ul> <li>Verify if the phone is in the Active mode:</li> <li>If yes, click <b>Ring Now</b> to test the ring tone</li> <li>If the phone does not ring, check that the RJ-11 is securely connected to the phone port</li> <li>If the issue persists, call the service provider</li> </ul> |

### Home PNA Issues

The following table provides information to troubleshoot Home PNA issues:

| Issue               | Possible Cause(s)                    | What to Do                                        |
|---------------------|--------------------------------------|---------------------------------------------------|
| No HOME PNA service | HOME PNA service is not<br>activated | Check with your ISP for activating IPTV services. |

### **System Information Issues**

The following table provides information to troubleshoot system information issues:

| Issue                                                            | Possible Cause(s)                                                     | What to Do                                                                                                    |
|------------------------------------------------------------------|-----------------------------------------------------------------------|----------------------------------------------------------------------------------------------------|
| Unable to set time and date manually                             | Override Automatic Time<br>Configuration check box is not<br>selected | Select the <b>Override Automatic Time Configuration</b><br>check box to apply the manually configured time and<br>date settings. Ensure that you configure the time in<br>hh:mm:ss format and date in yyyy/mm/dd format before<br>selecting the check box. |
| Device does not detect and<br>log broadband connection<br>issues | Broadband status notification<br>not enabled                          | Navigate to Settings > System Info > Event<br>Notifications. Select the Broadband Status<br>Notification check box.                                                                                                    |
| Device does not detect tailed router                             | Router-behind-router detection not enabled                            | Navigate to Settings > System Info > Event<br>Notifications. Select the Router-Behind-Router<br>Detection check box.                                                                                                    |

### **Broadband Issues**

The following table provides information to troubleshoot broadband issues:

| Issue                                                  | Possible Cause(s)                                                                                              | What to Do                                                                                                    |
|--------------------------------------------------------|----------------------------------------------------------------------------------------------------|----------------------------------------------------------------------------------------------------|
| Unable to connect to the<br>Internet                   | Incorrect interface type                                                                                       | Navigate to <b>Settings &gt; Broadband &gt; Link</b><br><b>Configuration</b> . Select the correct interface type from<br>the <b>Choose Interface type</b> drop-down list box. |
|                                                        | Incorrect line type                                                                                            | Navigate to <b>Settings &gt; Broadband &gt; Link</b><br><b>Configuration</b> . Select the correct line type from the<br><b>DSL Line Selection</b> drop-down list box.         |
|                                                        | Incorrect connection type                                                                                      | Navigate to <b>Settings &gt; Broadband &gt; Link</b><br><b>Configuration</b> . Select the correct connection type from<br>the <b>Connection Type</b> drop-down list box.      |
|                                                        | Incorrect PPP authentication settings                                                                          | Navigate to Settings > Broadband > Link<br>Configuration. Enter the correct Username and<br>Password in the text boxes.                                                       |
|                                                        | Routing is disabled. This<br>results in the device not<br>getting the IP address<br>automatically from the ISP | Navigate to Settings > Broadband > Link<br>Configuration. Select the Routing check box.                                                                                       |
| Unable to get public IP<br>address on<br>LAN computers | Gateway in route mode                                                                                          | Disable the route mode. This disables Routing and NAT on the gateway.                                                                                                    |

**NOTE TO REVIEWER:** Suggest Routing and Multicast related issues to be added to this section.

### LAN Issues

The following table provides information to troubleshoot LAN issues:

| Issue                                                                     | Possible Cause(s)                                                                                            | What to Do                                                                                                    |  |
|---------------------------------------------------------------------------|----------------------------------------------------------------------------------------------------|----------------------------------------------------------------------------------------------------|--|
| Unable to connect to the gateway through the local<br>Ethernet port       | Loose Ethernet cable<br>connection                                                                           | Check the Ethernet cable connection on the computer<br>and gateway, and make sure that it is securely seated in<br>both ports     Check the ETHERNET indicates on the gateways it.                                                                                 |  |
|                                                                           |                                                                                                    | Check the ETHERNET Indicator on the gateway; It should blink green                                                                                                    |  |
|                                                                           | Incorrect Ethernet mode selected                                                                             | Navigate to <b>Settings &gt; LAN &gt; Wired Interfaces</b> . Select<br>the appropriate mode from the <b>Port Mode</b> drop-down<br>list box. <b>Auto-detect</b> is the recommended mode for<br>configuring <b>Local Ethernet</b> connection.                       |  |
| LAN clients are not getting IP<br>addresses to connect to the<br>gateway  | DHCP server is disabled                                                                                      | Navigate to Settings > LAN > DHCP. Select the DHCP<br>Server Enabled check box for enabling the gateway to<br>assign IP addresses to the LAN clients automatically.                                                                                                |  |
| IP address conflict between<br>LAN computers on the<br>network            | Duplication of IP address on the network                                                                     | If the LAN computer has static IP configured, ensure<br>that DHCP IP addressing on the gateway is not<br>assigning an identical IP address. Change the DHCP<br>server IP addressing range and try assigning a different<br>static IP address to the LAN computers. |  |
|                                                                           |                                                                                                    | If the issue persists, then configure DHCP on the LAN computer to obtain the IP address automatically.                                                                                                    |  |
| No HomePNA service                                                        | HOME PNA services are not<br>activated                                                                       | Check with your ISP for activating IPTV services.                                                                                                    |  |
|                                                                           | Home PNA networking is<br>disabled                                                                           | Select the HomePNA Networking check box from<br>Settings > LAN > Wired Interfaces.                                                                                                    |  |
| Wireless client is not locating the gateway                               | SSID Broadcast is disabled                                                                                   | Navigate to Settings > LAN > Wireless. Select the SSID Broadcast check box in the Network section.                                                                                                    |  |
| Wireless client is not getting<br>an IP address                           | Wireless networking is<br>disabled                                                                           | Navigate to Settings > LAN > Wireless. Select the<br>Enable Wireless Interface checkbox.                                                                                                    |  |
|                                                                           | Incorrect authentication type<br>is used                                                                     | Ensure that you select the relevant authentication type for configuring your wireless client.                                                                                                    |  |
|                                                                           | Wireless modes on client and<br>access point are not<br>compatible                                           | Ensure that the wireless mode on the wireless client is compatible to the wireless mode on the gateway.                                                                                                    |  |
| Wireless signal strength is<br>weak                                       | Wireless client is not in the<br>wireless range                                                              | Ensure that your wireless client is within the wireless range of the gateway.                                                                                                    |  |
|                                                                           | Incorrect power settings                                                                                     | Change the <b>Power Setting</b> value to increase the signal strength.                                                                                                    |  |
|                                                                           | Wireless channel interference                                                                                | Change the <b>Wireless Channel</b> value. Alternatively, you can also change the Wireless Channel Mode to auto.                                                                                                    |  |
| Setting custom encryption key<br>on the user interface gives an<br>error  | Custom encryption key is not<br>conforming with the security<br>mode, key length, key type, or<br>value type | Configure the custom encryption key in a way that it conforms to the security mode, key length, key type, or value type.                                                                                                    |  |
| LAN clients are unable to<br>access specific applications or<br>Web sites | Firewall is preventing the LAN<br>clients from accessing specific<br>applications or Web sites               | Navigate to Settings > LAN > IP Address Allocation.<br>Browse to the LAN client where access is restricted.<br>Select Disabled from the Firewall drop-down list box.                                                                                               |  |

### **Firewall Issues**

The following table provides information to troubleshoot firewall issues:

| Issue                               | Possible Cause(s)        | What to Do                                                                                                    |
|-------------------------------------|--------------------------|----------------------------------------------------------------------------------------------------|
| HTTP service not available          | HTTP traffic is disabled | Navigate to Settings > Firewall > Advanced<br>Configuration. Select the HTTP checkbox from the<br>Outbound Protocol Control section to enable the HTTP<br>traffic to pass through the firewall.                                 |
| Unable to connect to the VPN tunnel | Unsupported port         | Check if the VPN service supports PPPoE, L2TP, PPTP,<br>and IPSec ports. If not, then you must open the<br>supported port. To open the supported port, perform port<br>forwarding, that is, add a new user-defined application. |

### **Diagnostic Issues**

The following table provides information to troubleshoot diagnostic issues:

| Issue                                         | Possible Cause(s)                                             | What to Do                                                                                       |  |
|-----------------------------------------------|---------------------------------------------------------------|--------------------------------------------------------------------------------------------------|--|
| Ping/Traceroute/DNS query<br>does not respond | Incorrect host address is<br>entered                          | Ensure that you populate the correct destination IP in the Host Address text box.                |  |
| Remote logging error                          | Syslogging is disabled                                        | Enable Syslog and enter the appropriate server location to populate the logs at the remote node. |  |
|                                               | Syslog server is not installed/<br>enabled on the remote node | Ensure that you install a third party software to populate the syslogs on the remote node.       |  |

### APPENDIX A

# Glossary

| Term                                                  | Description                                                                                                    |
|-------------------------------------------------------|----------------------------------------------------------------------------------------------------|
| Access Point                                          | A device that transports data between a wireless network and a wired network. With the helpof the system, a wireless base station is an example of an access point that acts between a wireless node and with other wired PCs and peripherals.                                                                                                    |
| Default Gateway                                       | A device that is placed between network segments (or "subnets") to ensure that traffic<br>is properly routed between different subnets. To communicate with a device on<br>another network, users need to know the default gateway's IP address.                                                                                                    |
| DHCP (Dynamic Host<br>Configuration Protocol)         | A TCP/IP protocol that allows servers to assign IP addresses dynamically to PCs and workstations. The PC or workstation "borrows" the IP address for a period of time, then the IP address returns to the DHCP server for reassignment.                                                                                                    |
| DMZ (Demilitarized Zone)                              | A computer or small subnetwork that sits between a trusted internal network (such as a LAN), and an untrusted external network (such as the Internet). Typically, the DMZ contains devices accessible to Internet traffic, such as Web (HTTP) servers, FTP servers, SMTP (e-mail) servers, and DNS servers.                                                                                                    |
| DNS (Domain Name System)                              | The DNS is the way that Internet domain names (such as www.2wire.com) are located and translated into IP addresses.                                                                                                    |
| DSLAM (Digital Subscriber Line<br>Access Multiplexer) | A device found in telephone company central offices that takes a number of DSL subscriber lines and concentrates them onto a single ATM line.                                                                                                    |
| Ethernet                                              | A type of local area network that operates over twisted wire and cable at speeds of up to 10 Mbps.                                                                                                    |
| ICMP (Internet Control Message<br>Protocol)           | ICMP supports packets containing error, control, and informational messages. For example, the PING command uses ICMP to test an Internet connection.                                                                                                    |
|                                                       | Although ICMP is generally harmless, there are some message types that should be dropped. Redirect (5), Alternate Host Address (6), and Router Advertisement (9) can be used to redirect traffic from your site. Echo (8), Timestamp (13), and Address Mask Request (17) can be used to obtain information on whether the host is up, the local time, and the address mask used on your network, respectively. ICMP messages are also sometimes used as part of DOS attacks (such as flood ping or ping of death).                                                                                                    |
| Invalid TCP flags.                                    | Combination of TCP flags (such as SYN/FIN) that signal a malicious attempt to get past the firewall.                                                                                                    |
| IP (Internet Protocol).                               | The standard signaling method used for all communication over the Internet.                                                                                                    |
| IP Address.                                           | A numeric identifier for your computer. Just as the post office delivers mail to your home address, servers know to deliver data to your computer based on your IP address. IP addresses can be dynamic, meaning that your computer "borrows" the IP address for the necessary timeframe, or they can be fixed, meaning that the number is permanently assigned to your computer.                                                                                                    |
| LAN (Local Area Network).                             | A network connecting a number of computers to each other or to a central server so that the computers can share programs and files.                                                                                                    |
| MAC (Media Access Control)<br>Address                 | A hardware address that has been embedded into the network interface card (NIC) by its vendor to uniquely identify each node, or point of connection, of a network.                                                                                                    |
| Map to Host Port                                      | When set (not left blank or set to 0), this value provides the mapping offset to the local computer. For example, if this value is set to 4000 and the range being opened is 100 to 108, the forwarded data to the first value in the range will be sent to 4000. Subsequent ports will be mapped accordingly; 101 will be sent to 4001, 102 will be sent to 4002, and so on.                                                                                                    |
| MTU (maximum transmission unit)                       | The largest size packet or frame, specified in octets (eight-bit bytes), that can be sent from a computer to the network. The Internet's TCP uses the MTU to determine the maximum size of each packet in any transmission. If the MTU is too large, the packet may need to be retransmitted if it encounters a router that can't handle that large a packet. Too small an MTU size means relatively more header overhead and more acknowledgements that have to be sent and handled. Most computer operating systems provide a default MTU value that is suitable for most users. In general, Internet users should follow the advice of their Internet service provider (ISP) about whether to change the default value and what to change it to. |

| Term                                          | Description                                                                                                    |  |  |  |
|-----------------------------------------------|----------------------------------------------------------------------------------------------------|--|--|--|
| NAT (Network Address<br>Translation)          | Enables a LAN to use one set of IP addresses for internal traffic and a second set of IP addresses for external traffic. This feature is used by the system so an end user can have an internal computer network in their home, with all its computers using internal IP addresses, using only one routable IP address, which accesses the outside (Internet).                                                                                                    |  |  |  |
| PAT (Port Address Translation)                | Allows hosts on a LAN to communicate with the rest of a network (such as the Internet) without revealing their own private IP address. All outbound packets have their IP address translated to the router's external IP address. Replies come back to the router, which then translates them back into the private IP address of the original host for final delivery.                                                                                                    |  |  |  |
| PPP (Point-to-Point Protocol)                 | A protocol that allows a computer to access the Internet using a dial-up phone line<br>and a high-speed modem. This can be accomplished over Ethernet (PPPoE), or over<br>Asynchronous Transfer Mode (ATM; PPPoA).                                                                                                    |  |  |  |
| PPPoA (Point-to-Point Protocol over ATM)      | A specification for connecting multiple computer users on an Ethernet LAN to a remote site through common customer premises equipment (such as a modem). PPPoA combines the Point-to-Point Protocol (PPP), commonly used in dialup connections, with the ATM (Asynchronous Transfer Mode) protocol, which supports multiple users in a LAN.                                                                                                    |  |  |  |
| PPPoE (Point-to-Point Protocol over Ethernet) | A specification for connecting multiple computer users on an Ethernet LAN to a remote site through common customer premises equipment (such as a modem). PPPoE combines the Point-to-Point Protocol (PPP), commonly used in dialup connections, with the Ethernet protocol, which supports multiple users in a LAN.                                                                                                    |  |  |  |
| Protocol Timeout                              | The amount of time (in seconds) during which a connection in the specified range remains open when there is no data transfer. After a connection has been established on a given port, the sender and receiver usually determine when the session is finished and the connection is closed. However, if the connection is left open and data transfer stops, the system must eventually close the connection and reclaim the resources in order to protect your network. In some cases, the system might close the application during normal operation (for example, if there is a long pause between data transfer). If this is the case, lengthening the timeout may help.            |  |  |  |
| PVC (permanent virtual circuit)               | A virtual circuit that is permanently available. Used to establish connections between hosts that communicate frequently.                                                                                                    |  |  |  |
| Router                                        | The central switching device in a packet-switched computer network that directs and controls the flow of data through the network.                                                                                                    |  |  |  |
| Subnet Mask                                   | <ul> <li>The IP addressing system allows subnetworks or "interchanges" to be created, and devices numbers or "extensions" to be established within these subnetworks. These numbers are created using a mathematical device called a subnet mask. A subnet mask, like the IP address, is a set of four numbers in dotted decimal notation. Subnet masks typically take three forms:</li> <li>255.0.0.0</li> <li>255.255.0.0</li> <li>255.255.0</li> <li>The number 255 "masks" out the corresponding number of the IP address, resulting in IP address numbers that are valid for the network. For example, an IP address of 123.45.67.89 and a subnet mask of 255.255.255.0</li> </ul> |  |  |  |
|                                               | The subnet mask used for the network typically corresponds to the class of IP address assigned, as shown in the following table:                                                                                                    |  |  |  |
|                                               | IP AddressDotted-<br>Decimal<br>NotationRanges<br>Corresponding<br>Subnet Mask                                                                                                    |  |  |  |
|                                               | Class A 1.xxx.xxx to 255.0.0.0 126.xxx.xxx                                                                                                    |  |  |  |
|                                               | Class B 128.0.xxx.xxx to 255.255.0.0<br>191.255.xxx.xxx                                                                                                    |  |  |  |
|                                               | Class C 192.0.0.xxx to 255.255.255.0<br>223.255.255.xx x<br>x                                                                                                    |  |  |  |
|                                               |                                                                                                    |  |  |  |

| Term                                                        | Description                                                                                                    |                                            |                       |
|-------------------------------------------------------------|----------------------------------------------------------------------------------------------------|--------------------------------------------|-----------------------|
| SYN Flood                                                   | A method that the user of a hostile client program can use to conduct a denial-of-<br>service (DOS) attack on a computer server. The hostile client repeatedly sends SYN<br>(synchronization) packets to every port on the server, using fake IP addresses.                                                                                                    |                                            |                       |
| TCP/IP (Transmission Control<br>Protocol/Internet Protocol) | A method of packet-switched data transmission used on the Internet. The protocol specifies the manner in which a signal is divided into parts, as well as the manner in which "address" information is added to each packet to ensure that it reaches its destination and can be reassembled into the original message.                                                                                                    |                                            |                       |
| UDP (User Datagram Protocol)                                | A TCP/IP protocol describing how data packets reach application programs within a destination computer.                                                                                                    |                                            |                       |
| VPI (Virtual Path Identifier)                               | Identifier contained in the ATI physical ATM link.                                                                                                    | W cell header to designate the virtu       | al path on the        |
| VCI (Virtual Channel Identifier)                            | Identifier contained in the ATI physical ATM link.                                                                                                    | W cell header to designate the virtu       | al channel on the     |
| Wireless                                                    | Transmission of data over rac                                                                                                    | dio waves rather than wiring.              |                       |
| Wireless Channel                                            | The 2Wire gateway supports restrictions).                                                                                                    | up to 13 wireless channels (based          | l on country          |
|                                                             | For example, the United State<br>Australia support channels 1                                                                                                    | es and Canada support channels 1<br>to 13. | to 11; Europe and     |
|                                                             | In an 802.1b or 802.11g wireless network, data is transmitted at 2.5GHz. Wireless nodes communicate with each other using radio frequency signals in the band between 2.4GHz and 2.5GHz. Neighboring channels are 5 MHz apart; however, due to the spread spectrum effect of the signals, a node sending signals using a particular channel will use frequency spectrum 12.5HHz above and below the center channel frequency. As a result, two separate wireless networks using neighboring channels (for example, channels 1 and 2) in the same general vicinity will interfere with each other. Applying two channels that allow the maximum channel separation (such as channels 1 and 6, or channels 6 and 11) will provide a noticeable performance increase over networks with minimal channel separation. |                                            |                       |
|                                                             | The radio frequency channels<br>table:                                                                                                    | s used in 802.11b/g networks are s         | hown in the following |
|                                                             |                                                                                                    |                                            |                       |
|                                                             |                                                                                                    |                                            |                       |
|                                                             | Channel Frequency                                                                                                    |                                            |                       |
|                                                             | Channel 1                                                                                                    | 2399.5 MHz-2424.5 MHz                      |                       |
|                                                             | Channel 2                                                                                                    | 2404.5 MHz-2429.5 MHz                      |                       |
|                                                             | Channel 3                                                                                                    | 2409.5 MHz - 2434.5 MHz                    |                       |
|                                                             | Channel 4                                                                                                    | 2414.5 MHz - 2439.5 MHz                    |                       |
|                                                             | Channel 5                                                                                                    | 2419.5 MHz - 2444.5 MHz                    |                       |
|                                                             | Channel 6                                                                                                    | 2424.5 MHz - 2449.5 MHz                    |                       |
|                                                             | Channel 7                                                                                                    | 2429.5 MHz - 2454.5 MHz                    |                       |
|                                                             | Channel 8                                                                                                    | 2434.5 MHz - 2459.5 MHz                    |                       |
|                                                             | Channel 9                                                                                                    | 2439.5 MHz - 2464.5 MHz                    |                       |
|                                                             | Channel 10                                                                                                    | 2444.5 MHz - 2469.5 MHz                    |                       |
|                                                             | Channel 11                                                                                                    | 2449.5 MHz - 2474.5 MHz                    |                       |
|                                                             | Channel 12 2454.5 MHz - 2479.5 MHz                                                                                                    |                                            |                       |
|                                                             | Channel 13 2459.5 MHz - 2484.5 MHz                                                                                                    |                                            |                       |
|                                                             |                                                                                                    | ]                                          |                       |
|                                                             |                                                                                                    |                                            |                       |
|                                                             | The preferred channel separation between the channels in neighboring wireless networks is 25 MHz (5 channels). This means that you can apply up to three different channels within your wireless network. There are only 11 usable wireless channels in the United States. It is recommended that you start using channel 1 and expand to channel 6 (and 11 when necessary), as these three channels do not overlap.                                                                                                    |                                            |                       |

## APPENDIX B Regulatory Information

### Electrical

### **AC Adapter**

The AC adapter is designed to ensure your personal safety and to be compatible with this equipment. Please follow these guidelines:

- Do not use the adapter in a high moisture environment. Never touch the adapter when your hands or feet are wet
- Allow adequate ventilation around the adapter. Avoid locations with restricted airflow
- Connect the adapter to a proper power source. The voltage and grounding requirements are found on the product case and/or packaging
- Do not use the adapter if the cord becomes damaged
- Do not attempt to service the adapter. There are no serviceable parts inside. Replace the unit if it is damaged or exposed to excess moisture

### **Telecommunication Cord**

To reduce the risk of fire, use only No. 26 AWG or larger UL Listed or CSA Certified Telecommunication Line Cord.

### Internal Telephone ports (VoIP)

Telecommunication equipment connected to this port (e.g., via "Voice 1 & 2" port) should be UL Listed and the connections shall be made in accordance with Article 800 of the NEC.

### **Location – Electrical Considerations**

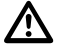

 $\mathbb{A}$ 

Due to risk of electrical shock or damage, do not use this product near water, including a bathtub, wash bowl, kitchen sink or laundry tub, in a wet basement, or near a swimming pool. Also, avoid using this product during electrical storms. Avoid locations near electrical appliances or other devices that cause excessive voltage fluctuations or emit electrical noise (for example, air conditioners, neon signs, high-frequency or magnetic security devices, or electric motors).

#### Equipment

#### Repairs

Do not, under any circumstances, attempt any service, adjustments, or repairs on this equipment. Instead, contact your local 2Wire distributor or service provider for assistance. Failure to comply may void the product warranty.

#### Location – Environmental Considerations

Do not plug the AC/DC power adapter into an outdoor outlet or operate the residential gateway outdoors. It is not waterproof or dustproof, and is for indoor use only. Any damage to the unit from exposure to rain or dust may void your warranty.

Do not use the residential gateway where there is high heat, dust, humidity, moisture, or caustic chemicals or oils. Keep the gateway away from direct sunlight and anything that radiates heat, such as a stove or a motor.

### **Declaration of Conformity**

#### FCC / Industry Canada Compliance

This device has been tested and certified as compliant with the regulations and guidelines set forth in the Federal Communication commission - FCC part 15, FCC part 68 and Industry Canada - ICES003 and RSS-210 Radio and telecommunication regulatory requirements / Le présent materiel est conforme aux specifications techniques applicables d'Industrie Canada. Cet appareil numérique de la classe [\*] est conforme à la norme NMB-003 du Canada.

Manufacturer: 2Wire, Inc.

Model(s): RG3801HGV-00

#### Part 15 of FCC Rules

This device complies with Part 15 of the FCC Rules. Operation is subject to the following two conditions:

- 1. This device may not cause harmful interference, and
- **2.** This device must accept any interference received, including interference that may cause undesired operation.

This equipment has been tested and found to comply with the limits for a Class B digital device, pursuant to part 15 of the FCC Rules. These limits are designed to provide reasonable protection against harmful interference in a residential installation. This equipment generates, uses and can radiate radio frequency energy and, if not installed and used in accordance with the instructions, may cause harmful interference to radio communications. However, there is no guarantee that interference will not occur in a particular installation. If this equipment does cause harmful interference to radio or television reception, which can be determined by turning the equipment off and on, the user is encouraged to try to correct the interference by one or more of the following measures:

- Reorient or relocate the receiving antenna
- Increase the separation between the equipment and receiver

- Connect the equipment into an outlet on a circuit different from that to which the receiver is connected
- Consult the dealer or an experienced radio/TV technician for help

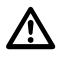

Changes or modifications not expressly approved by the party responsible for compliance could void your authority to operate this equipment.

### TIA 968 (Part 68 of FCC Rules) / IC CS-03

This equipment complies with the Telecommunication Industry Association TIA-968 (FCC part 68) and Industry Canada CS-03 Telecommunication requirements. On the product is a label that contains, among other information, the IC and FCC registration number and ringer equivalence number (REN) for this equipment. If requested, this information may be provided to the telephone company.

The REN is used to determine the quantity of devices that may be connected to the telephone line. Excessive RENs on the telephone line may result in the device not ringing in response to an incoming call. In most, but not all areas, the sum of the RENs should not exceed five (5.0) / L'indice d'équivalence de la sonnerie (IES) sert à indiquer le nombre maximal de terminaux qui peuvent être raccordés à une interface téléphonique. La terminaison d'une interface peut consister en une combinaison quelconque de dispositifs, à la seule condition que la somme d'indices d'équivalence de la sonnerie de tous les dispositifs n'excède pas 5.

To be certain of the number of devices that may be connected to the line, as determined by the total RENs, contact the telephone company to determine the maximum RENs for the calling area.

This product cannot be used on telephone-company-provided coin service. Connection to Party Line Service is subject to state tariffs.

An FCC-compliant telephone cord and modular plug is provided with this equipment. This equipment is designed to be connected to the telephone network or premises wiring using a compatible modular jack that is Part 68 compliant. If this equipment causes harm to the telephone network, the telephone company will notify you in advance that temporary discontinuance of service may be required. If advance notice is not practical, the telephone company will notify the customer as soon as possible. Also, you will be advised of your right to file a complaint with the FCC if you believe it is necessary. The telephone company may make changes in its facilities, equipment, operations, or procedures that could affect the operation of this equipment. If this happens, the telephone company will provide advance notice in order for you to make the necessary modifications to maintain uninterrupted service. If trouble is experienced with this equipment, please contact 2Wire, or your local 2Wire distributor or service center in the U.S.A. for repair and/or warrant information. If the trouble is causing harm to the telephone network, the telephone company may request you to remove this equipment from the network until the problem is resolved. No repairs can be done by a customer on this equipment. It is recommended that the customer install an AC surge arrestor in the AC outlet to which this device is connected. This is to avoid damage to the equipment caused by local lightning strikes and other electrical surges.

#### **MPE/SAR/RF Exposure Information**

This device was verified for RF exposure and found to comply with Council Recommendation 1999/ 519/EC and FCC OET-65 RF exposure requirements. This equipment complies with FCC radiation exposure limits set forth for an uncontrolled environment.

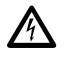

While this device is in operation, a separation distance of at least 20 cm (8 inches) must

be maintained between the radiating antenna inside the EUT and the bodies of all persons

exposed to the transmitter in order to meet the FCC RF exposure guidelines. Making changes to the antenna or the device is not permitted. Doing so may result in the installed system exceeding RF exposure requirements. This device must not be co-located or operated in conjunction with any other antenna or radio transmitter. Installers and end users must follow the installation instructions provided in this guide.